# Laveuses-essoreuses

QED Voir l'identification des modèles à la page 9

<u>ک</u>

**Traduction des instructions originales Conserver ce mode d'emploi pour toute consultation ultérieure. ATTENTION : Veuillez lire les instructions avant d'utiliser la machine.** (En cas de changement de propriétaire, ce manuel doit accompagner la machine.)

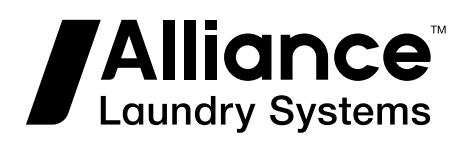

www.alliancelaundry.com

Part No. D1630FRR8 Juillet 2021

# **Table des matières**

| Consignes de sécurité                                                 | 8        |
|-----------------------------------------------------------------------|----------|
| Instructions importantes sur la sécurité                              |          |
|                                                                       |          |
| Introduction                                                          | 9        |
| Identification du modèle                                              | ر<br>0   |
| Type de machine dans le menu Configuration                            |          |
| Type de machine dans le menu configuration                            | 10       |
|                                                                       |          |
| Identification de la commande                                         | 11       |
| Symboles utilisés                                                     |          |
| Main Menu                                                             | 13       |
|                                                                       |          |
| Description de base des commandes                                     | 14       |
| Général                                                               | 14       |
| Spécifications                                                        | 14       |
| Saisie et modification des valeurs à l'aide du clavier de contrôle    | 15       |
| Comment accéder au mode Configuration                                 | 15       |
| 15 programmes de lavage - 99 étapes                                   | 16       |
| Séquences de lavage disponibles                                       | 16       |
| Création d'un programme de lavage                                     | 16       |
| Programmation de la séquence de lavage                                | 17       |
| Programmation de la séquence de vidange                               | 17       |
| La séquence de culbutage                                              | 17       |
| Programmation des fonctions                                           | 17       |
| Programmation de la température de l'eau                              | 17       |
| Programmation des vannes d'entrée d'eau                               | 17       |
| Distributeurs de savon par le dessus                                  | 17       |
| Programmation du niveau d'eau                                         |          |
| Modèles suspendus 6,5 à 28 kg / 14 à 70 lb / 65 à 280 L               | 19       |
| Niveau d'eau programmable                                             | 20       |
| Vitesse des appareils avec variateur de fréquence                     |          |
| Programmation de la vitesse de lavage                                 |          |
| Programmation de la vitesse d'essorage                                |          |
| Programmation des fournitures (savon, etc.)                           | 22       |
| Programmation des temps de marche et d'arrêt du moteur lors de la rot | ation en |
| sens inverse                                                          | 23       |
| Programmation de la durée d'une séquence                              | 23       |
| Signal                                                                | 23       |
|                                                                       |          |
| Initialisation de la machine                                          | 24       |
| Menu initialisation                                                   |          |

© Copyright 2021, Alliance Laundry Systems LLC Tous droits réservés. Cette publication ne saurait être reproduite ou transmise, même partiellement, sous quelque forme ou par quelque moyen que ce soit sans l'autorisation expresse écrite de l'éditeur.

| Menu de configuration                      | 28 |
|--------------------------------------------|----|
| Advanced Menu (Menu Avancé)                | 29 |
| Menu Cycle hygiénique                      | 34 |
| Menu Verrouillage de mode de programmation | 35 |
| Menu Verrouillage de programmation         | 36 |
| EXPORT / IMPORT de données                 | 37 |
| Menu Payment (paiement)                    | 38 |
| Sélection du mode de paiement              | 40 |
| Sélection des Fonctions Supplémentaires    | 41 |

| Programmation                                   | 43 |
|-------------------------------------------------|----|
| Général                                         |    |
| Étape 1 : « Program Menu » (Menu Programmation) | 43 |
| Étape 2 : Fonctions d'un programme              |    |
| Étape 3 : Programmer la fonction de l'étape     | 44 |
| Étape 4 : Programmation de l'étape de lavage    |    |
| Sélection de l'étape de lavage                  |    |
| Séquence de prélavage                           |    |
| La séquence de lavage                           |    |
| La séquence de refroidissement                  | 49 |
| La séquence de rinçage                          |    |
| La séquence de rinçage final                    |    |
| La séquence de trempage                         | 53 |
| La séquence de vaporisation                     | 54 |
| La séquence pas de lavage                       | 55 |
| Étape 5 : Programmation de l'étape de vidange   | 55 |
| Sélection de l'étape de vidange / d'essorage    | 55 |
| La séquence de vidange                          | 56 |
| La séquence d'essorage                          | 56 |
| La séquence pas de vidange                      | 57 |
| La séquence de vidange statique                 | 57 |
| La séquence de vidange inversée                 |    |

| Menu Opérations                                                          | . 59 |
|--------------------------------------------------------------------------|------|
| Démarrage                                                                | . 59 |
| Mise sous tension                                                        |      |
| Charger la machine à laver                                               |      |
| Mettre du savon dans le distributeur de savon                            | . 59 |
| Lancement d'un programme de lavage                                       | . 59 |
| Sélection d'un nouveau programme après le lancement du programme initial | 59   |
| Le programme actif                                                       | . 59 |
| Avancement d'un programme de lavage                                      | .60  |
| Durée de lavage                                                          | . 60 |
| Fin de programme                                                         | .60  |
| Processus de remplissage de l'eau                                        | . 60 |
| Processus de chauffage                                                   | .60  |
| Fonction de refroidissement                                              | . 61 |
| Fonction de vaporisation                                                 | 61   |
| Déséquilibré                                                             | . 61 |

| Ajout de détergents                     | 61 |
|-----------------------------------------|----|
| Wait State (en attente)                 |    |
| Comment traiter les messages d'erreur   |    |
| Comment traiter les coupures de courant |    |
| Touche INFO                             |    |
| Fonctions spéciales                     |    |
| Compartiments de savon liquide externes |    |
|                                         |    |

| Programmes préprogrammés                             | 63 |
|------------------------------------------------------|----|
| Information sur les vannes d'entrée d'eau            | 63 |
| Légende pour les niveaux d'eau                       | 64 |
| Actions de lavage                                    | 64 |
| T/M (tours par minute)                               | 64 |
| Programmes de lavage                                 | 65 |
| Lavage intensif à température élevée 90 °C [194 °F]  | 65 |
| Lavage intensif à température moyenne 60 °C [140 °F] | 66 |
| Lavage intensif, couleurs 40 °C [104 °F]             | 67 |
| Lavage intensif, couleurs vives 30 °C [86 °F]        | 68 |
| Laines 15 °C [59 °F]                                 | 69 |
| Lavage à l'eau chaude 90 °C [194 °F]                 |    |
| Lavage à l'eau tiède 60 °C [140 °F]                  | 71 |
| Lavage, couleurs 40 °C [104 °F]                      | 71 |
| Lavage, couleurs vives 30 °C [86 °F]                 |    |
| Lavage éco à l'eau chaude 90 °C [194 °F]             |    |
| Lavage éco à l'eau tiède 60 °C [140 °F]              | 74 |
| Lavage éco, couleurs 40 °C [104 °F]                  | 75 |
| Lavage éco, couleurs vives 30 °C [86 °F]             |    |
| Essorage – vitesse faible                            |    |
| Essorage – vitesse élevée                            |    |
|                                                      |    |

| Dépannage                                                                   | 79      |
|-----------------------------------------------------------------------------|---------|
| Messages d'information                                                      |         |
| Messages d'erreur                                                           | 79      |
| Comment procéder en cas de messages d'erreur                                | 79      |
| Aperçu des messages d'erreur                                                | 80      |
| Menu Service                                                                | 83      |
| Menu Défaillances (défaillances de service)                                 |         |
| Menu Boite à outils                                                         | 85      |
| Programme de diagnostic                                                     |         |
| Séquence de test                                                            |         |
| Programme de lavage de diagnostic de base                                   |         |
| Dépannage                                                                   | 89      |
| Problèmes de communication externes                                         | 90      |
| Descriptions des messages d'erreur                                          | 90      |
| Défaillance 2 : Défaillance de la vidange                                   |         |
| Défaillance 3 : Commutateur de sécurité activé                              |         |
| Défaillance 4 : Le linge n'est pas bien réparti à l'intérieur du tambour al | ors que |
| la machine entame la séquence d'essorage                                    |         |
| Défaillance 5 : Le linge n'est pas équilibré pendant l'essorage à grande v  | itesse  |
| 91                                                                          |         |

| Défaillance 6 : Panne de l'interrupteur de porte                            | 91      |
|-----------------------------------------------------------------------------|---------|
| Défaillance 7 : Panne du verrou de porte                                    | 92      |
| Défaillance 8 : Panne de contrôle de fermeture de porte au lancement        | 92      |
| Défaillance 9 : Panne de l'interrupteur de verrou de porte à la fin du cycl | e 92    |
| Défaillance 10 : Température cible non-atteinte                             | 93      |
| Défaillance 11 : Défaillance de remplissage                                 |         |
| Défaillance 12 : Défaillance de surremplissage                              | 93      |
| Défaillance 13 : Panne du chauffage                                         | 94      |
| Défaillance 14 : Défaillance de temps de chauffage                          |         |
| Défaillance 15 : trop chaud                                                 | 94      |
| Défaillance 16 : Blocage des pièces 1                                       | 95      |
| Défaillance 17 : Blocage des pièces 2                                       | 95      |
| Défaillance 18 : essai préalable de verrou de porte avant le démarrage      | 95      |
| Défaillance 19 : Essai de verrou de porte après démarrage                   | 95      |
| Défaillance 21 : Défaillance de débordement                                 | 95      |
| Défaillance 24 : Sonde du niveau d'eau défectueuse                          |         |
| Défaillance 25 : Sonde de température défectueuse                           | 96      |
| Défaillance 26 : Code d'erreur non défini du variateur de fréquence Mits    | subishi |
|                                                                             |         |
| Défaillance 27 · Erreur de communication avec le variateur                  |         |
| Défaillance 28 : Temps écoulé THT (Mitsubishi)                              | 97      |
| Défaillance 29 · OV3 (Mitsubishi) - temps écoulé                            | 97      |
| Défaillance 31 : Erreur d'initialisation du variateur                       | 97      |
| Défaillance 32 · Erreur de vérification du variateur                        | 98      |
| Défaillance 35 : version du logiciel incorrecte                             | 98      |
| Défaillance 36 : Le linge n'est pas bien réparti à l'intérieur du tambour a | vant    |
| l'amorce de la séquence d'essorage.                                         |         |
| Défaillance 37 · Erreur de vidange lors de la séquence de vaporisation      | 98      |
| Défaillance 39 : Compartiment de savon liquide vide                         |         |
| Défaillance 41 · À titre informatif seulement                               | 99      |
| Défaillance 42 · Aucune connexion au réseau                                 | 99      |
| Défaillance 43 · Mauvais choix d'amplitude de la tension                    | 99      |
| Défaillance 44 : Sélection incorrecte type de machine                       | 99      |
| Défaillance 45 : Sonde de rotation du tambour hors fonction                 | 90      |
| Défaillance 77 : Temps de blocage du chauffage écoulé                       | 100     |
| Défaillance 80 : Temps de distribution des détergents liquides écoulé       | 100     |
| Défaillance 85 : Horloge temps réel nile faible                             | 100     |
| Défaillance 95 : Chien de garde                                             | 100     |
| Défaillance 106 : Erreur de calibrage                                       | 100     |
| Défaillance 107 : Non calibré                                               | 101     |
| Défaillance 300-353 : Message d'alarme du variateur Mitsubishi              | 101     |
| Défaillance 500-526 : Frreurs de mémoire                                    | 106     |
| Défaillance 560 : USB non trouvé                                            | 106     |
| Défaillance 561 : Fichier non trouvé                                        | 106     |
| Défaillance 562 : Échec de l'exportation                                    | 106     |
| Défaillance 563 : Échec de l'importation                                    | 106     |
| Défaillance 570-571 : Erreur de lecteur de carte                            | 106     |
| Défaillance 600 628 : Erreurs logicielles                                   | 106     |
| Detainance 000-020 . Lifeurs logicienes                                     | 100     |
|                                                                             |         |
| Informations de service                                                     | 107     |
| Entretien                                                                   | 107     |

| Informations liées à la maintenance                     |     |
|---------------------------------------------------------|-----|
| Plaque du programmateur                                 |     |
| Instructions pour remplacer les cartes de programmation |     |
| Instructions d'installation de nouveaux logiciels       |     |
|                                                         |     |
| Ionnovour álostronique                                  | 100 |

| Monnayeur électronique                     | . 109 |
|--------------------------------------------|-------|
| Monnayeur électronique, type EMP 500.12 v4 | 109   |

# Consignes de sécurité

## Instructions importantes sur la sécurité

# **AVERTISSEMENT**

Avant de faire fonctionner un appareil contrôlé par un programmateur électronique, lisez ce manuel. La mauvaise utilisation de la machine peut engendrer des blessures graves ou une détérioration du système de commande de la machine. Le non-respect des consignes peut entraîner un dysfonctionnement de la machine et des risques de blessures ou d'endommagement de la machine et/ou du linge.

C001

- Avant d'installer, de faire fonctionner ou d'entretenir l'appareil, lire soigneusement les instructions complètes, c'est-à-dire les manuels suivants : « Manuel de programmation d'origine », ainsi que le « Manuel d'installation, d'entretien et de l'utilisateur d'origine ». Veillez à bien respecter ces instructions et gardez-les toujours à portée de main pour d'éventuelles utilisations ultérieures.
- La machine doit être installée et utilisée conformément au « Manuel d'installation, d'entretien et de fonctionnement » original de la machine. Avant la première mise en marche de la machine, cette dernière doit avoir été vérifiée et réglée par une personne qualifiée pour cela.
- La ligne électrique de service ne doit pas etre affectée par d'autres charges électriques. Une tension nominale, chargée ou non, doit fonctionner dans une plage de ±10 % avec une fréquence permanente maximum d'écart de 1 % ou une fréquence courte r 2 % d'une fréquence donnée. Le raccordement ou le démarrage de la machine r une tension incorrecte peut endommager le programmateur.
- Ne pas exposer la machine r une forte humidité ou r des températures extremes basses ou élevées.
- Ne pas altérer les contrôles.
- Les consignes figurant dans ce manuel ne décrivent pas toutes les situations dangereuses. Il appartient à l'utilisateur de manipuler la machine avec soin.
- Le fabricant peut modifier les spécifications de ce manuel sans préavis. Toutes les informations figurent é titre exclusivement informatif et doivent etre considérées comme des généralités. Il n'est pas possible de présenter toutes les données spécifiques de l'appareil.

REMARQUE : Chaque circuit imprimé est associé à un numéro de série et à un code de carte. Le numéro de série et le numéro de modèle de la machine doivent toujours être précisés dans toute correspondance et dans les questions adressées au vendeur ou au fabricant. REMARQUE : Le programmateur utilise des codes spécifiant le type de machine, pour sélectionner les versions programmables des différentes machines. Le numéro de modèle de la machine ne permet pas de déduire directement le type de machine. Une association doit être faite avec la description des lettres constitutives du type de machine.

# Introduction

## Identification du modèle

Les informations contenues dans ce manuel concernent les modèles suivants :

| SY105_QED | SYG105A | SYU240A |
|-----------|---------|---------|
| SY135_QED | SYG135A | SYU280A |
| SY180_QED | SYG180A | SYW065A |
| SY240_QED | SYG240A | SYW080A |
| SY280_QED | SYG280A | SYW105A |
| SY65_QED  | SYH065A | SYW135A |
| SY80_QED  | SYH080A | SYW180A |
| SYB180A   | SYH105A | SYW240A |
| SYC065A   | SYH135A | SYX065A |
| SYC080A   | SYH180A | SYX080A |
| SYC105A   | SYH240A | SYX105A |
| SYC135A   | SYH280A | SYX135A |
| SYC180A   | SYQ065A | SYX180A |
| SYC240A   | SYQ080A | SYX240A |
| SYC280A   | SYQ105A | SYX280A |
| SYE065A   | SYQ135A | SYY065A |
| SYE080A   | SYQ180A | SYY080A |
| SYE105A   | SYQ240A | SYY105A |
| SYE135A   | SYQ280A | SYY135A |
| SYE180A   | SYU065A | SYY180A |
| SYE240A   | SYU080A | SYY240A |
| SYE280A   | SYU105A | SYY280A |
| SYG065A   | SYU135A |         |

Suite du tableau...

SYG080A SYU180A

# Type de machine dans le menu Configuration

| Type de machine dans le menu Configuration          |                      |  |
|-----------------------------------------------------|----------------------|--|
|                                                     | Type de ma-<br>chine |  |
| Capacité de charge à sec                            | SY Decal             |  |
| Autostable, lessiveuse-essoreuses à essorage rapide |                      |  |
| 6,5 kg / 14 lb / 65 L (100 G)                       | SY65N                |  |
| 6,5 kg / 14 lb / 65 L (400 G)                       | SY65H                |  |
| 7,5 kg / 20 lb / 80 L (facteur G de 100)            | SY80N                |  |
| 7,5 kg / 20 lb / 80 L (400 G)                       | SY80H                |  |
| 10,5 kg / 25 lb / 105 L (facteur G de 100)          | SY105N               |  |
| 10,5 kg / 25 lb / 105 L (400 G)                     | SY105H               |  |
| 13,5 kg / 30 lb / 135 L (facteur G de 100)          | SY135N               |  |
| 13,5 kg / 30 lb / 135 L (400 G)                     | SY135H               |  |
| 18 kg / 40 lb / 180 L (facteur G de 100)            | SY180N               |  |
| 18 kg / 180 L (facteur G de 400)                    | SY180H               |  |
| 24 kg / 55 lb / 240 L (facteur G de 100)            | SY240N               |  |
| 24 kg / 240 L (facteur G de 400)                    | SY240H               |  |
| 28 kg / 70 lb / 280 L                               | SY280                |  |

Tableau 1

# Identification de la commande

## Symboles utilisés

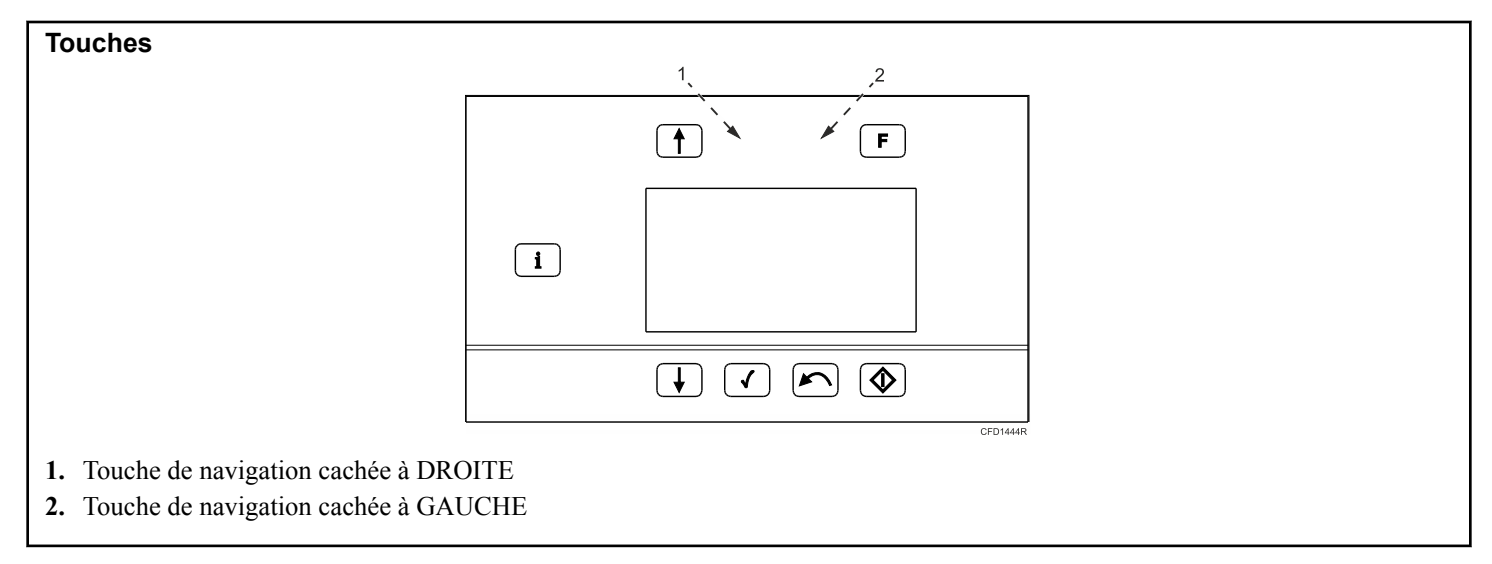

Figure 1

| Autocollant       |                                                                              |  |  |  |  |
|-------------------|------------------------------------------------------------------------------|--|--|--|--|
| CFD1306R_SVG      | <b>DÉMARRER</b> (fonction <b>ADVANCE</b> (accélération) pour la version OPL) |  |  |  |  |
| CFD1307R_SVG      | CONFIRMER LA SÉLECTION (ENTER)                                               |  |  |  |  |
| CFD1308R_SVG      | ANNULER LA SÉLECTION                                                         |  |  |  |  |
| CFD1309R_SVG      | NAVIGATION VERS LE HAUT                                                      |  |  |  |  |
| CFD1310R_SVG      | NAVIGATION VERS LE BAS                                                       |  |  |  |  |
| F<br>CFD1311R_SVG | SÉLECTION DES FONCTIONS SUPPLÉMENTAIRES                                      |  |  |  |  |

Tableau 2 suite...

| Autocollant  |                                                                                                    |  |  |
|--------------|----------------------------------------------------------------------------------------------------|--|--|
| CFD1312R_SVG | <b>INFORMATION</b><br>Version OPL : Affiche les informations sur le programme.<br>Version avec monnayeur : Affiche les instructions de fonction-<br>nement. |  |  |

### Main Menu

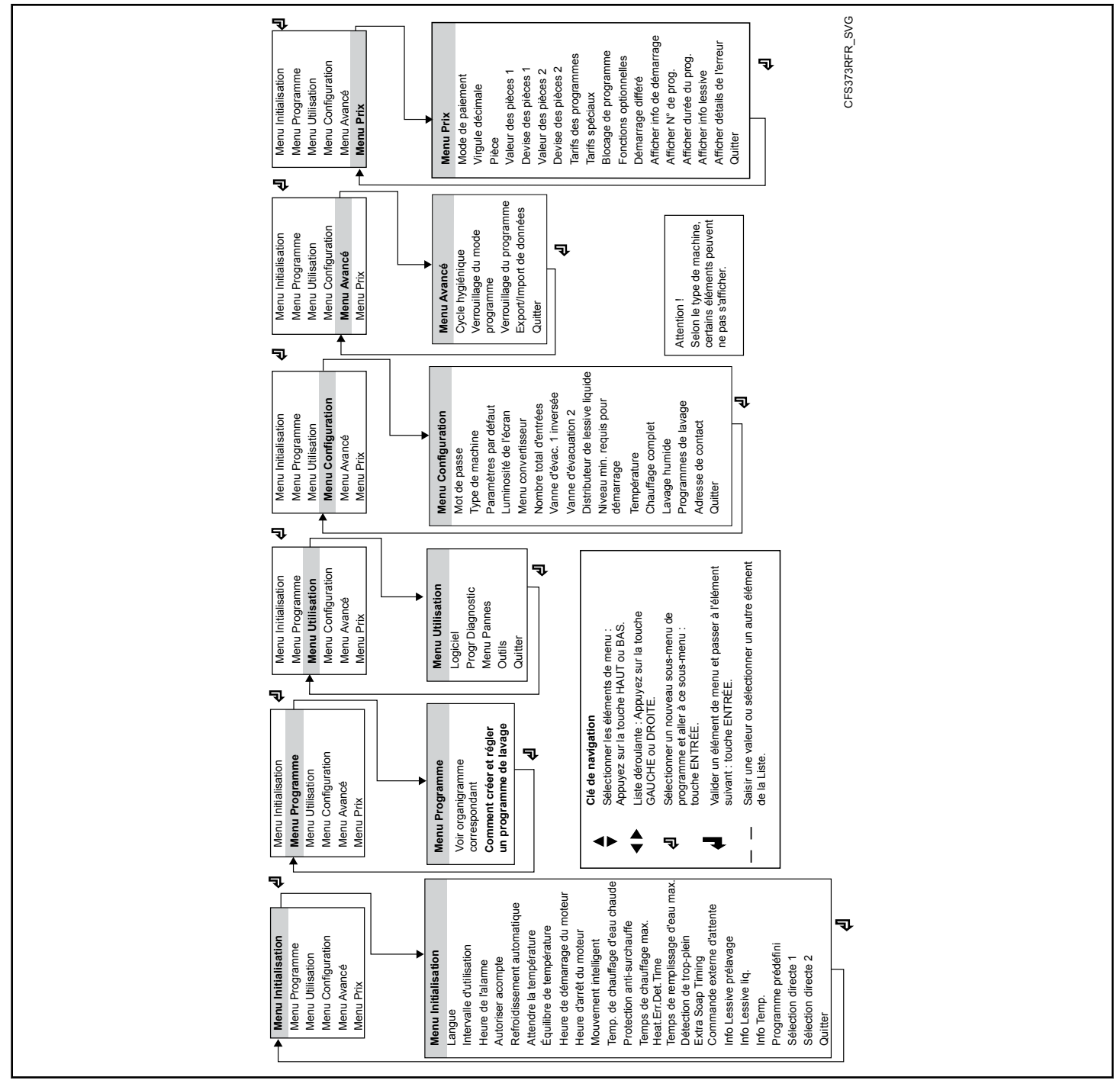

Figure 2

# Description de base des commandes

## Général

### La commande offre :

- 15 programmes pré-programmés.
- Contrôle des tensions de signal pour pompes externes et bacs de lessive liquide.
- Répartition du linge pour assurer un équilibrage uniforme.
- Équilibrage automatique de la température pendant le remplissage de l'eau.
- Réglage des options et de la configuration de la machine.
- De nombreuses langues peuvent être sélectionnées (une seule à la fois).

### Lors du fonctionnement, les données suivantes s'affichent :

- Le programme sélectionné.
- L'étape de lavage active.
- Le temps restant du programme.
- La barre de progression du cycle de lavage.
- L'indication de l'attente du chauffage (si sélectionnée).
- Les messages de diagnostic.

### Le menu Opération :

- Un programme peut être raccourci, prolongé ou arrêté manuellement.
- Il est possible de programmer une pause.
- Commande directe des éléments sélectionnés (soupapes d'eau, etc.).
- Liste de programmes.
- Informations liées à la maintenance.

### Les systèmes matériel et logiciel de l'ordinateur de commande du lave-linge :

- Commande facile à l'aide d'un clavier intuitif.
- La partie matérielle inclut deux cartes électroniques.
- Le programmateur avec écran LCD graphique.
- Le logiciel de commande de la machine à laver est sauvegardé dans la mémoire interne du programmateur et peut être modifié facilement (clé USB).
- Les programmes de lavage sont sauvegardés dans la mémoire EEPROM (mémoire non-volatile).
- Contrôle direct des pompes de lessive.

## Spécifications

### Le menu PROGRAMMATION sert à :

- créer un nom spécifique pour un programme de lavage;
- créer et mettre en œuvre un nouveau programme de lavage étape par étape;
- modifier un programme de lavage étape par étape;

- insérer et supprimer des étapes d'un programme de lavage;
- copier un programme de lavage;
- supprimer un programme de lavage;
- inspecter un programme de lavage au moyen de la fonction Visualisation.

### Le menu CONFIGURATION sert à :

- la sélection du type de machine,
- le chargement des valeurs standard usine pour les « Configuration Menu » (Menu Configuration) et « Initialisation Menu » (Menu Initialisation),
- la sélection de la luminosité de l'écran.
- sélectionner la tension d'alimentation de la machine à laver;
- charger les paramètres du variateur de fréquence;
- effacer tous les programmes de lavage programmés (réinitialiser la mémoire EEPROM de l'ordinateur de commande de lavage);
- sélectionner les programmes de lavage standards;
- sélectionner le nombre d'entrées d'eau pour la machine à laver;
- sélectionner une deuxième vanne de vidange (système de recyclage d'eau);
- activer les pompes à liquide externes (le cas échéant);
- la sélection de l'affichage de la température en degrés Celsius ou en degrés Fahrenheit,
- sélectionner le chauffage complet;
- sélectionner le nettoyage humide (niveaux d'eau programmables très bas);
- sélectionner le niveau minimum de savon au départ.

### Le menu INITIALISATION sert à :

- la sélection de la langue d'affichage,
- la programmation de la valeur de l'entretien nécessaire,
- la sélection de l'intervalle de temps pour l'avertisseur sonore,
- la sélection de la fonction Advance (Accélération),
- sélectionner la fonction Attente de la température cible;
- sélectionner la fonction Commande manuelle;
- sélectionner la fonction Équilibrage de la température;
- programmer les temps de marche et d'arrêt par défaut du moteur lors de la rotation en sens inverse du panier de lavage;
- sélectionner la fonction Refroidissement automatique;
- programmer la température du chauffe-eau (alimentation en eau chaude);
- programmer la valeur pour la protection de dépassement de la température;
- programmer la valeur pour le temps de chauffage maximum;
- programmer la valeur pour le temps de remplissage maximum;
- programmer la valeur pour le niveau de surremplissage maximum.

### Le menu SERVICE sert à :

- l'inspection de la liste des messages d'erreur et la liste des statistiques,
- mettre sous tension le variateur de fréquence;
- le contrôle du fonctionnement des signaux électriques d'entrée,
- réinitialiser le compteur de cycles.

### Le menu AVANCÉ sert à :

• accéder aux applications facultatives spéciales.

### Le menu PAIEMENT sert à :

- sélectionner le mode de paiement;
- définir la devise et la valeur des pièces de monnaie;
- définir le prix des programmes (y compris les prix spéciaux);
- désactiver (bloquer) des programmes;
- accéder aux fonctions facultatives;
- afficher les informations sur les programmes.

# Saisie et modification des valeurs à l'aide du clavier de contrôle

### Saisie d'une valeur numérique

- 1. Utilisez les touches de navigation cachées GAUCHE et DROITE et choisissez la position que vous souhaitez saisir (modifier).
- 2. Utilisez la touche SÉLECTION DE LA FONCTION et saisissez la valeur souhaitée.
- 3. Utilisez la touche CONFIRMER LA SÉLECTION pour confirmer la valeur saisie.

EXEMPLES : Comment saisir les Numéros « 321 » :

- 1. Utilisez le bouton DROITE pour placer le curseur sur le chiffre correspondant aux unités.
- 2. Utilisez la touche de SÉLECTION DE LA FONCTION et réglez le numéro sur 1.
- 3. Utilisez la touche GAUCHE pour placer le curseur sur le chiffre des dizaines.
- 4. Utilisez la touche de SÉLECTION DE LA FONCTION et réglez le numéro sur 2.
- 5. Utilisez la touche GAUCHE pour placer le curseur sur le chiffre des centaines.
- 6. Utilisez la touche de SÉLECTION DE LA FONCTION et réglez le numéro sur 3.
- 7. Utilisez la touche CONFIRMER LA SÉLECTION pour terminer le processus de saisie de la valeur.

### Saisie d'une valeur logique et sélection dans une liste

- 1. Utilisez les touches de navigation cachées GAUCHE et DROITE pour saisir (modifier) une valeur logique ou pour sélectionner un élément de la liste,
- 2. Utilisez la touche CONFIRMER LA SÉLECTION pour confirmer la valeur saisie.

## Comment accéder au mode Configuration

- 1. Appuyer sur les boutons FLÈCHE GAUCHE et SÉLECTION DE FONCTION en même temps.
- 2. Relâcher le bouton FLÈCHE GAUCHE et, après une seconde, relâcher le bouton SÉLECTION DE FONCTION.
- 3. L'écran affiche Info Service.

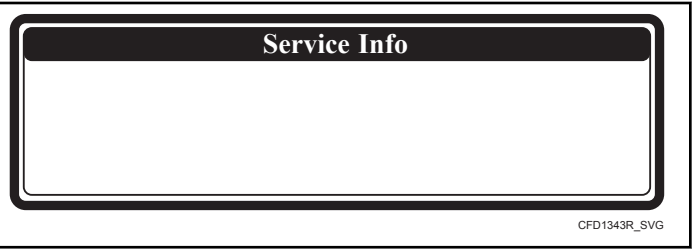

### Figure 3

- 4. Appuyer sur les boutons FLÈCHE GAUCHE et FLÈCHE DROITE en même temps.
- 5. L'écran affiche le menu principal. Si le mot de passe a été activé, on doit d'abord saisir le mot de passe.

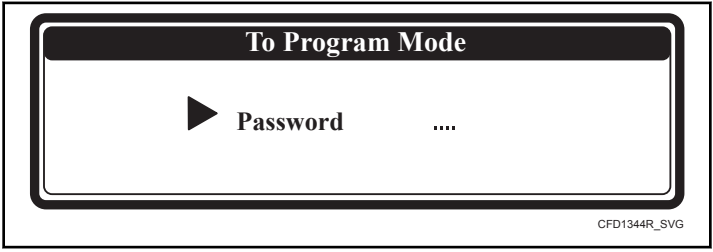

Figure 4

### Comment quitter le mode Configuration

Alors que le « Menu principal » est affiché à l'écran.

- 1. Appuyer sur la touche sur le clavier numérique.
- 2. On revient alors au « mode Exécution » et la vue d'ensemble du programme s'affiche à l'écran.

## 15 programmes de lavage - 99 étapes

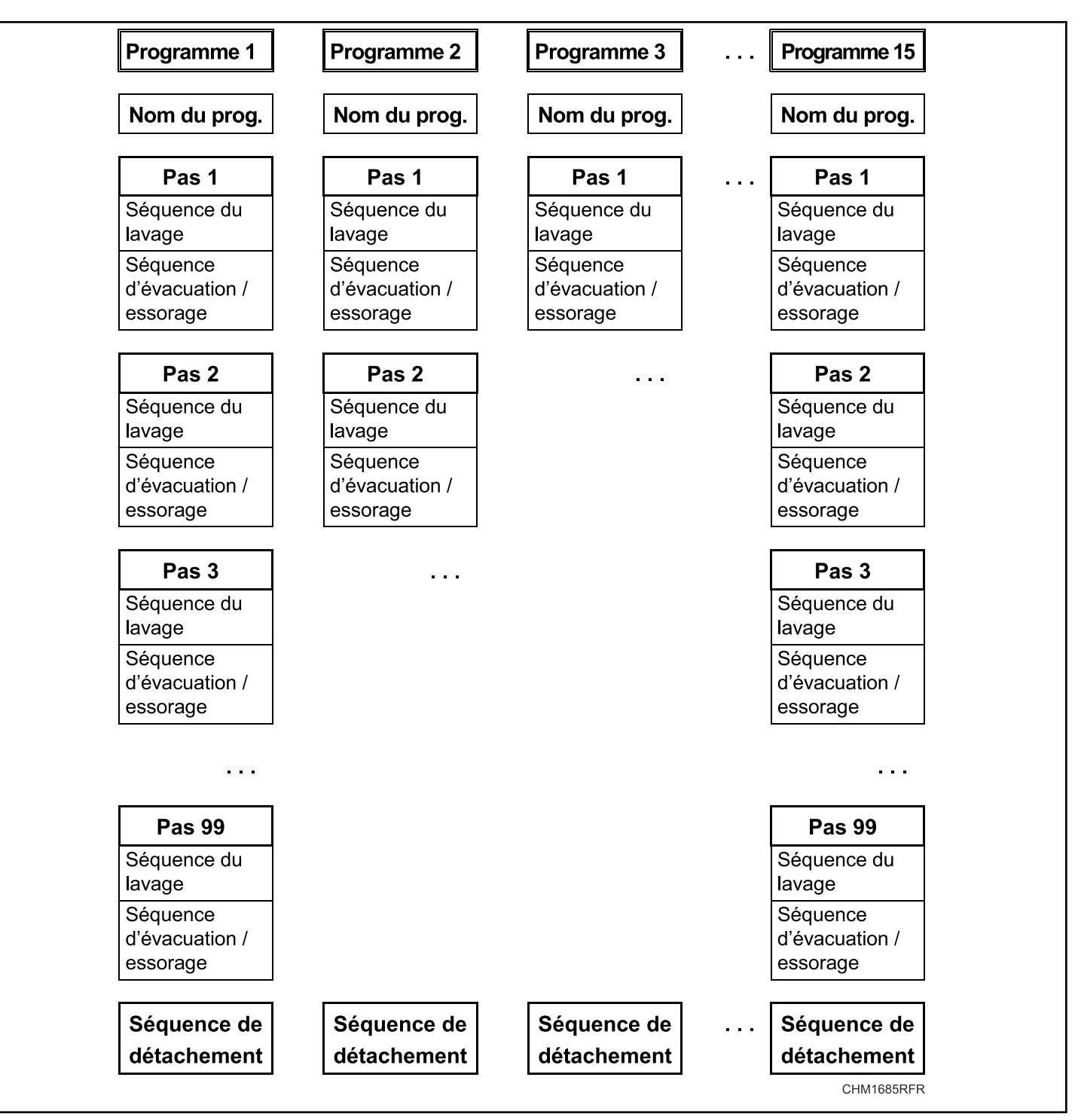

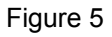

### Séquences de lavage disponibles

Séquences de lavage disponibles : prélavage, lavage, refroidissement, rinçage, rinçage final, trempage, vaporisation, pas de lavage. Séquences de vidange/essorage disponibles : vidange, essorage, pas de vidange, vidange statique, vidange inv.

## Création d'un programme de lavage

• Un programme de lavage se crée étape par étape.

Une étape est toujours composée d'une séquence de lavage et d'une séquence de vidange/essorage.

### Programmation de la séquence de lavage

Choisissez d'abord le type de séquence de lavage.

• PRÉLAVAGE

٠

- WASH (Lavage)
- REFROIDISSEMENT
- RINSE (Rinçage)
- DERNIER RINÇAGE
- TREMPAGE
- ASPERSION
- Sans LAVAGE

Programmez ensuite toutes les fonctions de la séquence.

Fonctions disponibles

- Température
- Niveau d'eau
- Robinets d'arrivée d'eau
- Vitesse de lavage
- Intervalles d'inversion
- Approvisionnements
- Durée de la séquence (durée de l'étape)
- Soupape de décharge 1 2
- Signal de pause

Une configuration par défaut est préchargée pour chacune des étapes. Lors de la création d'un programme, vous pouvez donc choisir d'appliquer cette configuration prête à l'emploi.

### Programmation de la séquence de vidange

Après la programmation de la séquence de lavage, programmez la séquence de vidange/essorage.

- DRAINAGE
- ESSORAGE
- Sans VIDANGE
- VIDANGE STATIQUE
- VIDANGE RÉVERSIBLE

Programmez ensuite toutes les fonctions de la séquence vidange/ essorage.

Fonctions disponibles

- Durée de la séquence (durée de l'étape)
- Vitesse
- Soupape de décharge 1 2

Vous pouvez ignorer une séquence située entre deux séquences en définissant la programmation sur No Wash (sans lavage) ou No Drain (sans vidange).

Exemple : La séquence Pas de vidange devrait être insérée entre une séquence de lavage et une séquence de refroidissement.

**REMARQUE** : Pour des explications plus détaillées sur les séquences précises, voir le chapitre *Étape 4 : Pro*grammation de l'étape de lavage, *Étape 5 : Programmation de l'étape de vidange*.

### La séquence de culbutage

- Le cycle de lavage se termine toujours par une séquence d'ouverture.
- La séquence d'ouverture dure 30 secondes, puis le programme est terminé et la porte peut être ouverte.
- Il est impossible de sauter la séquence d'ouverture.

## Programmation des fonctions

### Limites

- Pour s'assurer du bon fonctionnement de la machine à laver, vous devez programmer les valeurs dans certaines limites.
- Si vous programmez une valeur inférieure à la limite minimale ou supérieure à la limite maximale programmable, la nouvelle valeur ne sera pas acceptée et la valeur précédente restera active.

### Programmation de la température de l'eau

### Limites

- Valeur minimum : 1 °C [33,8 °F]
- Valeur maximum : 45 °C [113 °F] pour le PRÉLAVAGE et le TREMPAGE et 92 °C [197,6 °F] pour la séquence de LAVA-GE.
- On ne peut programmer la température pour les séquences RINÇAGE, RINÇAGE FINAL et VAPORISATION.

### Programmation des vannes d'entrée d'eau

- Les soupapes d'admission d'eau sont utilisées en fonction de la température programmée.
- Pendant le remplissage du tambour, le programmateur régule la température de l'eau. La mise en marche et l'arrêt des soupapes d'admission d'eau chaude et froide permettent d'obtenir la bonne température de l'eau.
- Pour les machines avec un bac de remplissage supérieur, vous devez prendre en compte le fait qu'en programmant les soupapes d'admission d'eau, vous sélectionnez dans le même temps le bac dans lequel la lessive doit être versée.
- Si vous souhaitez programmer une séquence de lavage avec :
  - Eau froide : vous devez programmez uniquement les soupapes d'admission d'eau froide
  - Eau chaude ou très chaude : vous devez programmer les soupapes d'admission d'eau froide et chaude

### Distributeurs de savon par le dessus

### Les vannes d'entrée d'eau froide

• La vanne d'entrée 1 correspond au compartiment à savon pour le prélavage.

Description de base des commandes

- La vanne d'entrée 2 correspond au compartiment à savon pour le lavage détergent.
- La vanne d'entrée 3 correspond au compartiment à savon pour le lavage savon liquide.
- La vanne d'entrée 4 correspond au compartiment à savon pour le rinçage final.
- La vanne d'entrée 7 est une vanne d'entrée d'eau directe qui permet d'accélérer le processus de remplissage d'eau.

### Les vannes d'entrée d'eau chaude

- La vanne d'entrée 5 correspond au compartiment à savon pour le prélavage.
- La vanne d'entrée 6 correspond au compartiment à savon pour le lavage détergent.
- La vanne d'entrée 8 correspond au compartiment à savon pour le lavage savon liquide.

Comment sélectionner les vannes d'entrée : EXEM-

|                                | PLE                                                     |                                            |
|--------------------------------|---------------------------------------------------------|--------------------------------------------|
| Pour un prélavage :            | Température pro-<br>grammable :                         | 1 - 45°C [33,8 -<br>113 °F]                |
|                                | Soupape d'admis-<br>sion 1 (froide) et/ou<br>5 (chaude) | réservoir de préla-<br>vage                |
|                                | et/ou 7 (froide)                                        | admissions directes                        |
| Pour un lavage :               | Température pro-<br>grammable :                         | 1 - 92°C [33,8 -<br>197,6 °F]              |
|                                | Soupape d'admis-<br>sion 2 (froide) et/ou<br>6 (chaude) | réservoir de lavage<br>- lessive en poudre |
|                                | et/ou 7 (froide)                                        | admissions directes                        |
| Pour un rinçage :              | Soupapes d'admis-<br>sion 1+2+7 (froide)                | Sans ajout de lessi-<br>ve                 |
| Pour un dernier rin-<br>çage : | Soupape d'admis-<br>sion 4                              | Réservoir pour der-<br>nier rinçage        |
|                                | et/ou 7 (froide)                                        | admissions directes                        |

Tableau 3

# AVERTISSEMENT

Pour les machines avec des pompes d'alimentation de liquide, la soupape d'arrivée d'eau directe 7 doit être programmée car le liquide est ajouté au canal d'arrivée d'eau directe. Pour les machines à laver avec recyclage de l'eau, l'alimentation de recyclage de l'eau doit être connectée à la soupape d'arrivée 5 ou 7.

C015

### Programmation du niveau d'eau

### Limites de niveau d'eau

- Voir *Tableau 5*. Les valeurs sont différentes pour chaque type de machine.
- Valeur minimale : au-dessus des éléments de chauffage et la sonde de température.
- Valeur maximale : la moitié du tambour de lavage.

### niveau normal bas, niveau normal élevé

- Le niveau normal bas est recommandé pour les séquences de PRÉLAVAGE, LAVAGE et TREMPAGE.
- Le niveau normal élevé est recommandé pour les séquences de RINÇAGE et RINÇAGE FINAL.
- Lors de la séquence REFROIDISSEMENT, l'ordinateur de commande de lavage utilise un niveau d'eau bas et vidange l'eau automatiquement.
- Lors de la séquence de vaporisation, la vanne de vidange reste ouverte.

# Menu Configuration de la sélection pour le nettoyage par voie humide

- Il est également possible de programmer le niveau d'eau en deçà du niveau minimum programmable par défaut. Voir *Tableau 5*.
- Si le niveau d'eau est inférieur au niveau d'eau minimum programmable, le chauffage ne fonctionnera pas.

REMARQUE : Pour les lainages et autres linges délicats, un niveau d'eau élevé normal est recommandé. La fonction économique doit être utilisée uniquement pour le linge légèrement sale et/ou en petit volume. Sinon, le programme donnera une mauvaise qualité de lavage.

### Modèles suspendus 6,5 à 28 kg / 14 à 70 lb / 65 à 280 L

|                 | Volume d'eau par Niveau d'eau - Sans charge - Modèles autonomes |                          |                               |                               |                          |                           |                           |  |
|-----------------|-----------------------------------------------------------------|--------------------------|-------------------------------|-------------------------------|--------------------------|---------------------------|---------------------------|--|
|                 | Capacité de la machine                                          |                          |                               |                               |                          |                           |                           |  |
| Niveau<br>d'eau | 6,5 kg / 14<br>lb / 65 L                                        | 7,5 kg / 20<br>lb / 80 L | 10,5 kg /<br>25 lb / 105<br>L | 13,5 kg /<br>30 lb / 135<br>L | 18 kg / 40<br>lb / 180 L | 24 kg / 55<br>lb / 240 L  | 28 kg / 70<br>lb / 280 L  |  |
| 7               | -                                                               | -                        | -                             | -                             | 81[2,11 gal]             | 14,5 l [3,83<br>gal]      | 11,11[2,93<br>gal]        |  |
| 8               | -                                                               | -                        | -                             | -                             | 101[2,64 gal]            | 17,5 l [4,62<br>gal]      | 14,11[3,72<br>gal]        |  |
| 9               | 9,51[2,51 gal]                                                  | 10,5 l [2,77<br>gal]     | 10,5 l [2,77<br>gal]          | 12 l [3,17 gal]               | 12,51[3,30<br>gal]       | 21 l [5,55 gal]           | 17,21[4,54<br>gal]        |  |
| 10              | 111[2,91 gal]                                                   | 12 l [3,17 gal]          | 12 l [3,17 gal]               | 14,5 l [3,83<br>gal]          | 14,51[3,83<br>gal]       | 24 l [6,34 gal]           | 21.1 l [5,57<br>gal]      |  |
| 11              | (1) 13 l [3,43<br>gal]                                          | 13,51[3,57<br>gal]       | 141[3,70 gal]                 | 16,51[4,36<br>gal]            | 17 l [4,49 gal]          | 28 l [7,40 gal]           | 24,4 l [6,46<br>gal]      |  |
| 12              | (2) 14,5 1 [3,83<br>gal]                                        | (1) 15,5 l [4,09<br>gal] | (1) 16 l [4,23<br>gal]        | 191[5,02 gal]                 | 19,51[5,15<br>gal]       | 31,51[8,32<br>gal]        | 28,41[7,50<br>gal]        |  |
| 13              | (3) 161 [4,23<br>gal]                                           | (2) 171[4,49<br>gal]     | (2) 18 l [4,76<br>gal]        | (1) 21,5 l [5,68<br>gal]      | 221[5,81 gal]            | 33,51[8,85<br>gal]        | 32,3 l [8,53<br>gal]      |  |
| 14              | (4) 18 l [4,76<br>gal]                                          | (3) 19 l [5,02<br>gal]   | (3) 20 l [5,28<br>gal]        | (2) 24 l [6,34<br>gal]        | 25 l [6,60 gal]          | 37 l [9,77 gal]           | 36,5 l [9,64<br>gal]      |  |
| 15              | 19,51 [5,15<br>gal]                                             | (4) 21 l [5,55<br>gal]   | (4) 22 l [5,81<br>gal]        | (3) 27 l [7,13<br>gal]        | 28 l [7,40 gal]          | 41 l [10,83<br>gal]       | 41 l [10,83<br>gal]       |  |
| 16              | 21,51[5,68<br>gal]                                              | 23 l [6,08 gal]          | 24,5 l [6,47<br>gal]          | (4) 29,5 l [7,79<br>gal]      | (1) 31,51 [8,32<br>gal]  | (1) 45 l [11,89<br>gal]   | (1) 44,8 1<br>[11,83 gal] |  |
| 17              | 23,51 [6,21<br>gal]                                             | 25,51[6,74<br>gal]       | 27 l [7,13 gal]               | 32,51[8,59<br>gal]            | (2) 34,5 l [9,11<br>gal] | (2) 48,5 1<br>[12,81 gal] | (2) 49,9 1<br>[13,18 gal] |  |
| 18              | 25,51 [6,74<br>gal]                                             | 27,5 l [7,26<br>gal]     | 29,5 l [7,79<br>gal]          | 361 [9,51 gal]                | (3) 38 l [10,04<br>gal]  | (3) 52 l [13,74<br>gal]   | (3) 54,9 1<br>[14,50 gal] |  |
| 19              | 27,5 l [7,26<br>gal]                                            | 29,5 l [7,79<br>gal]     | 32 l [8,45 gal]               | 39 l [10,30<br>gal]           | (4) 41 1 [10,83<br>gal]  | (4) 54,5 1<br>[14,40 gal] | (4) 59,8 1<br>[15,80 gal] |  |
| 20              | 29 l [7,66 gal]                                                 | 31,51[8,32<br>gal]       | 34 l [8,98 gal]               | 42,51[11,23<br>gal]           | 44,51[11,76<br>gal]      | 59,51[15,72<br>gal]       | 64.91[17,14<br>gal]       |  |
| 21              | 31 l [8,19 gal]                                                 | 33,51[8,85<br>gal]       | 37 l [9,77 gal]               | 45,51[12,02<br>gal]           | 48 l [12,68<br>gal]      | 64 l [16,91<br>gal]       | 69,41[18,33<br>gal]       |  |
| 22              | 33,51 [8,85<br>gal]                                             | 361[9,51 gal]            | 39,51[10,43<br>gal]           | 48,51[12,81<br>gal]           | 51,51[13,60<br>gal]      | 68,51[18,10<br>gal]       | 74.41[19,65<br>gal]       |  |

Tableau 4 suite ...

| Volume d'eau par Niveau d'eau - Sans charge - Modèles autonomes |                          |                          |                               |                               |                          |                          |                          |  |
|-----------------------------------------------------------------|--------------------------|--------------------------|-------------------------------|-------------------------------|--------------------------|--------------------------|--------------------------|--|
|                                                                 |                          | Capacité de la machine   |                               |                               |                          |                          |                          |  |
| Niveau<br>d'eau                                                 | 6,5 kg / 14<br>lb / 65 L | 7,5 kg / 20<br>lb / 80 L | 10,5 kg /<br>25 lb / 105<br>L | 13,5 kg /<br>30 lb / 135<br>L | 18 kg / 40<br>lb / 180 L | 24 kg / 55<br>lb / 240 L | 28 kg / 70<br>lb / 280 L |  |
| 23                                                              | 361[9,51 gal]            | 38,5 l [10,17<br>gal]    | 42 l [11,10<br>gal]           | 52 l [13,74<br>gal]           | 55 l [14,53<br>gal]      | 73 l [19,28<br>gal]      | 801[21,13<br>gal]        |  |
| 24                                                              | 38,5 l [10,17<br>gal]    | 40,5 l [10,7<br>gal]     | 45 l [11,89<br>gal]           | 55 l [14,53<br>gal]           | 58,51[15,45<br>gal]      | 77,5 l [20,47<br>gal]    | 85,11[22,48<br>gal]      |  |
| 25                                                              | 40,5 l [10,70<br>gal]    | 43 l [11,36<br>gal]      | 48 l [12,68<br>gal]           | 58,51 [15,45<br>gal]          | 62,51[16,51<br>gal]      | 83 l [21,93<br>gal]      | 90 l [23,78<br>gal]      |  |
| 26                                                              | 43 l [11,36<br>gal]      | 46 l [12,15<br>gal]      | 51 l [13,47<br>gal]           | 62 l [16,38<br>gal]           | 66 l [17,44<br>gal]      | 86,5 l [22,85<br>gal]    | 95,41[25,20<br>gal]      |  |
| 27                                                              | 46 l [12,15<br>gal]      | 49 l [12,94<br>gal]      | 54 l [14,27<br>gal]           | 65 l [17,17<br>gal]           | 69,5 l [18,36<br>gal]    | 91 l [24,04<br>gal]      | 100,7 l [26,60<br>gal]   |  |
| 28                                                              | 49 l [12,94<br>gal]      | 52 l [13,74<br>gal]      | 57 l [15,06<br>gal]           | 68,51[18,10<br>gal]           | 73 l [19,28<br>gal]      | 95,51 [25,23<br>gal]     | 104,91[27,71<br>gal]     |  |
| 29                                                              | 52 l [13,74<br>gal]      | 55 l [14,53<br>gal]      | 60,5 l [15,98<br>gal]         | 71,51[18,89<br>gal]           | 76,5 l [20,21<br>gal]    | 100,5 l [26,55<br>gal]   | 110,11[29,09<br>gal]     |  |
| 30                                                              | -                        | -                        | 63,5 l [16,77<br>gal]         | 75 l [19,81<br>gal]           | 80 l [21,13<br>gal]      | 105 l [27,74<br>gal]     | 115,71[30,56<br>gal]     |  |
| (1) Niveau inférieur économique                                 |                          |                          |                               |                               |                          |                          |                          |  |
| (2) Niveau supérieur économique                                 |                          |                          |                               |                               |                          |                          |                          |  |
| (3) Niveau infé                                                 | rieur normal             |                          |                               |                               |                          |                          |                          |  |
| (4) Niveau supé                                                 | érieur normal            |                          |                               |                               |                          |                          |                          |  |

### Niveau d'eau programmable

| Niveau d'eau programmable |                                  |                                         |                                                |                                  |  |
|---------------------------|----------------------------------|-----------------------------------------|------------------------------------------------|----------------------------------|--|
| Type machine              | Niveau program-<br>mable minimum | Valeur par défaut,<br>niveau normal bas | Valeur par défaut,<br>niveau normal éle-<br>vé | Niveau program-<br>mable maximum |  |
| À carrosserie autostable  | •                                | •                                       | •                                              | •                                |  |
| 6,5 kg / 14 lb / 65 L     | 9                                | 13                                      | 14                                             | 29                               |  |
| 7,5 kg / 20 lb / 80 L     | 9                                | 14                                      | 15                                             | 29                               |  |
| 10,5 kg / 25 lb / 105 L   | 9                                | 14                                      | 15                                             | 30                               |  |

Tableau 5 suite ...

| Niveau d'eau programmable |                                  |                                         |                                                |                                  |  |
|---------------------------|----------------------------------|-----------------------------------------|------------------------------------------------|----------------------------------|--|
| Type machine              | Niveau program-<br>mable minimum | Valeur par défaut,<br>niveau normal bas | Valeur par défaut,<br>niveau normal éle-<br>vé | Niveau program-<br>mable maximum |  |
| 13,5 kg / 30 lb / 135 L   | 9                                | 15                                      | 16                                             | 30                               |  |
| 18 kg / 40 lb / 180 L     | 7                                | 18                                      | 19                                             | 30                               |  |
| 24 kg / 55 lb / 240 L     | 7                                | 18                                      | 19                                             | 30                               |  |
| 28 kg / 70 lb / 280 L     | 7                                | 18                                      | 19                                             | 30                               |  |

### Vitesse des appareils avec variateur de fréquence

| Vitesse des appareils avec variateur de fréquence                                      |                   |                  |                     |                     |                  |                                   |                     |                                     |
|----------------------------------------------------------------------------------------|-------------------|------------------|---------------------|---------------------|------------------|-----------------------------------|---------------------|-------------------------------------|
|                                                                                        | Vitesse de lavage |                  |                     | Vitesse rot. essor. |                  |                                   |                     | Vitesse<br>d'esso-<br>rage<br>lente |
| Type machine                                                                           | T/M par<br>défaut | T/M mi-<br>nimum | T/M<br>maxi-<br>mum | T/M par<br>défaut   | T/M mi-<br>nimum | Ver-<br>rouilla-<br>ge des<br>T/M | T/M<br>maxi-<br>mum | T/M par<br>défaut                   |
| À carrosserie autostable                                                               |                   | _                | _                   |                     | -                | -                                 |                     |                                     |
| 6,5 kg / 14 lb / 65 L (fac-<br>teur G de 100) - perfora-<br>tion de tambour de 7 mm    | 50                | 10               | 60                  | 540                 | 150              | 91-149                            | 580                 | 250                                 |
| 6,5 kg / 14 lb / 65 L (fac-<br>teur G de 400)                                          | 50                | 10               | 60                  | 1120                | 150              | 91-149                            | 1165                | 250                                 |
| 7,5 kg / 20 lb / 80 L (fac-<br>teur G de 100) - perfora-<br>tion de tambour de 7 mm    | 50                | 10               | 60                  | 540                 | 150              | 91-149                            | 580                 | 250                                 |
| 7,5 kg / 20 lb / 80 L (fac-<br>teur G de 400)                                          | 50                | 10               | 60                  | 1120                | 150              | 91-149                            | 1165                | 250                                 |
| 10,5 kg / 25 lb / 105 L<br>(facteur G de 100) - per-<br>foration de tambour de 7<br>mm | 46                | 10               | 60                  | 500                 | 150              | 91-149                            | 540                 | 250                                 |
| 10,5 kg / 25 lb / 105 L<br>(facteur G de 400)                                          | 46                | 10               | 60                  | 1035                | 150              | 91-149                            | 1075                | 250                                 |

Tableau 6 suite...

| Vitesse des appareils avec variateur de fréquence                                      |                   |                  |                     |                     |                  |                                   |                     |                                     |
|----------------------------------------------------------------------------------------|-------------------|------------------|---------------------|---------------------|------------------|-----------------------------------|---------------------|-------------------------------------|
|                                                                                        | Vitesse de lavage |                  |                     | Vitesse rot. essor. |                  |                                   |                     | Vitesse<br>d'esso-<br>rage<br>lente |
| Type machine                                                                           | T/M par<br>défaut | T/M mi-<br>nimum | T/M<br>maxi-<br>mum | T/M par<br>défaut   | T/M mi-<br>nimum | Ver-<br>rouilla-<br>ge des<br>T/M | T/M<br>maxi-<br>mum | T/M par<br>défaut                   |
| 13,5 kg / 30 lb / 135 L<br>(facteur G de 100) - per-<br>foration de tambour de 7<br>mm | 46                | 10               | 60                  | 500                 | 150              | 91-149                            | 540                 | 250                                 |
| 13,5 kg / 30 lb / 135 L<br>(facteur G de 400)                                          | 46                | 10               | 60                  | 1035                | 150              | 91-149                            | 1075                | 250                                 |
| 18 kg / 40 lb / 180 L<br>(facteur G de 100) - per-<br>forations du tambour 7<br>mm     | 42                | 10               | 60                  | 875                 | 150              | 91-149                            | 915                 | 250                                 |
| 18 kg / 40 lb / 180 L<br>(facteur G de 400)                                            | 42                | 10               | 60                  | 940                 | 150              | 91-149                            | 980                 | 250                                 |
| 24 kg / 55 lb / 240 L<br>(facteur G de 100) - per-<br>forations du tambour 7<br>mm     | 42                | 10               | 60                  | 450                 | 150              | 91-149                            | 490                 | 250                                 |
| 24 kg / 55 lb / 240 L<br>(facteur G de 400)                                            | 42                | 10               | 60                  | 940                 | 150              | 91-149                            | 980                 | 250                                 |
| 28 kg / 70 lb / 280 L<br>(facteur G de 350)                                            | 42                | 10               | 55                  | 875                 | 150              | 91-149                            | 915                 | 250                                 |

### Programmation de la vitesse de lavage

- La vitesse d'inversion standard varie de 40 à 50 tr/min. Les valeurs exactes sont spécifiées dans le *Tableau 6*.
- Pour certaines applications spéciales, le tambour ne devrait tourner que très lentement.

### Limites de vitesse

- La vitesse minimale programmable est de 10 tr/min.
- La vitesse maximale programmable est de 40 à 60 tr/min en fonction de la taille de la machine.

### Programmation de la vitesse d'essorage

Essorage [150 - 1165] tr/min

- La vitesse d'essorage intermédiaire entre deux séquences devrait être égale à environ la moitié de la vitesse d'essorage maximale.
- Entre 90 et 150 T/M. Voir *Tableau 6* pour les valeurs exactes. Il n'est pas permis de programmer une vitesse uniforme, car cela ferait TROP VIBRER la machine.

### Limites de vitesse

• Voir la *Tableau 6* qui contient les limites de vitesse minimum et maximum. Les limites diffèrent selon la force G maximale autorisée lors de l'essorage à vitesse rapide pour chaque type de machine à laver.

### Programmation des fournitures (savon, etc.)

• Pour chaque séquence, vous pouvez programmer jusqu'à 4 arrivées en même temps.

• Si votre machine est équipée de pompes à lessive liquide, celles-ci doivent être activées en programmant une valeur de temps pour le signal d'arrivée correspondant 1, 2, 3, 4, 5, 6, 7, 8.

### Limites de temps

- La durée maximum programmable est de 99 minutes.
- Si la durée est réglée sur 0 secondes, le bac ne sera PAS activé lors de la phase de lavage.

REMARQUE : Si, pour des utilisations spéciales, plus de 4 bacs doivent être programmés sur la même séquence, cela peut se faire en programmant deux fois la même séquence ; l'une à la suite de l'autre. Répartissez le niveau d'eau (ainsi il y aura de l'eau pour le second remplissage, à savoir 60 %, 100 %), la durée de l'étape et le nombre d'alimentations sur les deux séquences suivantes. Définissez la programmation SUR « NO DRAIN » (sans vidange) entre les deux séquences pour éviter la vidange de l'eau. Effectuez le même réglage de température pour les deux parties.

# Programmation des temps de marche et d'arrêt du moteur lors de la rotation en sens inverse

- Les durées standard de mise en marche et d'arrêt du moteur réversible pour la vitesse de lavage sont respectivement de 12 et 3 secondes.
- Pour les textiles délicats et les lainages, il est recommandé de programmer un lavage doux avec une temps d'inversion en marche de 3 secondes et en arrêt de 12 secondes.

### Programmation de la durée d'une séquence

- Le temps de la séquence commence une fois le niveau d'eau atteint.
- Si vous avez sélectionné Wait for Temperature (attente de la température), le temps de la séquence commence seulement une fois la température programmée atteinte.
- Pour la séquence Cooldown (refroidissement), le temps programmé correspond au temps pour la baisse de la température de l'eau.

### Recommandations :

Un temps de refroidissement minimal de 3 minutes doit être programmé. Afin d'éviter que les vêtements ne rétrécissent, il est recommandé de programmer le temps de manière à ce que la température diminue d'environ 3 °C [37,4 °F] chaque minute.

# **REMARQUE :** Pour une séquence d'aspersion, si une alimentation a été programmée, le temps de la séquence correspond au temps d'alimentation programmé.

### Signal

- Lorsque le cycle de lavage doit être interrompu, il convient de programmer un signal.
- Un avertisseur sonore sera activé pour avertir l'opérateur.

- Dans la plupart des cas, l'opérateur interrompra le programme pour remplir de nouveau les bacs de lessive.
- Le programme est toujours interrompu à la fin d'une étape.

# Initialisation de la machine

### L'initialisation de la machine se fait en quatre étapes :

- 1. Installer la machine mécaniquement. Voir le Manuel d'installation, de fonctionnement et d'entretien.
- 2. Sélectionnez les réglages spécifiques de la machine dans le menu Configuration.
- 3. Sélectionnez les réglages spécifiques de l'opérateur dans le menu Initialization (initialisation).
- 4. Modifiez les programmes standard ou créez de nouveaux programmes dans le « Program Menu » (Menu Programmation).

# AVERTISSEMENT

L'initialisation doit être effectuée par du personnel qualifié uniquement. Une mauvaise initialisation peut entraîner des blessures graves et d'importants dommages sur la machine !

C026

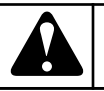

# AVERTISSEMENT

Avant d'effectuer des modifications dans la configuration et le menu d'initialisation, veuillez lire attentivement ce manuel.

C027

Les modifications que l'on aura apportées auront une incidence sur les processus des programmes de lavage.

Il est recommandé de soigneusement noter les paramètres avant d'y apporter des modifications.

Puisque l'ordinateur de commande du lave-linge est utilisé pour toute une gamme de lave-linges, on doit programmer les paramètres spécifiques à la machine à l'aide du menu Configuration après son installation.

Lors de l'installation d'un nouveau logiciel, suite au chargement des paramètres d'usine, on doit vérifier ces derniers un à un afin de s'assurer qu'ils sont adaptés.

La machine a été configurée et initialisée à l'usine. La création de nouveaux programmes ne nécessite pas d'apporter des modifications aux menus Initialisation ou Configuration.

## Menu initialisation

### Comment accéder au menu Initialisation

Le menu d'initialisation est accessible uniquement si la machine est en veille (branchée au secteur, mais pas de programme lancé).

• La liste des programmes s'affiche.

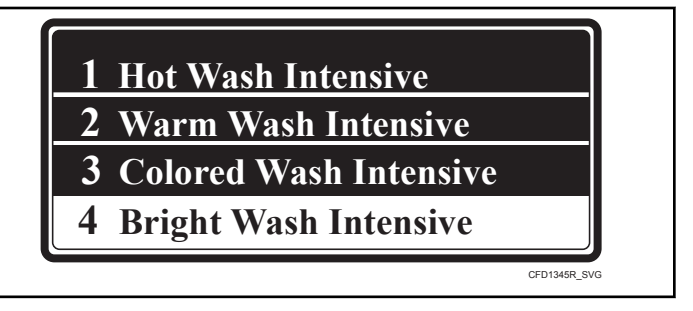

Figure 6

- Mettre l'appareil en mode Configuration. Voir la section *Comment accéder au mode Configuration.*
- Le menu principal apparaît alors.
- Le « Initialisation Menu » (Menu Initialisation) est le premier menu.

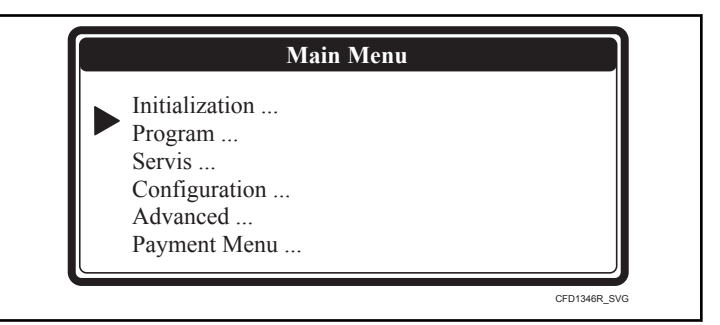

Figure 7

- Effectuez votre sélection en appuyant sur ENTER (ENTRER).
- Le premier item s'affiche dans le menu.
- On peut naviguer entre les éléments du menu en appuyant sur la touche FLÈCHE VERS LE BAS ou FLÈCHE VERS LE HAUT.

| Menu initialisation                                                |                  |                                                                                                    |                              |  |  |
|--------------------------------------------------------------------|------------------|----------------------------------------------------------------------------------------------------|------------------------------|--|--|
| Message d'affi-<br>chage                                           | Défaut           | Information                                                                                                    | Limites                      |  |  |
| Langue                                                             | Anglais          | Sélection de la langue : anglais, espagnol, français,                                                                                                    | Liste                        |  |  |
| Service Interval (in-<br>tervalle de mainte-<br>nance)             | 3000             | Nombre de cycles après lequel la maintenance doit être effectuée.<br>9999: l'intervalle de maintenance est ignoré                                                                                                    | 1 - 9999                     |  |  |
| Buzzer time (temps<br>avertisseur sonore)                          | 5 secondes       | La durée de la sonnerie émise à la fin d'un cycle de lavage alors que<br>« Décharger » s'affiche à l'écran.                                                                                                    | 0 - 99                       |  |  |
| Allow Advance (au-<br>toriser l'avance)                            | Yes (oui)        | La fonction Allow Advance permet de sauter une séquence ou d'aug-<br>menter & réduire la durée de la séquence.                                                                                                    | Non / Oui                    |  |  |
| Automatic Cool-<br>down (refroidisse-<br>ment automatique)         | No (non)         | Sélection, refroidissement automatique (*).                                                                                                    | Non / Oui                    |  |  |
| Wait for Tempera-<br>ture (attendre la<br>température)             | No (non)         | Le décompte du temps de l'étape de lavage est suspendu tant que la température souhaitée n'a pas été atteinte. Une fois la température atteinte, le décompte reprend.                                                                                                    | Non / Oui                    |  |  |
| Temperature Balan-<br>ce (équilibrage de<br>température)           | No (non)         | La mise en marche et l'arrêt des soupapes d'admission d'eau chaude et froide permettent d'obtenir la bonne température de l'eau. Pour obtenir une température élevée, il est nécessaire de lancer un chauffage complémentaire une fois le processus de remplissage terminé. Pour certaines applications, il est possible d'arrêter la commande de l'équilibrage automatique de la température. | Non / Oui                    |  |  |
| Motor On Time<br>(temps de fonction-<br>nement du moteur)          | 12 secondes      | Pendant le procédé de lavage normal, le tambour tourne pendant 12 se-<br>condes. En cas de lavage délicat, le tambour devrait tourner 3 secondes.<br>(= valeurs suggérées pour le menu Program).                                                                                                    | 1 - 99 secondes              |  |  |
| Motor Off Time<br>(temps d'arrêt du<br>moteur)                     | 3 secondes       | Pendant le procédé de lavage normal, le tambour s'arrête pendant 3 se-<br>condes. En cas de lavage délicat, le tambour devrait tourner 12 secon-<br>des. (= valeurs suggérées pour le menu Program).                                                                                                    | 1 - 99 secondes              |  |  |
| Smart Motion<br>(trempage efficace)                                | No (non)         | Cette option permet de baisser la vitesse de rotation du tambour pen-<br>dant le remplissage d'eau, ce qui engendre une absorption plus rapide<br>d'eau par le linge et augmente l'efficacité du lavage.                                                                                                    | Non / Oui                    |  |  |
| Hot Water Heater<br>Temp (temp. eau<br>chaude d'arrivée)           | 60 ° C [140 ° F] | La température de l'eau chaude d'arrivée devrait correspondre à la tem-<br>pérature réelle de l'eau amenée dans la machine à laver.<br>La valeur de la température de l'arrivée d'eau chaude est demandée<br>pour obtenir la bonne température pendant le remplissage.                                                                                                    | 50 - 80 °C [122 à<br>176 °F] |  |  |
| Temp. Overshoot<br>Prot. (prot. contre<br>dépassement de<br>temp.) | 0 %              | Pour éviter le dépassement de la température lors du chauffage à la va-<br>peur, vous pouvez saisir la valeur en pourcentage (%) à laquelle le<br>chauffage s'arrête avant même d'atteindre la température programmée.<br>L'eau chaude et froide est mélangée dans le tambour et si la températu-<br>re programmée n'est pas atteinte dans les 30 secondes, le chauffage est<br>relancé.       | 0 - 30 %                     |  |  |

Tableau 7 suite ...

| Menu initialisation                                        |            |                                                                                                    |                 |  |  |
|------------------------------------------------------------|------------|----------------------------------------------------------------------------------------------------|-----------------|--|--|
| Message d'affi-<br>chage                                   | Défaut     | Information                                                                                                    | Limites         |  |  |
| Max. Heating Time<br>(temps de chauffage<br>max.)          | 60 minutes | Un message de diagnostic est généré par l'ordinateur de commande de<br>lavage lorsque l'eau n'a pas atteint la température programmée à l'inté-<br>rieur 60 minutes. (Err 14)<br><b>REMARQUE :</b> . Si l'on sélectionne 99 minutes, AUCUN mes-<br>sage d'erreur ne s'affichera, et ce, même si la durée de<br>chauffage dépasse 99 minutes. La machine arrête le chauf-<br>fage uniquement lorsque la température programmée est at-<br>teinte.                                                                                                    | 10 - 90 Minutes |  |  |
| Temps.Det.Err.Cha<br>uf                                    | 10 minutes | Si la fonction Attente de température est active, l'erreur 13 s'affiche à l'écran de la commande si la température d'eau n'augmente pas de 3°C [5,4°F] dans l'intervalle de temps programmé.                                                                                                    | 10 - 20 minutes |  |  |
| Max. Water Fill Ti-<br>me (durée de rem-<br>plissage max.) | 10 minutes | Un message de diagnostic est généré par l'ordinateur de commande de<br>lavage lorsque l'eau n'a pas atteint la température programmée à l'inté-<br>rieur 10 minutes. (Err 11).<br><b>REMARQUE : Si l'on sélectionne 99 minutes, AUCUN mes-</b><br>sage d'erreur ne s'affichera, et ce, même si la durée de<br>chauffage dépasse 99 minutes. La machine arrête le rem-<br>plissage uniquement lorsque le niveau d'eau programmé<br>est atteint.                                                                                                    | 5 - 99 Minutes  |  |  |
| Overfill Detection<br>(détection de trop-<br>plein)        | 5 unités   | Le programmateur affiche un message de diagnostic lorsque l'eau at-<br>teint le niveau programmé + 5 unités. (Err 12)<br><b>REMARQUE : II est fortement recommandé que la capacité</b><br>de chauffe de l'installation à vapeur soit suffisamment forte<br>pour chauffer rapidement le bain d'eau. Sinon, le tambour<br>se remplira de nouveau et un message d'erreur indiquant<br>que la machine contient plus de 5 unités d'eau supplémen-<br>taires s'affichera. Cela augmentera également la consom-<br>mation d'eau, d'énergie et de lessive.<br>Vous pouvez également résoudre ce problème en baissant le niveau<br>d'eau programmé, ce qui provoquera la diminution de la consomma-<br>tion d'énergie pour chauffer le bain d'eau et l'eau ajoutée grâce à la va-<br>peur condensée, vous laverez avec la quantité d'eau normale. | 3 - 25 unités   |  |  |

Tableau 7 suite...

| Menu initialisation                                         |                        |                                                                                                    |                   |  |  |  |
|-------------------------------------------------------------|------------------------|----------------------------------------------------------------------------------------------------|-------------------|--|--|--|
| Message d'affi-<br>chage                                    | Défaut                 | Information                                                                                                    | Limites           |  |  |  |
| Fonction d'attente                                          | Off (désactivé)        | Système d'arrivée de lessive liquide :                                                                                                    | Arrêt / lessive / |  |  |  |
|                                                             |                        | Sélection pour une machine raccordée au distributeur central de lessive liquide.                                                                                                    | temps d'attente   |  |  |  |
|                                                             |                        | Certaines machines à laver sont raccordées à un distributeur central de lessive liquide qui peut alimenter uniquement 1 machine à laver à la fois en lessive liquide.                                                                 |                   |  |  |  |
|                                                             |                        | Ce distributeur central peut laisser la machine à laver attendre avant<br>de poursuivre le processus de lavage jusqu'à ce qu'il soit disponible<br>pour fournir la lessive liquide à la machine en question.                          |                   |  |  |  |
|                                                             |                        | Chauffage (pour installations avec faible puissance électrique) :                                                                                                    |                   |  |  |  |
|                                                             |                        | Un signal externe permet de bloquer l'enclenchement du chauffage de la machine.                                                                                                    |                   |  |  |  |
|                                                             |                        | Après le relâchement du signal externe, le chauffage sera de nouveau enclenché et le processus de lavage reprendra.                                                                                                    |                   |  |  |  |
|                                                             |                        | Attente :                                                                                                    |                   |  |  |  |
|                                                             |                        | Le signal externe interrompt tout le processus de lavage jusqu'à l'arrêt du signal externe.                                                                                                    |                   |  |  |  |
|                                                             |                        | Durée :                                                                                                    |                   |  |  |  |
|                                                             |                        | Le signal externe arrête le décompte de la durée du processus de lava-<br>ge. Toutes les fonctions du cycle de lavage continuent. À la fin du si-<br>gnal externe, le temps est décompté de façon standard.                           |                   |  |  |  |
| Timing supplémen-<br>taire lessive                          | 0 seconde (Ar-<br>rêt) | Lorsqu'elle est active, cette fonction autorise l'ouverture individuelle des vannes de distribution de lessive pendant la durée programmée.                                                                                           | 0 - 20 secondes   |  |  |  |
| Prewash Soap Info<br>(info lessive prélava-<br>ge)          | Yes (oui)              | Choix de l'affichage ou non des informations sur le dosage de la lessive<br>pour le prélavage.                                                                                                    | Non / Oui         |  |  |  |
| Wash Liquid Soap<br>Info (info lessive li-<br>quide lavage) | Yes (oui)              | Choix de l'affichage ou non des informations sur le dosage de la lessive<br>liquide pour le lavage principal.                                                                                                    | Non / Oui         |  |  |  |
| Temp. info (info<br>temp.)                                  | Yes (oui)              | Choix de l'affichage ou non des informations relatives à la températu-<br>re du programme sélectionné                                                                                                    | Non / Oui         |  |  |  |
| Preset Program<br>(programme préré-<br>glé)                 | 0                      | Saisie du numéro du programme préréglé. A la fin du cycle de lavage<br>et après l'ouverture de la porte, la sélection de programme est réglée sur<br>le programme préréglé. La valeur "0" indique l'absence de programme<br>préréglé. | 015               |  |  |  |
| Sélection directe 1                                         | 0                      | Sélection directe 1 est un programme préréglé qui démarre en appuyant<br>sur la touche GAUCHE. La valeur 0 indique l'absence de programme<br>préréglé.                                                                                | 015               |  |  |  |

| Menu initialisation               |          |                                                                                                    |           |  |
|-----------------------------------|----------|----------------------------------------------------------------------------------------------------|-----------|--|
| Message d'affi-<br>chage          | Défaut   | Information                                                                                                    | Limites   |  |
| Sélection directe 2               | 0        | Sélection directe 2 est un programme préréglé qui démarre en appuyant<br>sur la touche DROITE. La valeur 0 indique l'absence de programme<br>préréglé.                                                                                                    | 015       |  |
| Limite de prétest<br>verrouillage | 0        | Configuration du nombre de tentatives pour fermer correctement le hu-<br>blot avant que le programme ne commence. En cas de dépassement du<br>nombre de tentatives, un message d'alerte est généré. Si la fonction est<br>configurée sur 0, la séquence de test de fermeture correcte du hublot est<br>omise. | 0 - 10    |  |
| Arrêt de sécurité                 | No (non) | Lorsque la fonction est active, la machine peut être arrêtée pendant le lavage par un appui long sur la touche "F".                                                                                                    | Non / Oui |  |
| Durée moyenne de<br>cycle         | No (non) | Lorsque la fonction est active, la durée affichée de cycle est la moyen-<br>ne des durées des 4 derniers cycles. Elle est affichée en regard de l'as-<br>térisque (*).<br>Lorsque la fonction est inactive, c'est la durée calculée du cycle de la-<br>vage qui est affichée.                                 | Non / Oui |  |
| Exit (quitter)                    |          | Retour au menu principal                                                                                                    |           |  |

(\*) Refroidissement automatique

Afin d'éviter un choc de température mécanique et de prolonger la durée de vie de votre machine à laver, après un lavage à chaud, la température de l'eau froide sera abaissée à environ 65 °C [149 °F].

La fonction de refroidissement automatique ne sera fonctionnelle que si un lavage à l'eau chaude ayant une température supérieure à 65 °C [149 °F] a été programmé et une vanne d'entrée d'eau froide a été programmée pour fonctionner lors de l'étape suivante. Lorsqu'une séquence de refroidissement a été programmée, le refroidissement automatique ne fonctionnera pas.

Le refroidissement automatique diffère d'une séquence de refroidissement normale. L'objectif d'une séquence de refroidissement normale est d'éviter le rétrécissement des vêtements. (Prolonge la durée de lavage.) Voir la section *Programmation*.

### Tableau 7

## Menu de configuration

L'ordinateur de commande de lavage électronique a été spécialement conçu pour fonctionner avec un large éventail de machines à laver. Voilà pourquoi on doit le configurer selon d'importants paramètres spécifiques au type particulier de la machine en question. La configuration de base est réalisée en usine.

# AVERTISSEMENT

Seul un technicien qualifié peut modifier la configuration définie. Une mauvaise configuration peut entraîner des blessures et des dommages matériels importants.

C028

Le menu Configuration est accessible uniquement si la machine est en veille (branchée au secteur, mais pas de programme lancé).

- La liste des programmes s'affiche.
- Mettre l'appareil en mode Configuration. Voir la section *Comment accéder au mode Configuration.*
- Le menu principal apparait alors.
- Appuyer sur la touche FLÈCHE VERS LE BAS pour sélectionner le menu Configuration.

Comment accéder au menu Configuration

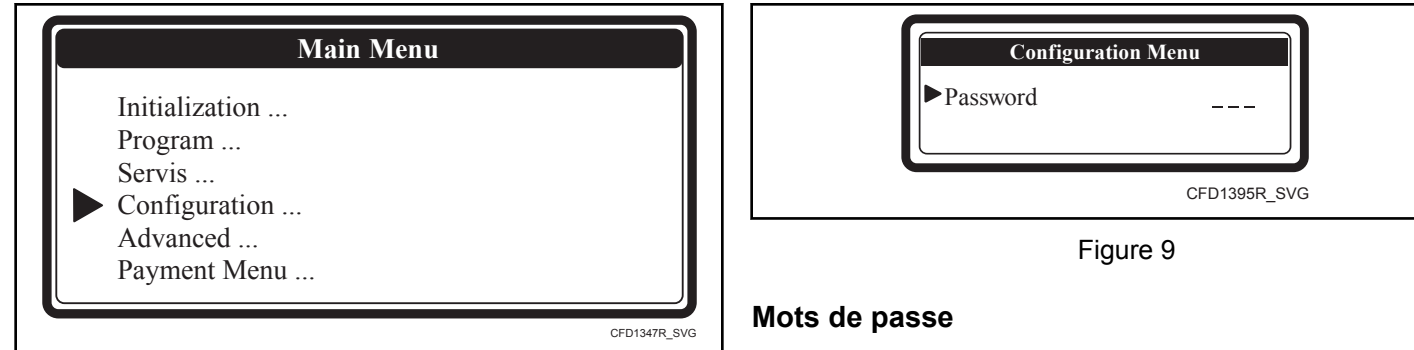

Figure 8

- Appuyez sur ENTER pour confirmer votre sélection.
- Un mot de passe est requis pour accéder au menu Configuration.

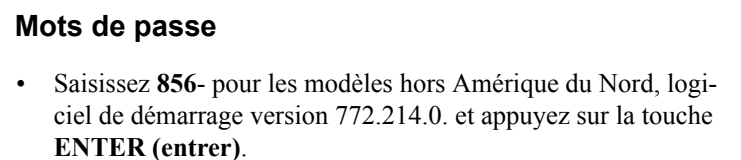

- (Pour saisir des valeurs numériques, voir le chapitre Saisie et modification des valeurs à l'aide du clavier de contrôle).
- Le premier item s'affiche dans le menu.
- Vous pouvez naviguer parmi les items appuyant sur la touche FLÈCHE VERS LE BAS ou FLÈCHE VERS LE HAUT.

| Menu de configuration                                                                              |                |                                                                                                    |                        |
|----------------------------------------------------------------------------------------------------|----------------|----------------------------------------------------------------------------------------------------|------------------------|
| Message d'affi-<br>chage                                                                           | Défaut         | Information                                                                                                    | Limites                |
| Type machine<br>Are You Sure ?<br>(vous confirmez ?)                                               | XXXX<br>Aucun  | <ul> <li>Sélectionnez le bon type de machine.</li> <li>Consultez la plaque signalétique apposée à l'arrière de la machine à laver.</li> <li>Confirmez la sélection du type de machine.</li> <li>REMARQUE : La réinitialisation des valeurs d'usine doit être exécutée pour chaque installation de nouveau programmateur et après la sélection d'un nouveau type de machine, et seulement dans ces cas-là. Ceci afin de s'assurer de la bonne configuration de la mémoire EEPROM (les valeurs par défaut ne sont pas rechargées lors de la simple sélection d'un autre type de machine).</li> <li>REMARQUE : Si vous changez le type de machine à laver, les programmes sont sauvegardés dans la mémoire EE-PROM et restent inchangés. Après le changement du type de machine à laver, nous recommandons d'effacer les programmes de lavage et d'enregistrer de nouveau les programmes de lavage standard, car le réglage du programme de lavage est différent pour chaque type de machine.</li> <li>REMARQUE : Assurez-vous d'avoir sélectionné le type correct de machine. Il existe une seule configuration correcte par type de machine. Si le type de machine sélectionné</li> </ul> | Liste<br>Non / Oui     |
| Reset Defaults ? (ré-<br>initialiser valeurs<br>d'usine ?)<br>Are You Sure ?<br>(vous confirmez ?) | Aucun<br>Aucun | <ul> <li>nez-la à l'usine pour réparation.</li> <li>Tous les réglages des menus Initialization (initialisation) et Configuration seront effacés et remplacés par les valeurs d'usine standard.</li> <li>Ne doit être utilisé que pour le mode SETUP (réglages) d'un nouveau programmateur.</li> <li>Confirmez que vous souhaitez rétablir les valeurs d'usine.</li> <li>REMARQUE : Les valeurs d'usine doivent (uniquement) être</li> </ul>                                                                                                    | Non / Oui<br>Non / Oui |
| Brightness Display<br>(luminosité de                                                               | 12             | exécutées pour chaque installation de nouveau programma-<br>teur et après la sélection d'un nouveau type de machine afin<br>de s'assurer de la bonne configuration de la mémoire EE-<br>PROM !<br>REMARQUE : S'assurer de bien vouloir effacer les paramè-<br>tres actuels, puisqu'ils ne pourront pas être récupérés.<br>Vous pouvez réguler la luminosité de l'écran ou l'angle permettant un<br>contraste optimal.                                                                                                    | 1 - 20                 |

Tableau 8 suite...

| Menu de configuration                                                                                             |           |                                                                                                    |           |
|----------------------------------------------------------------------------------------------------|-----------|----------------------------------------------------------------------------------------------------|-----------|
| Message d'affi-<br>chage                                                                                          | Défaut    | Information                                                                                                    | Limites   |
| Inverter Menu<br>(menu du convertis-<br>seur)                                                                     |           | REMARQUE : La machine à laver ne peut fonctionner cor-<br>rectement que si le bon convertisseur (le même que dans la<br>machine à laver) a bien été défini dans le menu Configura-<br>tion.                                                                                                    |           |
| Supply Voltage<br>XXXXXXX (ten-<br>sion d'alimenta-<br>tion)<br>(Inverter Type (ty-<br>pe de convertis-<br>seur)) | Aucun     | <ul> <li>Sélectionnez le convertisseur adéquat.</li> <li>Consultez la plaque signalétique apposée à l'arrière de la machine à laver.</li> <li>Sélectionnez la tension d'alimentation conformément à la plaque signalétique. Le convertisseur de fréquence sera sélectionné automatiquement.</li> <li>Vérifier le type du variateur.</li> <li>REMARQUE : La machine à laver ne peut fonctionner correctement que si le convertisseur contient la bonne liste de paramètres. Le programmateur permet de charger la liste des paramètres dans le convertisseur. Assurez-vous d'abord que la tension d'alimentation est correcte.</li> </ul> | Liste     |
| Nouveau moteur                                                                                                    | Yes (oui) | La sélection de nouveau type de moteur In 08/2018 est entrée en pro-<br>duction. Pendant le chargement des paramètres du convertisseur, il faut<br>sélectionner le type de moteur installé sur la machine. Uniquement ma-<br>chine encastrée 7,5 kg / 20 lb /80 L.                                                                                                    | Non / Oui |
| Load Param Are<br>You Sure ? (char-<br>gement Param<br>Vous confirmez ?)                                          | Aucun     | <ul> <li>REMARQUE : Le chargement des paramètres est nécessaire seulement après l'installation d'un nouveau convertisseur.</li> <li>Chargez les paramètres du convertisseur.</li> <li>La porte doit être fermée.</li> <li>Vérifiez si le RÉGLAGE est correct. <ul> <li>Version de la liste des paramètres</li> <li>Type de machine, type d'onduleur, version du logiciel</li> </ul> </li> <li>Confirmez que vous souhaitez charger les paramètres du convertisseur.</li> <li>Vérifiez l'état pendant le chargement des paramètres. <ul> <li>Envoi Param. : 0 - 100 %</li> <li>Vérification Param : 0 - 100 %</li> </ul> </li> </ul>      | Non / Oui |

Tableau 8 suite ...

| Menu de configuration                                             |        |                                                                                                    |                                                    |
|-------------------------------------------------------------------|--------|----------------------------------------------------------------------------------------------------|----------------------------------------------------|
| Message d'affi-<br>chage                                          | Défaut | Information                                                                                                    | Limites                                            |
| Nombre total en-<br>trées                                         | 2      | <ul> <li>Une machine à laver peut être équipée de 2 ou 3 arrivées d'eau principales.</li> <li>Une machine avec 2 arrivées est conçue pour :</li> <li>eau chaude douce</li> <li>eau froide douce</li> <li>Une machine avec 3 arrivées est conçue pour :</li> <li>eau chaude douce</li> <li>eau chaude douce</li> <li>eau chaude douce</li> <li>eau froide douce</li> <li>eau froide douce</li> <li>eau froide douce</li> <li>selon cette sélection, d'autres soupapes d'admission seront proposées lors de la séquence de dernier rinçage.</li> <li>Selon cette sélection, d'autres soupapes d'admission seront programmées lors du chargement des programmes standard.</li> </ul> | 2/3                                                |
| Machine sans tré-<br>mie                                          | Aucun  | Dans les systèmes de lave-linge sans trémie, les entrées d'eau sont re-<br>dirigées selon la formule suivante :<br>Machines à 3 entrées d'eau :<br>I5 = I5 OU I6 OU I8<br>I4 = I4 OU I7<br>I1 = I1 OU I2 OU I3<br>Machines à 2 entrées d'eau :<br>I5 = I5 OU I6 OU I8<br>I1 = I1 OU I2 OU I3 OU I4                                                                                                    | FX65 / 80 / 105 /<br>135 / 180 / 240<br>uniquement |
| Drain Val.1 Inver-<br>ted (soupape de dé-<br>charge 1 réversible) | Aucun  | Si la machine utilise une soupape de décharge 1 dont la fonction est in-<br>versée (normalement fermée) ou une pompe, cet item doit être réglé sur<br>"Oui".                                                                                                    | Non / Oui                                          |
| Vidange 2                                                         | Aucun  | Certaines machines offrant des fonctions de recyclage de l'eau sont<br>équipées d'une seconde soupape de décharge. Si cette seconde soupape<br>de décharge est installée (normalement fermée), il est nécessaire de sé-<br>lectionner « Oui » pour la soupape de décharge 2.                                                                                                    | Non / Oui                                          |
| Apport de lessive li-<br>quide                                    | Aucun  | Certaines machines à laver fonctionnent avec des arrivées externes de<br>lessive liquide et d'autres non. Pour programmer les arrivées externes<br>de lessive liquide, il convient de sélectionner "Oui" dans le menu Pro-<br>gram.                                                                                                    | Non / Oui                                          |

Tableau 8 suite...

| Menu de configuration                                                                 |                     |                                                                                                    |                                                |
|---------------------------------------------------------------------------------------|---------------------|----------------------------------------------------------------------------------------------------|------------------------------------------------|
| Message d'affi-<br>chage                                                              | Défaut              | Information                                                                                                    | Limites                                        |
| Min. Niveau apport<br>initial                                                         | 5 unités            | Les signaux d'alimentation de lessive se déclenchent uniquement lors-<br>que le niveau minimum d'eau prédéfini pour le démarrage de l'alimen-<br>tation a été atteint. Voir <i>Tableau 5</i> pour connaitre les niveaux minimaux<br>programmables.<br><b>REMARQUE : Le fait de régler le niveau très bas ou même à</b><br>zéro (0) augmente le risque de corrosion chimique de la<br>vanne et du flexible de vidange entre la cuve et la vanne de<br>vidange comme les détergents non dilués seront alors en<br>contact avec ces pièces.                                                                                                    | 0 - niveau mini-<br>mal progr.                 |
| Température                                                                           | Celsius             | Choisissez Celsius ou Fahrenheit, selon votre préférence pour l'afficha-<br>ge de la température.                                                                                                    | Celsius [Fahren-<br>heit]                      |
| Chauff. complet                                                                       | 1 %                 | <ul> <li>Cette fonction permet de diminuer la consommation d'énergie lors de longs lavages chauds.</li> <li>Lorsque le chauffage a atteint la température programmée, il est relancé lorsque la température du bain descend en-dessous du seuil de température.</li> <li>Chauffage continu 100 %, le chauffage redémarre jusqu'à la fin de la séquence de lavage très chaud.</li> <li>Chauffage continu 1 %, le chauffage ne redémarre pas une fois la température atteinte.</li> <li>Chauffage continu 67 %, le chauffage est coupé 1/3 du temps avant la fin de la séquence de lavage très chaud.</li> <li>REMARQUE : En cas de programme hygiénique, il convient de sélectionner 100%.</li> </ul> | 1 - 100 %                                      |
| Wet Cleaning (net-<br>toyage humide)                                                  | Aucun               | La sélection Wet Cleaning permet de programmer des valeurs de ni-<br>veau d'eau inférieures aux niveaux minimaux standard programma-<br>bles. Si le niveau d'eau est inférieur au niveau d'eau minimal pro-<br>grammable, le chauffage ne fonctionnera pas.                                                                                                    | Non / Oui                                      |
| Programmes de la-<br>vage<br>Langue<br>Load programs<br>(chargement de<br>programmes) | UE<br>Anglais<br>UE | Le fabricant fournit une série de programmes standard (UE) et plu-<br>sieurs séries clients. Pour modifier une série de programmes, sélec-<br>tionnez une série dans une liste de séries disponibles et confirmez la<br>sélection.<br><b>REMARQUE : Aprčs avoir choisi une autre machine ŕ laver,</b><br>il est recommandé de charger les programmes standards<br>dans la mémoire. Ainsi, vous pouvez etre certain que la ma-<br>chine n'est pas utilisée avec des niveaux d'eau ou des vites-<br>ses de rotation du tambour incorrects.                                                                                                    | Liste des séries<br>de lavage dispo-<br>nibles |

Tableau 8 suite ...

| Menu de configuration                               |        |                                                                                                    |         |
|-----------------------------------------------------|--------|----------------------------------------------------------------------------------------------------|---------|
| Message d'affi-<br>chage                            | Défaut | Information                                                                                                    | Limites |
| Communication<br>Addr. (adr. de com-<br>munication) | 255    | Chaque machine à laver en réseau avec la machine à laver RS485 doit<br>posséder une adresse de communication spécifique. (Master - Slave)<br>REMARQUE : Si deux ou plusieurs machines possèdent la<br>même adresse de communication, le réseau ne fonctionnera<br>pas correctement. | 1 - 255 |
| Exit (quitter)                                      |        | Retour au menu principal                                                                                                    |         |

## Advanced Menu (Menu Avancé)

Certaines applications spéciales du programmateur sont disponibles uniquement dans le menu Advanced. Dans le menu Advanced, vous trouverez les applications peu utilisées, optionnelles et spéciales.

### Comment accéder au menu Avancé

Le menu Advanced est accessible uniquement si la machine est en veille (branchée au secteur, mais pas de programme lancé).

- La liste des programmes s'affiche.
- Mettre l'appareil en mode Configuration. Voir la section *Comment accéder au mode Configuration.*
- Le menu principal apparaît alors.
- Sélectionnez le menu Advanced après l'avoir activé dans le menu Configuration.

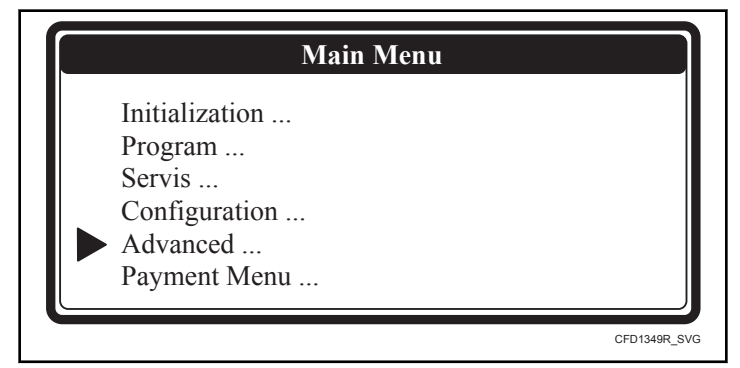

Figure 10

Le menu Advanced (avancé) contient une liste des sous-menus avec des fonctions spéciales :

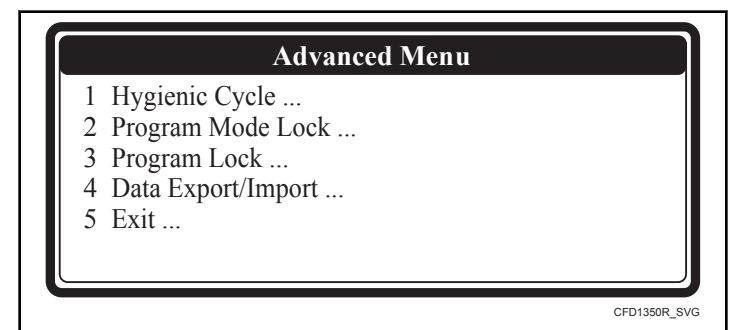

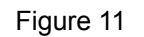

### Menu Cycle hygiénique

### Contrôle précis de la température

Pendant le fonctionnement normal, le système de chauffe de la machine à laver fonctionne avec un seuil de contrôle de la température, inférieur à la valeur de température programmée.

Certains opérateurs de machine à laver souhaitent un contrôle précis de la température, notamment pour les cycles de lavage hygiéniques.

Exemple : cela signifie que lorsque 70 °C [158 °F] est programmé, le linge doit être lavé à une température de 70 °C [158 °F] ou supérieure. Cette solution est possible en activant la fonction « Contrôle strict de la température ». Dans ce cas, l'ordinateur de commande lavage fonctionne avec un contrôle de la température dont l'hystérèse est supérieure à la valeur de la température programmée.

Le Contrôle Précis de la Température n'est pas applicable aux linges délicats et en laine, et il ne fonctionne pas pour une température programmée à < 30 °C [ 86 °F].

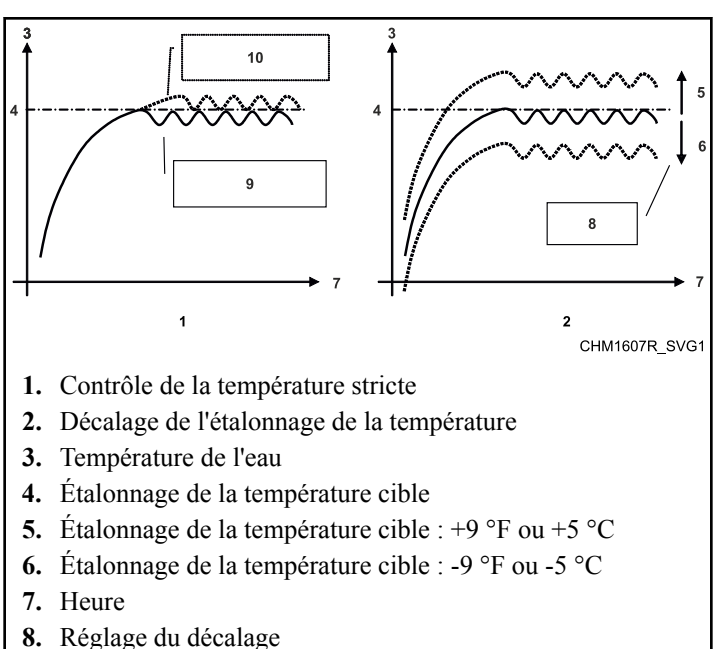

- 9. Contrôle de température normale
- 10. Contrôle de température stricte

| Figure | 12 |
|--------|----|
|        |    |

### Offset du calibrage de la température

La sonde de température peut être calibrée en utilisant un dispositif de mesure de la température externe comme référence. La valeur de la sonde de température peut être réglée à l'intérieur d'une plage de +9 °F ou 5 °C et -9 °F ou -5 °C.

Le calibrage n'est pas nécessaire en cas d'utilisation normale de la machine à laver.

| Menu Cycle hygiénique                                             |        |                                                                                                    |                                  |  |
|-------------------------------------------------------------------|--------|----------------------------------------------------------------------------------------------------|----------------------------------|--|
| Message d'affi-<br>chage                                          | Défaut | Information                                                                                                    | Limites                          |  |
| Strict Temp. Con-<br>trol (Contrôle précis<br>de la température)  | Aucun  | Le contrôle précis de la température permet de s'assurer que les tissus<br>sont lavés à une température correspondant précisément à la températu-<br>re cible programmée.                                 | Non / Oui                        |  |
| Temp. Calib. Offset<br>(offset du calibrage<br>de la température) | 0      | En modifiant l'offset du calibrage de la température, la valeur du cap-<br>teur de température de l'eau est réglée de façon à être égale à la valeur<br>d'un capteur de température externe de référence. | +9 °F ou +5 °C<br>-9 °F ou -5 °C |  |
| Hygienic Water Le-<br>vel (niveau d'eau<br>hygiénique)            | Aucun  | Cette option active le mode de contrôle plus précis du niveau d'eau de-<br>mandé pendant le lavage.                                                                                                    | Non / Oui                        |  |
| Exit (quitter)                                                    |        | Retour au menu Advanced (avancé).                                                                                                    |                                  |  |

Tableau 9

### Menu Verrouillage de mode de programmation

L'accès au mode Program peut être protégé par un mot de passe. Vous ne pouvez donc pas accédez à l'écran du menu principal si vous ne connaissez pas le mot de passe.

| Menu Verrouillage de mode de programmation  |        |                                                                                                    |              |
|---------------------------------------------|--------|----------------------------------------------------------------------------------------------------|--------------|
| Message d'affi-<br>chage                    | Défaut | Information                                                                                                    | Limites      |
| Password (mot de passe)                     | Aucun  | Saisissez 4 chiffres pour le mot de passe et appuyez sur ENTER.<br>REMARQUE : Le mot de passe ne sera pas demandé s'il<br>n'est pas paramétré. | 0000 - 99999 |
| Edit Password<br>(modifier mot de<br>passe) |        |                                                                                                    |              |
| New Password<br>(nouveau mot de<br>passe)   |        | Pour créer un nouveau mot de passe, saisissez 4 chiffres.                                                                                      |              |
| No Password (pas<br>de mot de passe)        |        | Sélectionner l'élément de menu « Aucun mot de passe » si l'on sou-<br>haite ne pas avoir de mot de passe.                                      |              |
| Old Password (an-<br>cien mot de passe)<br> |        | Pour modifier le mot de passe, saisissez d'abord l'ancien mot de passe,<br>vous serez ensuite invité à créer un nouveau mot de passe.          |              |
| Exit (quitter)                              |        | Retour au menu Advanced (avancé)                                                                                                    |              |

### Menu Verrouillage de programmation

Cela évite qu'un programme créé puisse être modifié par un tiers.

Chaque programme de lavage peut être verrouillé individuellement. Si cette option a été activée, on doit saisir un mot de passe pour accéder au menu.

Les réglages d'un programme verrouillé ne peuvent plus être modifiés.

| Menu Verrouillage de programmation |              |                                                                                                    |              |  |
|------------------------------------|--------------|----------------------------------------------------------------------------------------------------|--------------|--|
| Message d'affi-<br>chage           | Défaut       | Information                                                                                                    | Limites      |  |
| Password (mot de passe)            | Aucun        | Saisir une valeur de 4 chiffres pour le mot de passe et appuyer sur<br>ENTER.<br>REMARQUE : Aucun mot de passe ne sera requis si ce<br>dernier n'a pas été défini.                                                                                               | 0000 - 99999 |  |
| Programmes                         | Déverrouillé | Chaque programme peut être verrouillé ou déverrouillé individuelle-<br>ment. Lorsque le programme est verrouillé, on ne peut plus apporter<br>aucun changement aux paramètres de programme.<br>Cela évite qu'un programme créé puisse être modifié par un tiers. |              |  |

Tableau 11 suite...
| Menu Verrouillage de programmation                                   |        |                                                                                                    |         |
|----------------------------------------------------------------------|--------|----------------------------------------------------------------------------------------------------|---------|
| Message d'affi-<br>chage                                             | Défaut | Information                                                                                                    | Limites |
| 1 LAVAGE, EAU<br>CHAUDE 90 °C<br>[194 °F] INTENS<br>(déverrouillé)   |        |                                                                                                    |         |
| 2 LAVAGE À<br>L'EAU TIÈDE<br>60 °C [140 °F] IN-<br>TENS (verrouillé) |        |                                                                                                    |         |
| 15 VITESSE D'ES-<br>SORAGE ÉLEVÉE<br>(débloqué)                      |        |                                                                                                    |         |
| EXIT                                                                 |        |                                                                                                    |         |
| Edit Password<br>(modifier mot de<br>passe)                          |        |                                                                                                    |         |
| New Password (nou-<br>veau mot de passe)<br>                         |        | Pour créer un nouveau mot de passe, saisissez 4 chiffres.                                                                             |         |
| No Password (pas<br>de mot de passe)                                 |        | Sélectionner l'élément de menu « Aucun mot de passe » si l'on souhai-<br>te ne pas avoir de mot de passe.                             |         |
| Old Password (an-<br>cien mot de passe)<br>                          |        | Pour modifier le mot de passe, saisissez d'abord l'ancien mot de passe,<br>vous serez ensuite invité à créer un nouveau mot de passe. |         |
| Exit (quitter)                                                       |        | Retour au menu Advanced (avancé)                                                                                                    |         |

#### **EXPORT / IMPORT de données**

| EXPORT / IMPORT de données                       |       |                                                                                                    |           |
|--------------------------------------------------|-------|----------------------------------------------------------------------------------------------------|-----------|
| Message d'affi-<br>chageDéfautInformationLimites |       |                                                                                                    |           |
| Programs Export<br>(export des pro-<br>grammes)  | Aucun | Tous les programmes de lavage sont copiés de la mémoire interne de la plaque de commande vers une clé USB. (la clé USB doit être insérée dans le connecteur USB). | Non / Oui |

Tableau 12 suite...

| EXPORT / IMPORT de données                      |        |                                                                                                    |           |
|-------------------------------------------------|--------|----------------------------------------------------------------------------------------------------|-----------|
| Message d'affi-<br>chage                        | Défaut | Information                                                                                                    | Limites   |
| Programs Import<br>(import des pro-<br>grammes) | Aucun  | Tous les programmes de lavage sont copiés de la clé USB vers la mé-<br>moire interne de la plaque de commande. (La clé USB doit être insérée<br>dans la prise USB).Les programmes de lavage peuvent être copiés dans<br>la machine à laver uniquement depuis le même modèle (par exemple<br>depuis une machine 6,5 kg / 14 lb / 65 L à destination d'une autre 6,5<br>kg / 14 lb / 65 L). | Non / Oui |
| Conf. Import (im-<br>port de réglages)          | Aucun  | Les réglages de la machine sont copiés de la clé USB vers la mémoire<br>interne de la plaque de commande. (La clé USB doit être insérée dans<br>la prise USB).Les paramètres peuvent être copiés dans la machine à la-<br>ver uniquement depuis le même modèle (par exemple depuis une ma-<br>chine 6,5 kg / 14 lb / 65 L à destination d'une autre 6,5 kg / 14 lb / 65<br>L).            | Non / Oui |
| Exit (quitter)                                  |        | Retour au menu Advanced (avancé).                                                                                                    |           |

## Menu Payment (paiement)

Le menu Payment sert aux réglages du mode de paiement de la machine, des valeurs de la monnaie, des prix des programmes et des fonctions spéciales facultatives.

#### Comment accéder au menu Payment (paiement)

Le menu Payment (paiement) est accessible uniquement si la machine est en veille (branchée au secteur, mais pas de programme lancé).

- La liste des programmes s'affiche.
- Mettez la machine en mode configuration. Voir section *Comment accéder au mode Configuration*.
- Le menu principal apparaît alors.
- Dans le menu Configuration, sélectionnez le menu Payment (paiement).

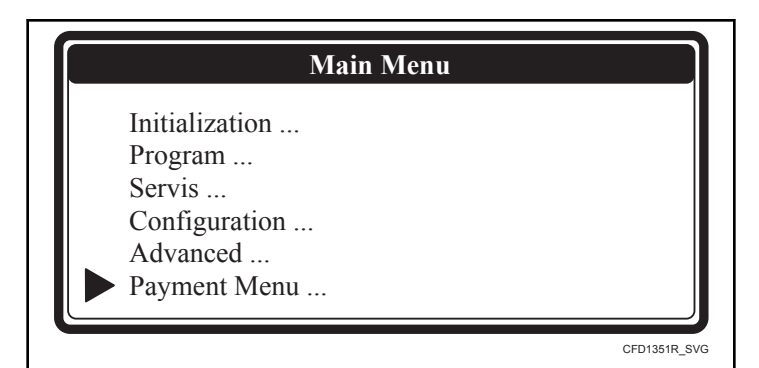

Figure 13

| Menu Payment (paiement)              |          |                                                                    |                                                                                          |
|--------------------------------------|----------|--------------------------------------------------------------------|------------------------------------------------------------------------------------------|
| Message d'affi-<br>chage             | Défaut   | Information                                                        | Limites                                                                                  |
| Payment mode (mo-<br>de de paiement) | No (non) | Sélection du mode de paiement. Voir Sélection du mode de paiement. | Aucun / Pièces<br>de monnaie / Ex-<br>terne / Comm1 /<br>Comm2 /<br>Comm3 / Carte<br>ECB |

Tableau 13 suite...

| Menu Payment (paiement)                                |          |                                                                                                    |                         |  |
|--------------------------------------------------------|----------|----------------------------------------------------------------------------------------------------|-------------------------|--|
| Message d'affi-<br>chage                               | Défaut   | Information                                                                                                    | Limites                 |  |
| Decimal Point (vir-<br>gule décimale)                  | 0        | Sélection du nombre de chiffres après la virgule.<br>Valable uniquement pour le mode de paiement = pièces de mon-<br>naie au Comm <sup>3</sup>                                | 0 / 1 / 2               |  |
| À pièces                                               | 1        | Sélection du nombre de monnayeurs sur la machine.<br>Uniquement pour le mode de paiement = pièces                                                                             | 1 / 2                   |  |
| Coin 1 Value (valeur<br>de pièce 1)                    | 100      | Valeur de la pièce de monnaie pour le premier monnayeur.         Uniquement pour le mode de paiement = pièces                                                                 | 0999                    |  |
| Coin 1 Currency<br>(devise pièce 1)                    | €        | Sélection de la devise pour le premier monnayeur.<br>Uniquement pour le mode de paiement = pièces                                                                             | Liste des mon-<br>naies |  |
| Coin 2 Value (valeur<br>de pièce 2)                    | 100      | Valeur de la pièce de monnaie pour le second monnayeur.<br>Uniquement pour le mode de paiement = pièces                                                                       | 0999                    |  |
| Coin 2 Currency<br>(devise pièce 2)                    | €        | Sélection de la devise pour le deuxième monnayeur.<br>Uniquement pour le mode de paiement = pièces                                                                            | Liste des mon-<br>naies |  |
| Prog Prices (prix<br>des programmes)                   |          | Réglage des prix des programmes de lavage, de prélavage et de rinçage supplémentaire.                                                                                         | 09999                   |  |
| Price Prog 1 (prix<br>programme 1)                     | 100      | Dépend des réglages de chaque machine                                                                                                    |                         |  |
|                                                        |          |                                                                                                    |                         |  |
| Price Prog 15 (prix<br>programme 15)                   | 100      | Dépend des réglages de chaque machine                                                                                                    |                         |  |
| Price Prewash<br>(prix prélavage)                      | 0        | Uniquement pour le mode de paiement = pièces                                                                                                    |                         |  |
| Special Prices (prix<br>spéciaux)                      |          | Réglage des prix spéciaux des programmes de lavage, de prélavage et de rinçage supplémentaire.                                                                                | 09999                   |  |
| Enable Special Price<br>(autoriser prix spé-<br>ciaux) | No (non) | Les prix spéciaux sont utilisés lorsqu'ils sont autorisés et lorsque l'en-<br>trée correspondante de la plaque de commande est activée (par exem-<br>ple, par une minuterie). |                         |  |
| Price Program 1<br>(prix programme 1)                  | 100      |                                                                                                    |                         |  |
|                                                        |          |                                                                                                    |                         |  |
| Price Program 15<br>(prix programme<br>15)             | 100      |                                                                                                    |                         |  |

| Menu Payment (paiement)                                |                           |                                                                                                    |                                                                |
|--------------------------------------------------------|---------------------------|----------------------------------------------------------------------------------------------------|----------------------------------------------------------------|
| Message d'affi-<br>chage                               | Défaut                    | Information                                                                                                    | Limites                                                        |
| Special Price Pre-<br>wash (prix spécial<br>prélavage) | 0                         | Uniquement pour le mode de paiement = pièces                                                                                                    |                                                                |
| Program Blocking<br>(blocage program-<br>me)           |                           | Blocage (désactivation) des programmes de lavage.                                                                                                    | Oui/Non                                                        |
| Enable Pr1 (autori-<br>ser Pr1)                        | Yes (oui)                 |                                                                                                    |                                                                |
|                                                        |                           |                                                                                                    |                                                                |
| Enable Pr15 (auto-<br>riser Pr15)                      | Yes (oui)                 |                                                                                                    |                                                                |
| Optional Functions<br>(fonctions optionnel-<br>les)    | No (non)                  | Sélection des fonctions supplémentaires Voir Sélection des Fonctions<br>Supplémentaires.                                                                              | Non / Prélavage                                                |
| Démarrer Repoussé                                      | No (non)                  | La fonction de départ différé permet de retarder le départ du cycle de lavage sélectionné. Le départ peut être différé de 24 heures maximum.                          | Oui/Non                                                        |
| Show Start Info (af-<br>fichage info départ)           | No (non)                  | Sélection de l'affichage ou non de la demande de lancement d'un pro-<br>gramme une fois le paiement effectué.<br>Uniquement pour le mode Payment = pièces et externe. | Oui/Non                                                        |
| Show Prog Nr (affi-<br>chage n° prog)                  | Numéro + tem-<br>pérature | Sélection du type d'affichage des informations relatives au programme<br>dans l'offre de programmes principale                                                        | No (non)<br>Numéro<br>Température<br>Numéro + tem-<br>pérature |
| Show Prog Time<br>(affichage durée<br>prog)            | Yes (oui)                 | Choix de l'affichage ou non des informations relatives à la durée du programme sélectionné.                                                                           | Oui/Non                                                        |
| Show soap info (affi-<br>chage info lessive)           | No (non)                  | Choix de l'affichage ou non des informations relatives au dosage pen-<br>dant la sélection du programme.                                                              | Oui/Non                                                        |
| Afficher les détails<br>d'erreur                       | No (non)                  | Sélection, si oui ou non les informations détaillant l'erreur doivent être affichées à l'écran.                                                                       | Oui/Non                                                        |
| Exit (quitter)                                         |                           | Retour au menu principal                                                                                                    |                                                                |

#### Sélection du mode de paiement

No (aucun) : Machine sans système de paiement (OPL).

**Pièce** : Machine avec monnayeur (y compris électronique). Voir *Sélecteur de pièce électronique*.

**External (externe)** : Unité de paiement externe qui travaille avec des contacts vacants (relais).

**Comm1** : Unité de paiement externe qui fonctionne directement à travers Network Communication.

**Comm2** : Unité de paiement externe qui fonctionne directement à travers Network Communication.

**CRD** : Système de paiement central à carte branché au programmateur à l'aide des contacts vacants.

ECB : Monnayeur électronique équipé des fonctions de blocage.

L'option CRD permet le branchement du système de paiement central à carte au programmateur. Il s'agit d'une application spéciale qui nécessite de consulter le fabricant.

L'option ECB est destinée au branchement du système de blocage de la bobine du monnayeur électronique sur le programmateur de la machine à laver. Si un programme de lavage est lancé ou si la machine est en panne, le monnayeur n'acceptera pas les pièces de monnaie. Voir schéma électrique pour le branchement de la bobine au programmateur.

#### Sélection des Fonctions Supplémentaires

Le menu Additional Functions (fonctions supplémentaires) permet de choisir des fonctions en plus. L'utilisateur de la machine à laver (client) peut activer (sélectionner) ces fonctions supplémentaires pendant la sélection du programme de lavage.

#### Fonctions supplémentaires disponibles

#### Prélavage

• Met en marche et arrête la séquence standard du prélavage.

#### Gentle wash (lavage délicat)

• La fonction Gentle Wash (lavage délicat) permet d'effectuer un cycle de lavage avec la puissance minimale du moteur. (3 secondes de marche - 12 secondes à l'arrêt).

#### No extraction (sans essorage)

• La fonction économique permet d'effectuer un cycle de lavage sans la séquence d'essorage.

#### Rinsing (rinçage)

- La séquence de rinçage est effectuée lors des programmes avec prélavage.
- La température de rinçage correspond à la température du prélavage, le niveau supérieur est alors utilisé.
- La durée maximale de rinçage est de 24 heures.

#### Essorage

• Cette fonction permet de choisir la vitesse d'essorage (nombre de tours de la séquence d'essorage).

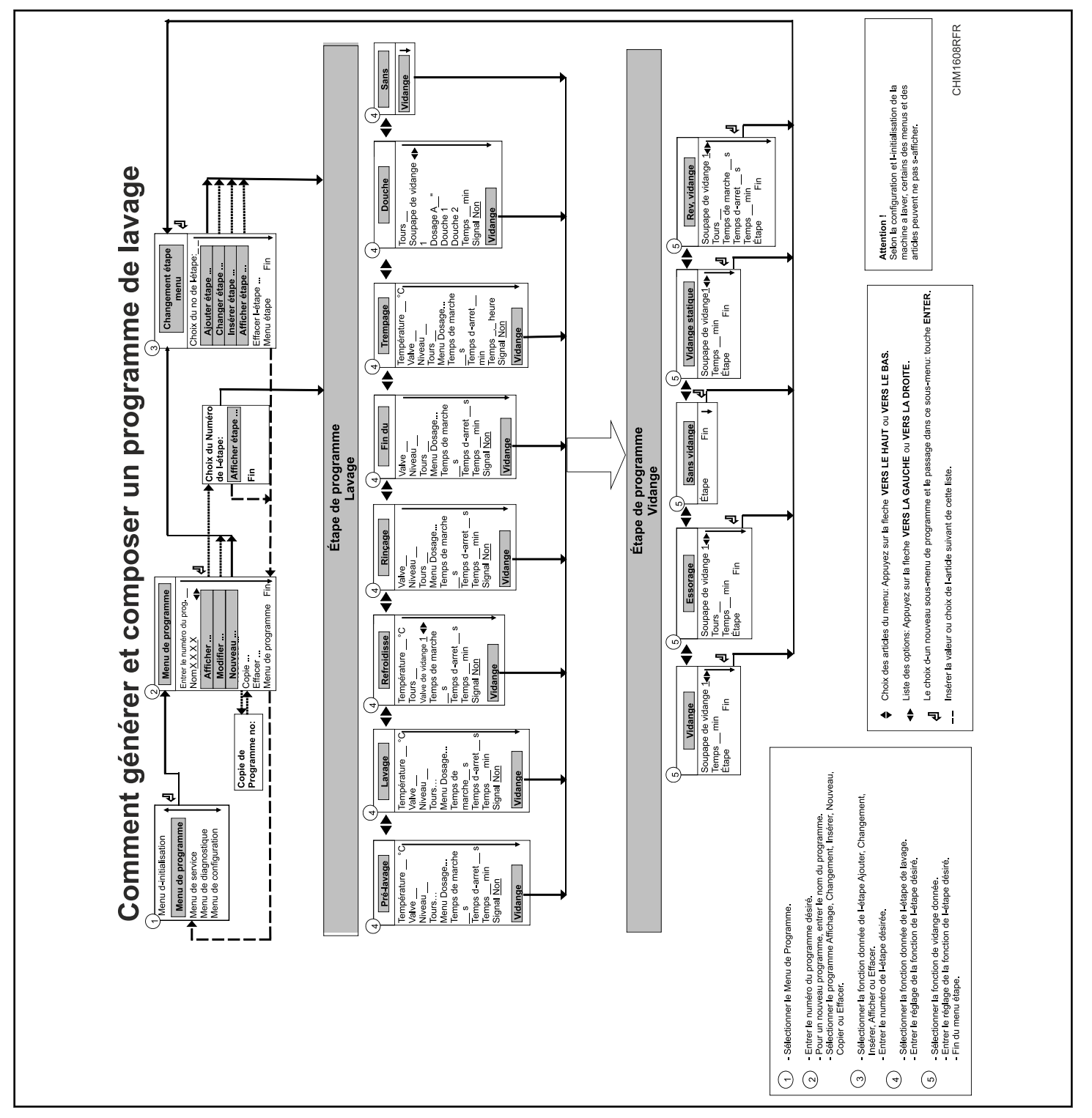

## Comment créer et modifier un programme de lavage

Initialisation de la machine

Figure 14

## Programmation

## Général

Le programmateur comprend des fonctions spéciales, permettant d'effectuer une programmation détaillée.

#### Fonctions pour le programme complet

- Program Number (numéro de programme) : Sélectionner le programme de lavage.
- Name (nom) : Saisir ou modifier le nom du programme.
- View (aperçu) : Contrôler les valeurs saisies dans le programme sans possibilité de modification.
- Edit (modifier) : Modifier un programme.
- New (nouveau) : Créer un nouveau programme.
- Copy (copier) : Copier un programme existant.
- Delete (supprimer) : Effacer un programme.
- Exit (quitter) : Quitter le menu Program.

#### Fonctions pour les étapes de programme

- Step Number (numéro de l'étape) : Sélectionner l'étape du programme.
- Add (ajouter) : Ajouter une étape à la fin du programme.
- Edit (modifier) : Modifier l'étape du programme.
- Insert (insérer) : Insérer une étape entre deux autres.
- View (aperçu) : Contrôler les valeurs paramétrées sans possibilité de les modifier.
- Delete (supprimer) : Effacer une étape.
- Exit (quitter) : Quitter le menu Program Step (programmation par étape).

#### Respectez le diagramme de développement étape par étape.

### Étape 1 : « Program Menu » (Menu Programmation)

#### Comment accéder au menu Programmation

Le menu Program est accessible uniquement si la machine est en veille (branchée au secteur, mais pas de programme lancé).

- La liste des programmes s'affiche.
- Mettre l'appareil en mode Configuration. Voir la section *Comment accéder au mode Configuration.*
- Le menu principal apparaît alors.

• Appuyer sur la touche FLÈCHE VERS LE BAS pour sélectionner le menu Programmation.

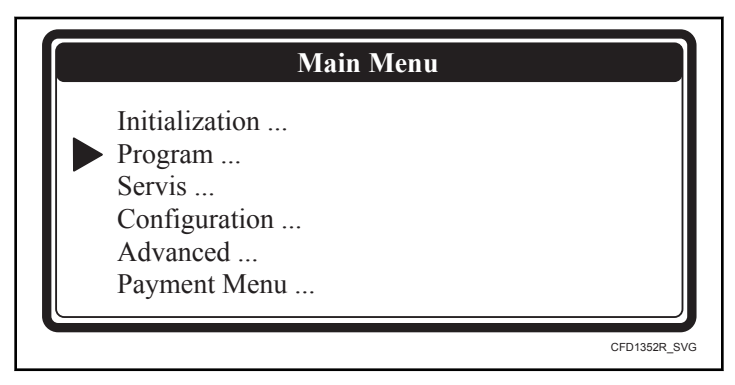

Figure 15

- Confirmez votre sélection en appuyant sur ENTER.
- Passez à l'Étape 2 : Fonctions d'un programme.

## Étape 2 : Fonctions d'un programme

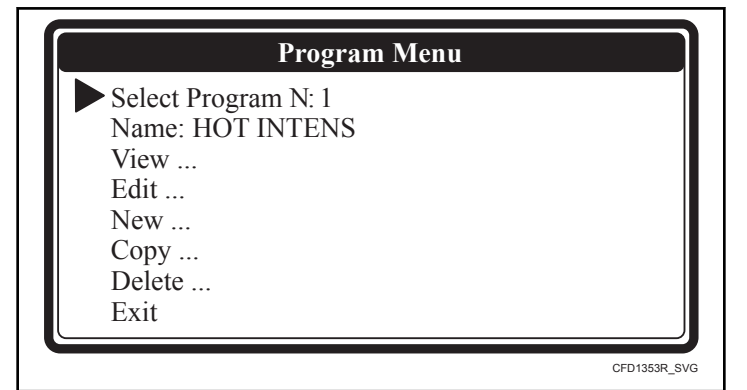

#### Figure 16

Le menu Advanced (avancé) permet de verrouiller - déverrouiller chaque programme de lavage indépendamment des autres.

Si un programme est verrouillé, la mention « Locked » (verrouillé) apparaît à côté du numéro du programme et il est impossible de modifier le programme de lavage. Seule la fonction View (aperçu) sera disponible et les autres fonctions pour modifier le programme seront désactivées.

| Fonctions de programmation              |                                                                                                    |  |  |
|-----------------------------------------|----------------------------------------------------------------------------------------------------|--|--|
| Message d'affichage                     | Information                                                                                                    |  |  |
| Sélectionner le numéro de programme : 1 | Utilisez les touches de navigation cachées GAUCHE et DROITE pour choisir le numéro de programme.Il est possible de choisir un numéro de 1 à 15. |  |  |

Tableau 14 suite ...

Г

| Fonctions de programmation                           |                                                                                                    |  |
|------------------------------------------------------|----------------------------------------------------------------------------------------------------|--|
| Message d'affichage                                  | Information                                                                                                    |  |
| Name (nom) :                                         | Le nom du programme vous donne les informations relatives au type du pro-<br>gramme de lavage.                                                                                                    |  |
|                                                      | Avec les touches de navigation cachées GAUCHE et DROITE, vous pouvez choisir la position du caractère.                                                                                                    |  |
|                                                      | Vous pouvez sélectionner le caractère souhaité à l'aide des touches FLÈCHE<br>VERS LE HAUT et FLÈCHE VERS LE BAS.                                                                                                    |  |
|                                                      | En appuyant sur ENTER, les tirets disparaissent.                                                                                                    |  |
| View (aperçu)                                        | Dans l'affichage du programme, vous pouvez visionner les paramètres du pro-<br>gramme sans pouvoir les modifier.                                                                                                    |  |
| Modifier                                             | Modifier un programme consiste à sélectionner de nouveaux éléments dans<br>une liste ou à modifier les valeurs d'un programme existant. Vous pouvez éga-<br>lement ajouter, insérer ou supprimer des étapes dans un programme existant.          |  |
| New (nouveau)                                        | Pour créer un nouveau programme, vous devez procéder en ajoutant une étape.<br>Vous créerez ainsi un programme étape par étape. Une confirmation vous sera<br>demandée pour effacer l'ancien programme.                                          |  |
| Copy (copier)                                        | Dans certains cas, il est plus simple de copier un programme existant et d'y apporter de petites modifications. Saisissez le numéro de programme que                                                                                             |  |
| Copier a partir du numero de programme :         XXX | vous souhaitez copier. Une confirmation vous sera demandée pour effacer<br>l'ancien programme.                                                                                                    |  |
| Delete a Program (supprimer un programme)            | Si vous souhaitez effacer un programme existant, utilisez la fonction de sup-<br>pression de programme. Le programme complet sera alors effacé en une seu-<br>le fois. Une confirmation vous sera demandée pour effacer l'ancien program-<br>me. |  |
| Exit (quitter)                                       | Retour au menu principal                                                                                                    |  |

Tableau 14

# Étape 3 : Programmer la fonction de l'étape

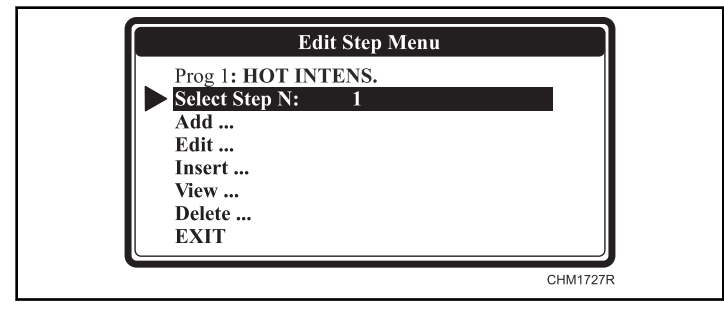

Figure 17

٦

#### Programmer la fonction de l'étape Message d'affichage Information Sélectionner le numéro d'étape : 1 Utilisez les touches de navigation cachées GAUCHE et DROITE pour choisir le numéro de programme. Pour créer de nouveaux programmes, une étape supplémentaire doit être ajou-Add Step (ajouter étape) tée à la fin du programme. Edit Step (modifier étape) Pour modifier les valeurs et les éléments de la liste d'une étape existante. Une nouvelle étape est insérée entre deux étapes existantes. Si le numéro n'est **Insert Step (insérer étape)** pas accepté, cela signifie que le numéro d'étape (numéro inséré - 1) n'est pas disponible. Une nouvelle étape peut être insérée uniquement entre deux étapes disponibles. Avant de procéder aux modifications dans le programme de lavage, il est re-View Step (aperçu étape) commandé de consulter le réglage actuel à l'aide de la fonction d'affichage. Aucune modification ne peut être effectuée depuis la fonction View Step. **Delete Step (supprimer étape)** Une étape existante dans le programme disparaît lorsqu'elle est supprimée. Une confirmation vous sera demandée avant la suppression de l'ancienne étape. Exit (quitter) Retour au menu Program

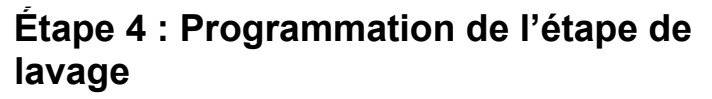

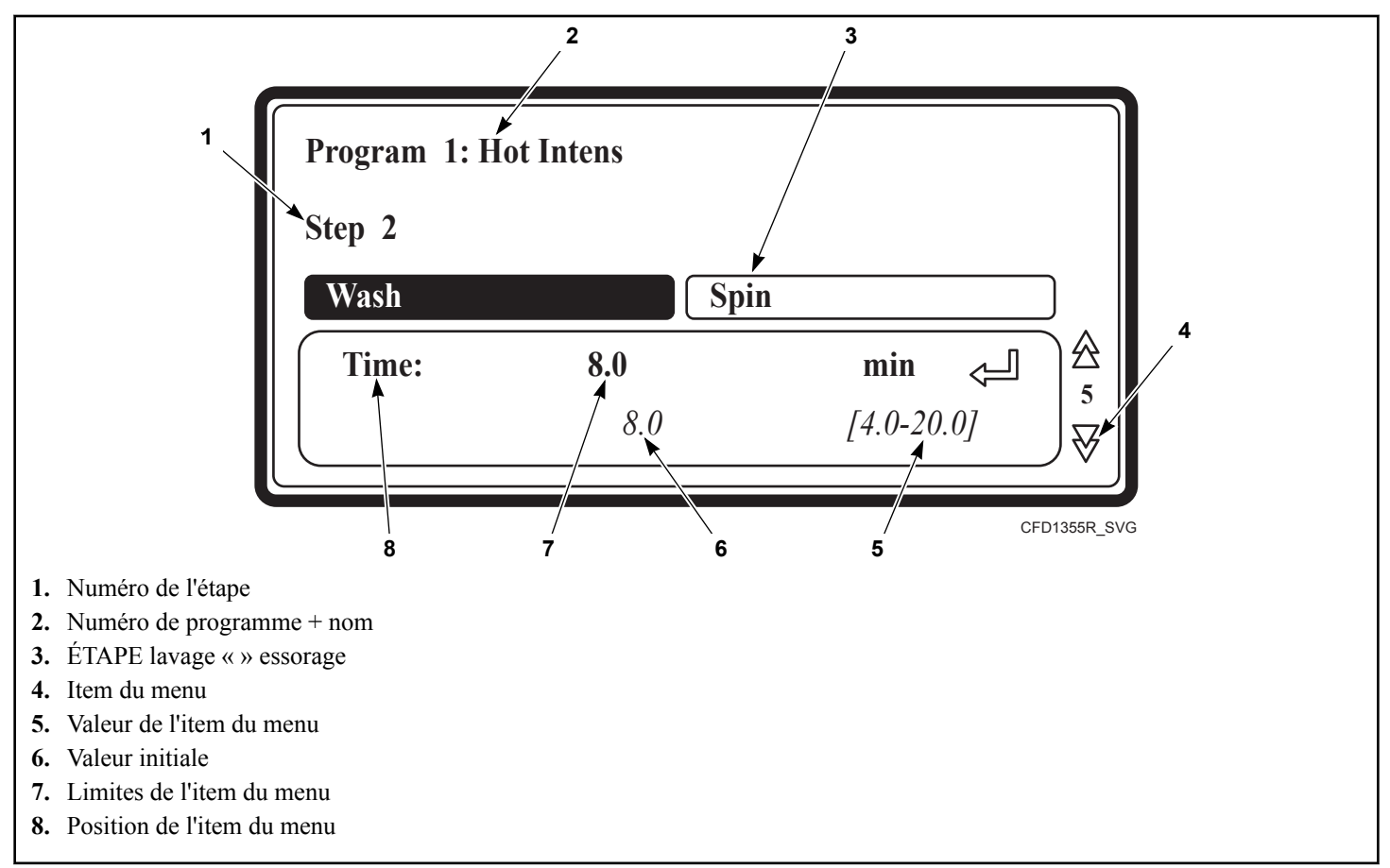

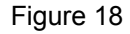

#### Ce paragraphe décrit en détails la programmation des séquences de lavage.

- Chaque étape du programme comprend une séquence de lavage et une séquence de vidange/essorage.
- Vous devez d'abord sélectionner la séquence de lavage et programmer progressivement les différents items.
- Ensuite on doit sélectionner l'étape de vidange/d'essorage, dont les éléments peuvent être programmés point par point. Voir la section *Étape 5 : Programmation de l'étape de vidange.*
- En appuyant sur les touches FLÈCHE VERS LE BAS et FLÈCHE VERS LE HAUT, vous pouvez visualiser les différents items sans les modifier.
- Si l'on souhaite apporter des modifications :
  - Insérer une nouvelle valeur.
  - •
- Activer ou désactiver un paramètre en appuyant sur la touche OUI ou NON.
- Sélectionner un élément de la liste en appuyant sur le bouton FLÈCHE GAUCHE ou FLÈCHE DROITE.

- •
- On doit toujours confirmer en appuyant sur la touche START.
- Les valeurs par défaut de chaque nouvelle étape que l'on ajoute ou insère sont préprogrammées. Cela permet de programmer les programmes plus facilement. Voir *Description de base des commandes* pour une explication générale quant à la création de programmes de lavage.
- L'élément de liste se reconnait grâce aux boutons FLÈCHE GAUCHE et FLÈCHE DROITE qui figurent à droite de l'écran.
- La flèche vers le bas sur l'écran se déplace vers le dernier item du menu : EXIT.

#### Sélection de l'étape de lavage

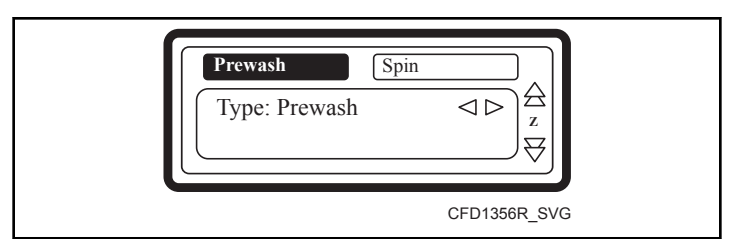

Figure 19

- Si vous avez choisi Add Step (ajouter une étape), Edit Step (modifier une étape) ou Insert Step (insérer une étape), vous devez maintenant choisir la séquence de lavage.
- Vous disposez de plus ou moins de séquences en fonction du type de la machine avec bac supérieur ou frontal.
- Prélavage
- Lavage
- Refroidissement
- Rinçage
- Rinçage final
- Trempage

- Vaporisation
- Sans lavage
- Dans la nouvelle étape, la première fonction qui s'affiche de manière standard est la séquence Wash (lavage).
- Ensuite, utilisez les touches GAUCHE ou DROITE pour sélectionner la séquence voulue.
- Pour confirmer, appuyez sur la touche ENTER.
- Si vous voulez choisir la valeur standard pré-programmée, vous pouvez également utiliser la touche FLÈCHE VERS LE BAS.

#### Séquence de prélavage

- Prélavage
- Lavage
- Refroidissement
- Rinçage
- Rinçage final
- Trempage
- Vaporisation
- Sans lavage

| Séquence de prélavage                                                |                                        |                                                                                                    |                                      |
|----------------------------------------------------------------------|----------------------------------------|----------------------------------------------------------------------------------------------------|--------------------------------------|
| Message d'affi-<br>chage                                             | Défaut                                 | Information                                                                                                    | Limites                              |
| Température                                                          | 40°C [104° F]                          | La température de l'eau.                                                                                                    | 1 - 45 °C [33,8 -<br>113 °F]         |
| Entrée                                                               | <b>I1 – I5</b><br>( 40 °C<br>[104 °F]) | Les soupapes d'admission proposées correspondent à la température<br>et au bac.<br>REMARQUE : Si vous saisissez d'autres soupapes d'admis-<br>sion que celles proposées pour la température donnée, cela<br>risque de provoquer des problèmes lors du remplissage<br>d'eau.                                                                                                    | I1I8                                 |
| Niveau                                                               | Inférieur nor-<br>mal                  | Le niveau d'eau proposé dépend du type de la machine.                                                                                                    | Se reporter à la <i>Tableau 5</i>    |
| RPM                                                                  | -                                      | La vitesse de rotation suggérée dépend du type de la machine.                                                                                                    | Se reporter à la<br><i>Tableau 6</i> |
| Detergents Menu<br>(menu dosage)<br>Supply 1,, 8 (ar-<br>rivée 1, 8) | 0 seconde                              | <ul> <li>Sélection du temps d'arrivée externe de lessive liquide. Vous pouvez programmer simultanément jusqu'à 4 arrivées. Si vous avez programmé plus de 4 arrivées, le message d'erreur s'affiche. Diminuez le temps d'arrivée jusqu'à zéro, jusqu'à qu'il ne reste pas plus de 4 durées non nulles.</li> <li>(L'arrivée de lessive liquide doit être réglée dans le menu Configuration)</li> </ul> | 0 - 99 secondes                      |

Tableau 16 suite ...

| Séquence de prélavage      |             |                                                                                                    |                  |
|----------------------------|-------------|----------------------------------------------------------------------------------------------------|------------------|
| Message d'affi-<br>chage   | Défaut      | Information                                                                                                    | Limites          |
| Durée de mise en<br>marche | 12 secondes | Action de lavage (durée moteur en marche). Lavage délicat : 3 secon-<br>des.<br>(Les valeurs standard proposées peuvent être réglées dans le menu<br>Initialization (initialisation))                                                                                       | 1 - 99 secondes  |
| Durée d'arrêt              | 3 secondes  | Action de lavage (durée moteur à l'arrêt). Lavage délicat : 12 secon-<br>des.<br>(Les valeurs standard proposées peuvent être réglées dans le menu<br>Initialization (initialisation))                                                                                      | 1 - 99 secondes  |
| Durée                      | 4,0 minutes | Durée de la séquence de prélavage.<br>(Si vous réglez la durée à 0 minute, la séquence de prélavage ne sera<br>pas effectuée) (programmation possible par incréments de 0,5 min)                                                                                            | 0 - 99,5 minutes |
| Pause                      | No (non)    | Si le signal Pause est programmé, une pause est insérée à la fin de l'éta-<br>pe de lavage. Cela permet à l'utilisateur de compléter la lessive pour<br>l'étape suivante. L'avertisseur sonore est activé afin d'avertir l'utilisa-<br>teur de l'interruption du programme. | Non / Oui        |

#### La séquence de lavage

- Prélavage
- Lavage
- Refroidissement
- Rinçage

Γ

VaporisationSans lavage

•

٠

Rinçage final

Trempage

| La séquence de lavage    |                       |                                                                                                    |                                      |
|--------------------------|-----------------------|----------------------------------------------------------------------------------------------------|--------------------------------------|
| Message d'affi-<br>chage | Défaut                | Information                                                                                                    | Limites                              |
| Température              | 60°C [140°F]          | La température de l'eau.                                                                                                    | 1 - 92°C [33,8 -<br>197,6 °F]        |
| Entrée                   | 11-12-13-15-<br>16-18 | Les soupapes d'admission proposées correspondent à la température et au bac.                                                                                                    | I1I8                                 |
|                          |                       | REMARQUE : Si vous saisissez d'autres soupapes d'admis-<br>sion que celles proposées pour la température donnée, cela<br>risque de provoquer des problèmes lors du remplissage<br>d'eau. |                                      |
| Niveau                   | Inférieur nor-<br>mal | Le niveau d'eau proposé dépend du type de la machine.                                                                                                    | Se reporter à la<br><i>Tableau 5</i> |

Tableau 17 suite...

٦

| La séquence de lavage            |             |                                                                                                    |                                      |
|----------------------------------|-------------|----------------------------------------------------------------------------------------------------|--------------------------------------|
| Message d'affi-<br>chage         | Défaut      | Information                                                                                                    | Limites                              |
| RPM                              | -           | La vitesse de rotation suggérée dépend du type de la machine.                                                                                                    | Se reporter à la<br><i>Tableau 6</i> |
| Detergents Menu<br>(menu dosage) | 0 seconde   | Sélection du temps d'arrivée externe de lessive liquide et des bacs à lessive (trémie).                                                                                                    | 0 - 99 secondes                      |
| Supply 1,, 8 (ar-<br>rivée 1, 8) |             | Vous pouvez programmer simultanément jusqu'à 4 arrivées. Si vous<br>avez programmé plus de 4 arrivées, le message d'erreur s'affiche. Di-<br>minuez le temps d'arrivée jusqu'à zéro, jusqu'à qu'il ne reste pas plus<br>de 4 durées non nulles.                             |                                      |
|                                  |             | (L'arrivée de lessive liquide doit être réglée dans le menu Configura-<br>tion)                                                                                                    |                                      |
| Durée de mise en<br>marche       | 12 secondes | Action de lavage (durée moteur en marche). Lavage délicat : 3 secon-<br>des.                                                                                                    | 1 - 99 secondes                      |
|                                  |             | (Les valeurs standard proposées peuvent être réglées dans le menu<br>Initialization (initialisation))                                                                                                    |                                      |
| Durée d'arrêt                    | 3 secondes  | Action de lavage (durée moteur à l'arrêt). Lavage délicat : 12 secon-<br>des.                                                                                                    | 1 - 99 secondes                      |
|                                  |             | (Les valeurs standard proposées peuvent être réglées dans le menu<br>Initialization (initialisation))                                                                                                    |                                      |
| Durée                            | 7,0 minutes | Durée de la séquence de lavage.                                                                                                    | 0 - 99,5 minutes                     |
|                                  |             | (Si vous réglez la durée à 0 minute, la séquence de lavage ne sera pas effectuée) (programmation possible par incréments de 0,5 min)                                                                                                    |                                      |
| Pause                            | No (non)    | Si le signal Pause est programmé, une pause est insérée à la fin de l'éta-<br>pe de lavage. Cela permet à l'utilisateur de compléter la lessive pour<br>l'étape suivante. L'avertisseur sonore est activé afin d'avertir l'utilisa-<br>teur de l'interruption du programme. | Non / Oui                            |

#### La séquence de refroidissement

- Prélavage
- Lavage
- Refroidissement
- Rinçage
- Rinçage final
- Trempage
- Vaporisation
- Sans lavage
- Il est avisé de programmer une séquence de refroidissement suite à une séquence de lavage à l'eau chaude afin d'éviter qu'un choc thermique entraine le rétrécissement des vêtements.

- L'étape de vidange de la séquence après un lavage très chaud doit être réglée sur NO DRAIN (sans vidange).
- Les numéros d'arrivées sont programmables :
  - machine avec trois arrivées d'eau : l'arrivée 7 est l'arrivée standard.
  - machine avec deux arrivées d'eau : l'arrivée 1 est l'arrivée standard.
- Le niveau d'eau ne peut pas être programmé car le processus d'ajout d'eau et de vidange de l'eau ne le permet pas.

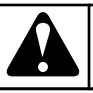

## AVERTISSEMENT

Ne programmez pas une séquence de vidange avant une séquence de refroidissement.

C048

| La séquence de refroidissement |               |                                                                                                    |                                      |  |
|--------------------------------|---------------|----------------------------------------------------------------------------------------------------|--------------------------------------|--|
| Message d'affi-<br>chage       | Défaut        | Information                                                                                                    | Limites                              |  |
| Température                    | 60 °C [140°F] | La température de l'eau.                                                                                                    | 1 - 60 °C [33,8 -<br>140 °F]         |  |
| RPM                            | -             | La vitesse de rotation suggérée dépend du type de la machine.                                                                                                    | Se reporter à la<br><i>Tableau 6</i> |  |
| Soupape de vidange             | 1             | Disponible uniquement sur machines avec : une soupape de vidange<br>normale ouverte et une soupape de vidange normale fermée.                                                                                                    | 1 - 2                                |  |
| Durée de mise en<br>marche     | 12 secondes   | Action de lavage (durée moteur en marche). Lavage délicat : 3 secon-<br>des.<br>(Les valeurs standard proposées peuvent être réglées dans le menu<br>Initialization (initialisation))                                                                                                    | 1 - 99 secondes                      |  |
| Durée d'arrêt                  | 3 secondes    | <ul> <li>Action de lavage (durée moteur à l'arrêt). Lavage délicat : 12 secondes.</li> <li>(Les valeurs standard proposées peuvent être réglées dans le menu<br/>Initialization (initialisation))</li> </ul>                                                                                                    | 1 - 99 secondes                      |  |
| Temps                          | 7,0 minutes   | Le temps programmé est le temps nécessaire pour faire baisser la tem-<br>pérature de l'eau.<br>Une fois la température programmée atteinte, la séquence suivante dé-<br>marre.<br>(Si vous réglez la durée à 0 minute, la séquence de prélavage ne sera<br>pas effectuée) (programmation possible par incréments de 0,5 min)<br><b>REMARQUE : Si la durée programmée est courte, la tempé-</b><br>rature de l'eau diminuera rapidement.<br><b>REMARQUE : Recommandation! Programmer 1 minute pour</b><br>chaque chute de température de 3 °C [37,4 °F]. Exemple :<br>Pour un lavage à l'eau chaude de 90 °C [194 °F] et une sé-<br>quence de refroidissement de 60 °C [140 °F à] un incrément<br>d'environ 30 °C/3 °C [86 °F/37,4 °F] = 10 minutes devrait être<br>programmé pour la séquence de refroidissement. | 0 - 99,5 minutes                     |  |
| Pause                          | Aucun         | Si le signal Pause est programmé, une pause est insérée à la fin de l'éta-<br>pe de lavage. Cela permet à l'utilisateur de compléter la lessive pour<br>l'étape suivante. L'avertisseur sonore est activé afin d'avertir l'utilisa-<br>teur de l'interruption du programme.                                                                                                    | Non / Oui                            |  |

٦

#### La séquence de rinçage

- Prélavage
- Lavage
- Refroidissement
- Rinçage
- Rinçage final

- Trempage
- Vaporisation
- Sans lavage
- Aucune température ne peut être programmée car le rinçage s'effectue uniquement avec de l'eau froide.

| La séquence de rinçage           |                                             |                                                                                                    |                                      |
|----------------------------------|---------------------------------------------|----------------------------------------------------------------------------------------------------|--------------------------------------|
| Message d'affi-<br>chage         | Message d'affi-<br>chage Défaut Information |                                                                                                    |                                      |
| Entrée                           | I1-I2-I7                                    | 3 arrivées peuvent être programmées.                                                                                                    | I1,2,3,4,7                           |
|                                  |                                             | et au bac.                                                                                                    |                                      |
|                                  |                                             | REMARQUE : Si vous saisissez d'autres soupapes d'admis-<br>sion que celles proposées pour la température donnée, cela<br>risque de provoquer des problèmes lors du remplissage<br>d'eau.                                                        |                                      |
| Niveau                           | NormalHigh<br>(Haut)                        | Le niveau d'eau proposé dépend du type de la machine.                                                                                                    | Se reporter à la<br><i>Tableau 5</i> |
| RPM                              | -                                           | La vitesse de rotation suggérée dépend du type de la machine.                                                                                                    | Se reporter à la <i>Tableau 6</i>    |
| Detergents Menu<br>(menu dosage) | 0 seconde                                   | Sélection du temps d'arrivée externe de lessive liquide et des bacs à lessive (trémie).                                                                                                    | 0 - 99 secondes                      |
| Supply 1,, 8 (ar-<br>rivée 1, 8) |                                             | Vous pouvez programmer simultanément jusqu'à 4 arrivées. Si vous<br>avez programmé plus de 4 arrivées, le message d'erreur s'affiche. Di-<br>minuez le temps d'arrivée jusqu'à zéro, jusqu'à qu'il ne reste pas plus<br>de 4 durées non nulles. |                                      |
|                                  |                                             | (L'arrivée de lessive liquide doit être réglée dans le menu Configura-<br>tion).                                                                                                    |                                      |
| Durée de mise en<br>marche       | 12 secondes                                 | Action de lavage (durée moteur en marche).                                                                                                    | 1 - 99 secondes                      |
|                                  |                                             | Lavage délicat : 3 secondes.                                                                                                    |                                      |
|                                  |                                             | Initialization (initialisation))                                                                                                    |                                      |
| Durée d'arrêt                    | 3 secondes                                  | Action de lavage (durée moteur à l'arrêt). Lavage délicat : 12 secon-<br>des. (Les valeurs standard proposées peuvent être réglées dans le me-<br>nu Initialization (initialisation))                                                           | 1 - 99 secondes                      |
| Durée                            | 2,0 minutes                                 | La durée de la séquence de rinçage.                                                                                                    | 0 - 99,5 minutes                     |
|                                  |                                             | (Si vous réglez la durée à 0 minute, la séquence de rinçage ne sera pas effectuée) (programmation possible par incréments de 0,5 min)                                                                                                    |                                      |

Tableau 19 suite ...

| La séquence de rinçage   |          |                                                                                                    |           |
|--------------------------|----------|----------------------------------------------------------------------------------------------------|-----------|
| Message d'affi-<br>chage | Défaut   | Information                                                                                                    | Limites   |
| Pause                    | No (non) | Si le signal Pause est programmé, une pause est insérée à la fin de l'éta-<br>pe de lavage. Cela permet à l'utilisateur de compléter la lessive pour<br>l'étape suivante. L'avertisseur sonore est activé afin d'avertir l'utilisa-<br>teur de l'interruption du programme. | Non / Oui |

#### La séquence de rinçage final

- Prélavage
- Lavage
- Refroidissement
- Rinçage

I

Rinçage final

- Trempage
- Vaporisation
- Sans lavage
- Aucune température ne peut être programmée car le dernier rinçage s'effectue uniquement avec de l'eau froide (dure).

| La séquence de rinçage final                                         |                                             |                                                                                                    |                                      |  |
|----------------------------------------------------------------------|---------------------------------------------|----------------------------------------------------------------------------------------------------|--------------------------------------|--|
| Message d'affi-<br>chage                                             | Message d'affi-<br>chage Défaut Information |                                                                                                    |                                      |  |
| Entrée                                                               | I4-I7<br>(3 arrivées)<br>I4<br>(2 arrivées) | <ul> <li>3 arrivées peuvent être programmées.</li> <li>Les soupapes d'admission proposées correspondent à la température et au bac.</li> <li>REMARQUE : Si vous saisissez d'autres soupapes d'admission que celles proposées pour la température donnée, cela risque de provoquer des problèmes lors du remplissage d'eau.</li> </ul>                                                                  | 11,2,3,4,7                           |  |
| Niveau                                                               | NormalHigh<br>(Haut)                        | Le niveau d'eau proposé dépend du type de la machine.                                                                                                    | Se reporter à la<br><i>Tableau 5</i> |  |
| RPM                                                                  | -                                           | La vitesse de rotation suggérée dépend du type de la machine.                                                                                                    | Se reporter à la <i>Tableau 6</i>    |  |
| Detergents Menu<br>(menu dosage)<br>Supply 1,, 8 (ar-<br>rivée 1, 8) | 0 seconde                                   | <ul> <li>Sélection du temps d'arrivée externe de lessive liquide. Vous pouvez programmer simultanément jusqu'à 4 arrivées. Si vous avez programmé plus de 4 arrivées, le message d'erreur s'affiche. Diminuez le temps d'arrivée jusqu'à zéro, jusqu'à qu'il ne reste pas plus de 4 durées non nulles.</li> <li>(L'arrivée de lessive liquide doit être réglée dans le menu Configuration).</li> </ul> | 0 - 99 secondes                      |  |

Tableau 20 suite ...

| La séquence de rinçage final |                                             |                                                                                                    |                  |  |
|------------------------------|---------------------------------------------|----------------------------------------------------------------------------------------------------|------------------|--|
| Message d'affi-<br>chage     | Message d'affi-<br>chage Défaut Information |                                                                                                    |                  |  |
| Durée de mise en<br>marche   | 12 secondes                                 | Action de lavage (durée moteur en marche).<br>Lavage délicat : 3 secondes.<br>(Les valeurs standard proposées peuvent être réglées dans le menu<br>Initialization (initialisation))                                                                                         | 1 - 99 secondes  |  |
| Durée d'arrêt                | 3 secondes                                  | Action de lavage (durée moteur à l'arrêt).<br>Lavage délicat : 12 secondes.<br>(Les valeurs standard proposées peuvent être réglées dans le menu<br>Initialization (initialisation))                                                                                        | 1 - 99 secondes  |  |
| Durée                        | 2,0 minutes                                 | La durée de la séquence du dernier rinçage.<br>(Si vous réglez la durée à 0 minute, la séquence de rinçage final ne<br>sera pas effectuée) (programmation possible par incréments de 0,5<br>min)                                                                            | 0 - 99,5 minutes |  |
| Pause                        | No (non)                                    | Si le signal Pause est programmé, une pause est insérée à la fin de l'éta-<br>pe de lavage. Cela permet à l'utilisateur de compléter la lessive pour<br>l'étape suivante. L'avertisseur sonore est activé afin d'avertir l'utilisa-<br>teur de l'interruption du programme. | Non / Oui        |  |

•

٠

Rinçage final

Vaporisation

Sans lavage

Trempage

#### La séquence de trempage

- Prélavage
- Lavage
- Refroidissement
- Rinçage
- La séquence de trempage Message d'affichage Défaut Information Limites Température 40° C [104° F] La température de l'eau. 1 - 45° C [33,8 -113 °F] Entrée I1-I7 Les soupapes d'admission proposées correspondent à la température I1...I8 et au bac. REMARQUE : Si vous saisissez d'autres soupapes d'admission que celles proposées pour la température donnée, cela risque de provoquer des problèmes lors du remplissage d'eau.

Tableau 21 suite...

| La séquence de trempage          |             |                                                                                                    |                                      |  |
|----------------------------------|-------------|----------------------------------------------------------------------------------------------------|--------------------------------------|--|
| Message d'affi-<br>chage         | Défaut      | Information                                                                                                    | Limites                              |  |
| Niveau                           | NormalBas   | Le niveau d'eau proposé dépend du type de la machine.                                                                                                    | Se reporter à la<br><i>Tableau 5</i> |  |
| RPM                              | -           | La vitesse de rotation suggérée dépend du type de la machine.                                                                                                    | Se reporter à la <i>Tableau 6</i>    |  |
| Detergents Menu<br>(menu dosage) | 0 seconde   | Sélection du temps d'arrivée externe de lessive liquide et des bacs à lessive (trémie).                                                                                                    | 0 - 99 secondes                      |  |
| Supply 1,, 8 (ar-<br>rivée 1, 8) |             | Vous pouvez programmer simultanément jusqu'à 4 arrivées. Si vous<br>avez programmé plus de 4 arrivées, le message d'erreur s'affiche. Di-<br>minuez le temps d'arrivée jusqu'à zéro, jusqu'à qu'il ne reste pas plus<br>de 4 durées non nulles.                             |                                      |  |
|                                  |             | (L'arrivée de lessive liquide doit être réglée dans le menu Configura-<br>tion).                                                                                                    |                                      |  |
| Durée de mise en<br>marche       | 12 secondes | Action de lavage (durée moteur en marche).<br>(Les valeurs standard proposées peuvent être réglées dans le menu<br>Initialization (initialisation))                                                                                                    | 1 - 99 secondes                      |  |
| Durée d'arrêt                    | 10 minutes  | Action de lavage (durée moteur à l'arrêt).<br>(Les valeurs standard proposées peuvent être réglées dans le menu<br>Initialization (initialisation))                                                                                                    | 1 - 99 minutes                       |  |
| Durée                            | 1 heure     | Durée de la séquence de trempage.<br>(Si vous réglez la durée à 0 minute, la séquence de trempage ne sera<br>pas effectuée) (programmation possible par incréments de 0,1 heure)                                                                                            | 0 - 25,5 heures                      |  |
| Pause                            | No (non)    | Si le signal Pause est programmé, une pause est insérée à la fin de l'éta-<br>pe de lavage. Cela permet à l'utilisateur de compléter la lessive pour<br>l'étape suivante. L'avertisseur sonore est activé afin d'avertir l'utilisa-<br>teur de l'interruption du programme. | Non / Oui                            |  |

#### La séquence de vaporisation

- Prélavage
- Lavage
- Refroidissement
- Rinçage
- Rinçage final
- Trempage
- Vaporisation

- Sans lavage
- Pendant la distribution et l'essorage lent, l'eau ou la lessive sont aspergées.
- Pendant cette séquence, il est impossible de programmer les robinets d'eau standard.
- La lessive liquide sera aspergée en fonction de la programmation du dosage.

| La séquence de vaporisation                                          |           |                                                                                                    |                                      |
|----------------------------------------------------------------------|-----------|----------------------------------------------------------------------------------------------------|--------------------------------------|
| Message d'affi-<br>chage                                             | Défaut    | Information                                                                                                    | Limites                              |
| RPM                                                                  | -         | La vitesse de rotation suggérée dépend du type de la machine.                                                                                                    | Se reporter à la<br><i>Tableau 6</i> |
| Soupape de vidange                                                   | 1         | Disponible uniquement sur machines avec : une soupape de vidange<br>normale ouverte et une soupape de vidange normale fermée.                                                                                                    | 1 - 2                                |
| Detergents Menu<br>(menu dosage)<br>Supply 1,, 8 (ar-<br>rivée 1, 8) | 0 seconde | <ul> <li>Sélection du temps d'arrivée externe de lessive liquide et des bacs à lessive (trémie).</li> <li>La séquence d'aspersion fonctionne uniquement avec 1 arrivée. Si vous avez programmé plus d'une arrivée, le message d'erreur s'affiche. Diminuez le temps d'arrivée jusqu'à zéro, jusqu'à ce qu'il ne reste pas plus d'une durée non nulle.</li> <li>Si vous ne programmez pas le dosage : la séquence d'aspersion n'est pas effectuée.</li> <li>(L'arrivée de lessive liquide doit être réglée dans le menu Configuration).</li> </ul> | 0 - 99 secondes                      |
| Pause                                                                | No (non)  | Si le signal Pause est programmé, une pause est insérée à la fin de l'éta-<br>pe de lavage. Cela permet à l'utilisateur de compléter la lessive pour<br>l'étape suivante. L'avertisseur sonore est activé afin d'avertir l'utilisa-<br>teur de l'interruption du programme.                                                                                                    | Non / Oui                            |

#### La séquence pas de lavage

- Prélavage
- Lavage
- Refroidissement
- Rinçage
- Rinçage final
- Trempage
- Vaporisation
- Sans lavage

En cas de séquence sans lavage, l'étape programmée de la séquence de lavage sera sautée. Passez à l'*Étape 5 : Programmation de l'étape de vidange*.

## Étape 5 : Programmation de l'étape de vidange

#### Ce paragraphe décrit en détails la programmation des séquences de vidange/essorage.

Après la programmation de l'étape de lavage, il convient de programmer l'étape de vidange/essorage. REMARQUE : Vous n'avez pas à programmer une séquence de vidange avant une séquence d'essorage car l'eau sera vidée automatiquement à la séquence d'essorage.

#### Sélection de l'étape de vidange / d'essorage

Selon le type de machine, vous disposez de plus ou moins de fonctions.

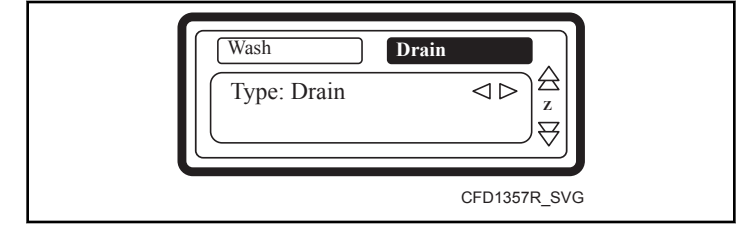

Figure 20

- Dans la nouvelle étape, la première séquence qui s'affiche est la séquence Drain (vidange) (standard).
- Sélectionnez l'étape de vidange souhaitée dans la liste en appuyant sur les touches GAUCHE ou DROITE.
- Confirmez votre sélection en appuyant sur ENTER.

#### Programmation

• Si vous voulez choisir la valeur standard pré-programmée, vous pouvez également utiliser la touche FLÈCHE VERS LE BAS.

#### La séquence de vidange

- Drainage
- Essorage
- Pas de drainage

- Drainage statique
- Drainage inversé

| La séquence de vidange   |            |                                                                                                    |                  |
|--------------------------|------------|----------------------------------------------------------------------------------------------------|------------------|
| Message d'affi-<br>chage | Défaut     | Information                                                                                                    | Limites          |
| Soupape de vidange       | 1          | Disponible uniquement sur machines avec : une soupape de vidange<br>normale ouverte et une soupape de vidange normale fermée.                                           | 1 - 2            |
| Temps                    | 0,5 minute | Durée de la séquence de vidange.<br>(si vous réglez le temps à 0 minute, la séquence de vidange sera sau-<br>tée)<br>(programmation possible par incréments de 0,5 min) | 0 - 15,0 minutes |
| Exit (quitter)           |            | Retour au menu Program.                                                                                                    |                  |

#### Tableau 23

#### La séquence d'essorage

- No Drain (sans vidange)
- Vidange statique
  - Vidange réversible

ÉvacuationEssorage

ſ

| La séquence d'essorage   |           |                                                                                                    |                                      |
|--------------------------|-----------|----------------------------------------------------------------------------------------------------|--------------------------------------|
| Message d'affi-<br>chage | Défaut    | Information                                                                                                    | Limites                              |
| Soupape de vidange       | 1         | Disponible uniquement sur machines avec : une soupape de vidange<br>normale ouverte et une soupape de vidange normale fermée.                                                | 1 - 2                                |
| RPM                      | -         | La vitesse de rotation suggérée dépend du type de la machine.                                                                                                    | Se reporter à la<br><i>Tableau 6</i> |
| Durée                    | 9 minutes | Durée de la séquence d'essorage.<br>(Si vous réglez la durée à 0 minute, la séquence d'essorage ne sera pas<br>effectuée) (programmation possible par incréments de 0,5 min) | 0 - 15,0 minutes                     |
| Exit (quitter)           |           | Retour au menu Program.                                                                                                    |                                      |

Tableau 24

٦

Programmation

| La séquence pas o | de vidange |
|-------------------|------------|
|-------------------|------------|

- Drainage
- Essorage
- Pas de drainage
- Drainage statique
- Drainage inversé

Le cycle de vidange/essorage est sauté dans l'étape programmée.

## **AVERTISSEMENT**

Pour certaines fonctions spécifiques, il convient de programmer « no drain » (sans vidange). Exemple : Si vous souhaitez programmer une séquence de refroidissement, il convient alors de programmer « no drain » (sans vidange) entre le lavage chaud et la séquence de refroidissement.

C050

| La séquence pas de vidange                   |  |                         |  |
|----------------------------------------------|--|-------------------------|--|
| Message d'affi-<br>chageDéfautInformationLiu |  |                         |  |
| Exit (quitter)                               |  | Retour au menu Program. |  |
| Tableau 25                                   |  |                         |  |

Ŋ

#### La séquence de vidange statique

- Drainage statique
- Drainage inversé
- Le tambour s'arrête pendant la vidange de l'eau.

- Drainage
- Essorage
- Pas de drainage

| La séquence de vidange statique |            |                                                                                                    |                                   |
|---------------------------------|------------|----------------------------------------------------------------------------------------------------|-----------------------------------|
| Message d'affi-<br>chage        | Défaut     | Information                                                                                                    | Limites                           |
| Soupape de vidange              | 1          | Disponible uniquement sur machines avec : une soupape de vidange<br>normale ouverte et une soupape de vidange normale fermée.                                                                        | 1 - 2                             |
| RPM                             | -          | La vitesse de rotation suggérée dépend du type de la machine.                                                                                                    | Se reporter à la <i>Tableau 6</i> |
| Temps                           | 0,5 minute | La durée de la séquence de vidange statique.<br>(Si vous réglez la durée à 0 minute, la séquence de vidange statique<br>ne sera pas effectuée) (programmation possible par incréments de 0,5<br>min) | 0 - 15,0 minutes                  |
| Exit (quitter)                  |            | Retour au menu Program.                                                                                                    |                                   |

## AVERTISSEMENT

Il n'est pas recommandé de programmer une séquence d'essorage juste après une séquence de vidange statique. Lors d'une séquence de vidange statique, les vêtements ne sont pas répartis autour du tambour pendant que l'eau est vidangée. Lorsque la séquence d'essorage commence, les vêtements sont déséquilibrés et la fonction anti-balourd (inclinaison) est activée.

#### La séquence de vidange inversée

- Drainage
- Essorage
- Pas de drainage
- Drainage statique
- Drainage inversé

Le tambour tourne pendant la vidange de l'eau.

|                            | La séquence de vidange inversée |                                                                                                    |                                      |  |  |  |  |  |
|----------------------------|---------------------------------|----------------------------------------------------------------------------------------------------|--------------------------------------|--|--|--|--|--|
| Message d'affi-<br>chage   | Défaut                          | Information                                                                                                    | Limites                              |  |  |  |  |  |
| Soupape de vidange         | 1                               | Disponible uniquement sur machines avec : une soupape de vidange<br>normale ouverte et une soupape de vidange normale fermée.                                                                        | 1 - 2                                |  |  |  |  |  |
| RPM                        | -                               | La vitesse de rotation suggérée dépend du type de la machine.                                                                                                    | Se reporter à la<br><i>Tableau 6</i> |  |  |  |  |  |
| Durée de mise en<br>marche | 12 secondes                     | Durée de l'action mécanique du moteur.<br>(Les valeurs standard proposées peuvent être réglées dans le menu<br>Initialization (initialisation))                                                      | 1 - 99 secondes                      |  |  |  |  |  |
| Durée d'arrêt              | 3 secondes                      | Durée de l'inactivité mécanique du moteur.<br>(Les valeurs standard proposées peuvent être réglées dans le menu<br>Initialization (initialisation))                                                  | 1 - 99 secondes                      |  |  |  |  |  |
| Temps                      | 0,5 minute                      | La durée de la séquence de vidange statique.<br>(Si vous réglez la durée à 0 minute, la séquence de vidange statique<br>ne sera pas effectuée) (programmation possible par incréments de 0,5<br>min) | 0 - 15,0 minutes                     |  |  |  |  |  |
| Exit (quitter)             |                                 | Retour au menu Program.                                                                                                    |                                      |  |  |  |  |  |

C051

## Menu Opérations

## Démarrage

## **AVERTISSEMENT**

Avant le premier démarrage, assurez-vous que la machine est bien installée. Voir le Manuel d'Installation/Utilisation/Entretien. Assurez-vous que les réglages adéquats ont été définis dans les menus de configuration et d'initialisation.

C063

### Mise sous tension

L'écran s'allume dès que vous allumez la machine.

• Si la machine est prête à démarrer, l'aperçu du programme s'affiche.

## Charger la machine à laver

• Ouvrez la porte et chargez le linge dans le tambour. Lorsque le tambour est plein, fermez la porte.

## Mettre du savon dans le distributeur de savon

Versez dans le bac la quantité de lessive correspondante.

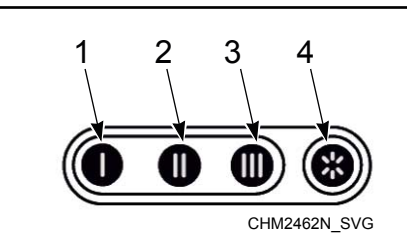

- 1. Détergent pour prélavage
- 2. Détergent pour lavage principal
- **3.** Détergent liquide pour lavage principal ou blanchisseur liquide, etc.
- 4. Adoucissant liquide ou amidon liquide pour dernier rinçage

Figure 21

Lors de la séquence de lavage, les bacs dans lesquels vous devez ajouter de la lessive dépendent des arrivées d'eau préprogrammées.

Voir la section *Création d'un programme de lavage* pour plus d'informations.

## Lancement d'un programme de lavage

- 1. Utilisez les touches HAUT et BAS pour sélectionner le programme souhaité.
- 2. Appuyez sur la touche CONFIRMER LA SÉLECTION. Si l'une des fonctions spéciales est activée, c'est l'écran d'activation de la fonction choisie qui s'affiche. Procédez au réglage à l'aide de la touche SÉLECTION FONCTION SUPPLÉMEN-TAIRE. Terminez la sélection de la fonction avec CONFIR-MER LA SÉLECTION.
- 3. Lancez le programme en appuyant sur START. En cas de machine avec monnayeur, procédez d'abord au paiement.

#### REMARQUE : S'applique aux machines équipées d'un sélecteur de pièces, sélection d'un nouveau programme lorsque la machine est prête à fonctionner.

Si le prix du programme nouvellement sélectionné est supérieur :

- La différence de prix est indiquée sur l'écran
- Il est nécessaire d'insérer d'autres pièces de monnaie afin de compenser la différence du prix entre le programme initial et le nouveau.

# Sélection d'un nouveau programme après le lancement du programme initial

- Il arrive parfois que l'utilisateur appuie sur START avant d'avoir choisi le bon numéro de programme. Cela n'est pas un problème. Il peut toujours sélectionner un numéro de programme différent.
- Utilisez les touches HAUT et BAS pour sélectionner le programme souhaité.

## **REMARQUE : Le temps alloué pour sélectionner un nouveau programme est cependant limité.**

- Machines OPL : vous pouvez passer à un autre programme uniquement pendant la première étape.
- Machines payantes : vous pouvez changer de programme au cours des 150 premières secondes.

Il est possible que le programme demande d'insérer d'autres pièces de monnaie. Si vous n'insérez pas la monnaie demandée, le programme revient au numéro de programme pour lequel vous avez appuyé sur la touche START.

## Le programme actif

- La durée du cycle est décomptée progressivement minute par minute ; ainsi, vous savez combien de temps il reste jusqu'à la fin du cycle.
- Une barre de progression indique le déroulement du cycle de lavage et de l'étape de lavage en cours.

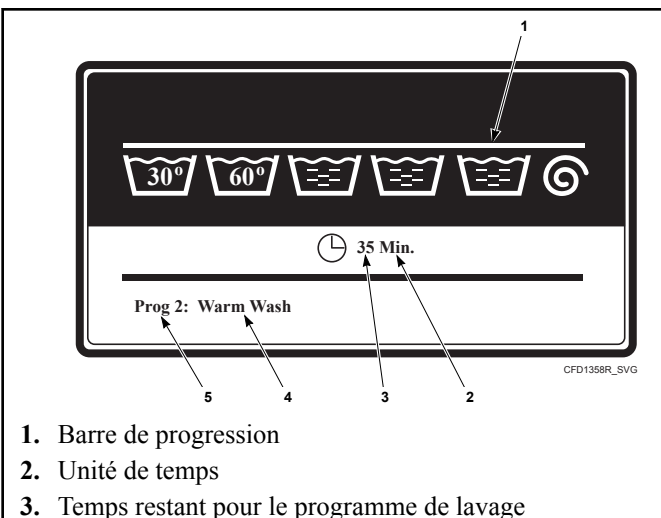

- **4.** Nom du programme de lavage
- 5. Numéro de programme

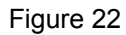

## Avancement d'un programme de lavage

#### Si l'accélération du programme est autorisée (item Allow Advance (autoriser l'avance) dans le menu d'initialisation) :

• Appuyer sur START pour passer à une étape spécifique.

#### Si l'accélération du programme n'est pas autorisée :

• Passez directement à SERVICE INFORMATION (informations d'utilisation) pour sauter une étape de programme de lavage. Voir *Comment accéder au mode Configuration*.

### Durée de lavage

- Après le lancement du programme, le temps restant du cycle s'affiche.
- Le symbole de l'horloge indique si le temps du cycle en cours est décompté ou non. Si l'horloge ne clignote pas, cela signifie que le temps n'est pas décompté.
- La période pendant laquelle le symbole de l'horloge ne clignote pas est du temps rajouté.
- Le temps de lavage total = temps programmé (1) + le temps supplémentaire (2 +3 +4 +5).
  - 1. Le temps programmé des processus.
  - 2. Le temps supplémentaire pour l'alimentation en eau.
  - Le temps supplémentaire pour la vidange (si l'eau n'est pas vidangée à l'intérieur de 30 secs et que le temps de vidange est prolongé)
  - 4. Le temps supplémentaire pour le chauffage si l'on sélectionne « Attente de la température cible ».
  - 5. Le temps d'exécution supplémentaire gratuit à la fin de la séquence d'essorage.
- L'affichage du temps de cycle restant peut être désactivé à partir du menu Paiement – élément de menu « Afficher temps prog ».

## Fin de programme

- La durée à l'écran est décomptée jusqu'à 0.
- A la fin du cycle, le verrou de la porte se débloque, l'écran indique le message UNLOAD (décharger) et il est possible d'ouvrir la porte (décharger le linge).

Ouvrir la porte et décharger la machine.

- Le message « DÉCHARGER » s'effacera et la machine est prête à commencer un nouveau programme.
- La liste des programmes s'affiche.

## Processus de remplissage de l'eau

- Les soupapes d'admission d'eau froide et chaude s'ouvriront en fonction de la température de l'eau.
- Le niveau d'eau est mesuré par le capteur de niveau électronique.
- Si la fonction d'équilibrage des températures est disponible, le programmateur commandera la température jusqu'à atteindre la température finale. Pour les programmes de lavage à haute température, il est nécessaire de lancer le chauffage d'appoint après le remplissage d'eau, de façon à obtenir la température d'eau programmée.
- Consultez les valeurs pour le niveau d'eau normal inférieur et supérieur dans les tableaux standard des programmes de lavage.
- · Ces niveaux d'eau standard sont utilisés dans les cas suivants :
  - le niveau d'eau normal inférieur est utilisé pour la séquence de prélavage, lavage et trempage.
  - le niveau d'eau normal supérieur est utilisé pour la séquence de rinçage et dernier rinçage.
- Le niveau d'eau peut être programmé entre deux valeurs limites :
  - La limite inférieure du niveau d'eau se trouve au-dessus des corps de chauffe et du capteur de température.
  - La limite supérieure se trouve à mi-hauteur du tambour de lavage.

### Processus de chauffage

Lorsque l'on choisit « Pas d'attente de la température cible » (pas d'attente pour le chauffage) :

- Le chauffage fonctionnera jusqu'à la fin de l'étape de lavage spécifique ou jusqu'à ce que la température programmée ait été atteinte.
- Même si la température programmée n'est pas atteinte, le programme entamera la séquence suivante si le temps de la séquence actuelle s'est écoulé.

Lorsque l'on choisit « Attente de la température cible » (attente pour le chauffage) :

• La machine chauffera jusqu'à ce que la température programmée soit atteinte. Le décompte du temps programmé pour la séquence de lavage ne débutera qu'à partir du moment où la température cible a été atteinte.

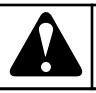

## **AVERTISSEMENT**

Lorsque les machines n'ont pas de chauffage électrique ou à vapeur, il convient de sélectionner « wait for temperature » (attendre la température) dans le menu initialisation.

C068

## Fonction de refroidissement

#### Refroidissement auto.

- Cette fonction vise à prévenir l'occurrence d'un choc thermique.
- Pour les lavages à l'eau chaude dont la température excède 65 °C [149 °F], de l'eau froide est ajoutée à la fin de l'étape.

#### Refroidissement programmé

- Cette fonction est recommandée pour éviter le rétrécissement des vêtements.
- L'eau est vidangée et l'eau froide est ajoutée petit à petit. La température de l'eau dans la cuve diminuera lentement en fonction de la séquence de refroidissement (température et durée).

## Fonction de vaporisation

• Le produit spécial est aspergé avec la soupape de vidange ouverte et en fonction de la vitesse du programme, le tambour tourne à la vitesse nécessaire à la répartition du linge ou à faible vitesse.

## Déséquilibré

- Si la machine est mal équilibrée lors de l'essorage, l'interrupteur de sécurité ou le système de détection de surcharge s'active.
- La séquence d'essorage est interrompue et le linge dans le tambour est redistribué.
- La machine à laver tente de redistribuer le linge jusqu'à 5 fois.

## Ajout de détergents

- Lorsqu'une pause a été programmée à la fin d'une séquence de lavage, la machine arrêtera le programme et le message « Pause, appuyer sur Start pour poursuivre » s'affichera.
- L'avertisseur sonore avertit l'utilisateur.
- A présent, l'utilisateur peut ajouter de la lessive.
- En appuyant sur START, le programme se poursuit avec l'étape suivante.

### Wait State (en attente)

- Le fonctionnement normal de la machine peut être interrompu et vous devez attendre l'autorisation de poursuivre du programmateur.
- Vous pouvez reconnaître cette mise en attente par l'écran qui affiche WAIT (attente) et un décompte.
- Cette situation peut survenir en cas de coupure de courant et de son retour pendant un cycle de lavage en cours.
- Étant donné que le logiciel ne sait pas à quelle vitesse tournait le moteur, une pause est insérée avant de pouvoir redémarrer la machine.

## Comment traiter les messages d'erreur

• Si le programmateur constate une panne, un message de panne s'affiche, informant l'utilisateur du problème survenu.

Out Of Order (Pr: XX St: YY)

Ask For Service

(Err ZZZ : Fault Message)

CFD1405R\_SVG

XX : le numéro de programme

YY : le numéro de l'étape

Err ZZZ : le numéro de la panne

Message d'erreur : le nom du message d'erreur

#### Figure 23

- Dans la ligne supérieure s'affiche le numéro de programme et le numéro de l'étape du programme interrompu.
- Le message UNLOAD! (décharger) vous informe que vous pouvez ouvrir la porte.

#### Conditions de sécurité

- Si le tambour contient toujours de l'eau ou si la température est trop élevée, il est impossible d'ouvrir la porte.
- Les messages « EAU DANS CUVE » ou « TROP CHAUD » seront affichés ainsi que le niveau et la température de l'eau.

## **AVERTISSEMENT**

C'est à l'opérateur de prendre les précautions nécessaires si la soupape de vidange n'est pas fonctionnelle et s'il y a toujours de l'eau chaude dans le tambour à la fin du cycle de lavage. L'écran affiche la température et le niveau actuels de l'eau. Attendez jusqu'à ce que l'eau soit vidangée et jusqu'à ce qu'elle ait refroidi avant d'intervenir car l'eau chaude peut provoquer des brûlures.

C069

• En cas de problème de verrou de porte, le programme prend fin immédiatement.

AVERTISSEMENT

Pour des raisons de sécurité, la porte reste verrouillée.

Consultez le chapitre Résolution des Pannes pour obtenir plus d'informations sur la gestion des défauts.

C070

## Comment traiter les coupures de courant

Voir le Manuel d'installation, de fonctionnement et d'entretien.

## **Touche INFO**

#### **Touche INFO**

Machines OPL :

- 1. Pour afficher les informations sur le programme sélectionné, appuyez sur la touche INFO.
  - a. La liste détaillée des étapes du programme s'affiche.
  - b. Pour chaque étape, l'ensemble des détails est indiqué.
- 2. Appuyez sur la touche INFO pour quitter le menu Information (informations).

Machines payantes :

1. En appuyant sur la touche INFO, les informations de navigation pour le fonctionnement de la machine s'affichent.

## Fonctions spéciales

#### Informations de service

Rendez-vous dans SERVICE INFORMATION (informations d'utilisation) si vous voulez vérifier la température et le niveau d'eau corrects.Voir *Comment accéder au mode Configuration*.

• Dans les Service Information (Informations d'Utilisation), vous pouvez consulter :

- La température et le niveau de l'eau.
- Le nombre de cycles cumulés (à payer).
- L'état du lave-linge pendant le cycle de lavage.
- En appuyant sur la touche FLÈCHE VERS LE BAS, vous voyez tous les items de menu.

#### Compteur programme ou monnayeur

- 1. Se rendre aux INFORMATION D'UTILISATION. Voir Comment accéder au mode Configuration.
- 2. Appuyez sur la flèche de navigation BAS pour atteindre l'écran avec les compteurs.
- Machines payantes : le compteur du monnayeur s'affiche.
- Machines OPL : le compteur du programme s'affiche.

Réinitialiser les compteurs :

Le compteur de cycles d'utilisation peut être réinitialisé en allant dans Service Menu (Menu d'Utilisation) / Tools (Outils) / Resetting the cycle counter (Réinitialiser le compteur de cycles). Pour effacer le compteur du monnayeur, appuyez trois fois sur la touche de navigation DROITE.

# Compartiments de savon liquide externes

- Si la machine à laver est reliée à des distributeurs externes de lessives liquides, il est possible de raccorder le signal des distributeurs de lessive liquide au programmateur.
- Si le compartiment à savon est presque vide, le message de diagnostic « Err 39 plus de savon » s'affichera à l'écran de l'ordinateur de commande de lavage.
- Ainsi, l'utilisateur n'est pas obligé de contrôler sans cesse les distributeurs pour éviter le lavage sans lessive liquide.

## Programmes préprogrammés

Г

Le programmateur comprend 15 programmes de lavage standard préprogrammés.

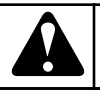

## AVERTISSEMENT

Les processus pré-programmés sont donnés à titre indicatif uniquement. Pour créer vos propres programmes de lavage, contactez votre fournisseur de lessive.

C074

## Information sur les vannes d'entrée d'eau

|                              | Vannes d'eau                                   |                                                                    |                                |  |  |  |  |
|------------------------------|------------------------------------------------|--------------------------------------------------------------------|--------------------------------|--|--|--|--|
| Soupape d'ad-<br>mission 1 : | eau froide<br>douce de distribut<br>de savon « |                                                                    | Prélavage                      |  |  |  |  |
| Soupape d'ad-<br>mission 2 : | eau froide<br>douce                            | Compartiment<br>de distribution<br>de savon<br>« II »              | Lavage - lessi-<br>ve poudre   |  |  |  |  |
| Soupape d'ad-<br>mission 3 : | eau froide<br>douce                            | Compartiment<br>de distribution<br>de savon<br>« III »             | Lavage - lessi-<br>ve liquide  |  |  |  |  |
| Soupape d'ad-<br>mission 4 : | eau froide du-<br>re                           | Compartiment<br>de distribution<br>de savon « as-<br>souplissant » | Dernier rinça-<br>ge           |  |  |  |  |
| Soupape d'ad-<br>mission 5 : | eau chaude<br>douce                            | Compartiment<br>de distribution<br>de savon « I »                  | Prélavage                      |  |  |  |  |
| Soupape d'ad-<br>mission 6 : | eau chaude<br>douce                            | Compartiment<br>de distribution<br>de savon<br>« II »              | Lavage - lessi-<br>ve poudre   |  |  |  |  |
| Soupape d'ad-<br>mission 7 : | eau froide du-<br>re                           | Soupape d'ad-<br>mission direc-<br>te                              | (lessive liqui-<br>de externe) |  |  |  |  |

Tableau 28 suite...

| Vannes d'eau                 |                     |                                                        |                               |  |  |  |  |
|------------------------------|---------------------|--------------------------------------------------------|-------------------------------|--|--|--|--|
| Soupape d'ad-<br>mission 8 : | eau chaude<br>douce | Compartiment<br>de distribution<br>de savon<br>« III » | Lavage - lessi-<br>ve liquide |  |  |  |  |

Tableau 28

| Vannes d'e                      | ntrée d'eau, m<br>120 lb | odèles à socle<br>/520 L                                           | Vannes d'entrée d'eau, modèles à socle fixe 52 kg /<br>120 lb /520 L |  |  |  |  |  |  |
|---------------------------------|--------------------------|--------------------------------------------------------------------|----------------------------------------------------------------------|--|--|--|--|--|--|
| Soupape d'ad-<br>mission 1 : re |                          | Soupape d'ad-<br>mission direc-<br>te                              |                                                                      |  |  |  |  |  |  |
| Soupape d'ad-<br>mission 2 :    | eau froide<br>douce      | Soupape d'ad-<br>mission direc-<br>te                              |                                                                      |  |  |  |  |  |  |
| Soupape d'ad-<br>mission 3 :    | eau chaude<br>douce      | Soupape d'ad-<br>mission direc-<br>te                              |                                                                      |  |  |  |  |  |  |
| Soupape d'ad-<br>mission 4 :    | eau froide<br>douce      | Compartiment<br>de distribution<br>de savon « I »                  | Prélavage                                                            |  |  |  |  |  |  |
| Soupape d'ad-<br>mission 5 :    | eau froide<br>douce      | Compartiment<br>de distribution<br>de savon<br>« II »              | Lavage - lessi-<br>ve poudre                                         |  |  |  |  |  |  |
| Soupape d'ad-<br>mission 6 :    | eau froide<br>douce      | Compartiment<br>de distribution<br>de savon<br>« III »             | Lavage - lessi-<br>ve liquide                                        |  |  |  |  |  |  |
| Soupape d'ad-<br>mission 7 :    | eau froide du-<br>re     | Compartiment<br>de distribution<br>de savon « as-<br>souplissant » | Dernier rinça-<br>ge                                                 |  |  |  |  |  |  |
| Soupape d'ad-<br>mission 8 :    | eau chaude<br>douce      | Compartiment<br>de distribution<br>de savon « I »                  | Prélavage                                                            |  |  |  |  |  |  |

## Légende pour les niveaux d'eau

- NL: niveau inférieur normal
- NH: niveau supérieur normal
- EL: niveau inférieur économique
- EH: niveau supérieur économique

### Actions de lavage

Lavage normal

- A = 12 secondes (lavage pendant 12 secondes)
- R = 3 secondes (à l'arrêt pendant 3 secondes)

#### Lavage délicat

- A = 3 secondes (lavage pendant 3 secondes)
- R = 12 secondes (à l'arrêt pendant 12 secondes)

## T/M (tours par minute)

- W : vitesse de lavage (32 50 tr/min)
- D : vitesse de rééquilibrage (impossible à modifier) (100 tr/ min)
- L : vitesse essorage lent, standard (400 tr/min)
- H : vitesse essorage rapide (625 1165 tr/min) (dépend de la capacité de la machine)

## Programmes de lavage

E.

#### POUR TROIS TYPES D'EAU : FROIDE DOUCE, FROIDE DURE, CHAUDE Lavage intensif à température élevée 90 °C [194 °F]

REMARQUE : Les programmes de lavage pour deux types d'eau (froide et chaude) sont les mêmes que les programmes pour trois types d'eau. La seule différence étant que la vanne d'entrée (7) n'est pas utilisée.

|            | Programme de lavage 1 : Lavage intensif à température élevée 90 °C [194 °F] |                       |                  |        |                                                                                                    |                             |                                 |
|------------|-----------------------------------------------------------------------------|-----------------------|------------------|--------|----------------------------------------------------------------------------------------------------|-----------------------------|---------------------------------|
|            | Séquence                                                                    | Entrée                | Températu-<br>re | Niveau | Temps                                                                                                    | tr/min (x)                  | Alimenta-<br>tion en sa-<br>von |
| Étape<br>1 | Prélavage / la-<br>vage                                                     | 1-5-7<br>2-3-4-8*     | 30°C [86°F]      | NH     | 5 minutes                                                                                                    | W (normal)                  | 1=30 secondes                   |
|            | Essorage                                                                    | -                     | -                | -      | 1 minute                                                                                                    | L                           | -                               |
| Étape<br>2 | Lavage princi-<br>pal                                                       | 1-2-3-5-6-8<br>2-3-5* | 90°C [194°F]     | NH     | 10 minutes                                                                                                    | W (normal)                  | 2=30 secondes                   |
|            | Drainage                                                                    | -                     | -                | -      | 30 secondes                                                                                                    | D                           |                                 |
| Étape<br>3 | Rinçage 1                                                                   | 1-2-7<br>2*           | -                | NH     | 4 minutes                                                                                                    | W (normal)                  | -                               |
|            | Essorage                                                                    | -                     | -                | -      | 1 minute                                                                                                    | L                           | -                               |
| Étape<br>4 | Rinçage 2                                                                   | 1-2-7<br>2*           | -                | NH     | 4 minutes                                                                                                    | W (normal)                  | -                               |
|            | Essorage                                                                    | -                     | -                | -      | 1 minute                                                                                                    | L                           | -                               |
| Étape<br>5 | Rinçage 3                                                                   | 1-4-7<br>1-7*         | -                | NL     | 4 minutes                                                                                                    | W (normal)                  | 3=30 secondes                   |
|            | Dernier essora-<br>ge/essorage                                              | -                     | -                | -      | 9 minutes                                                                                                    | Н                           | -                               |
|            | Ralentissement                                                              | -                     | -                | -      | Sans objet                                                                                                    | -                           | -                               |
|            | Séchage                                                                     | -                     | -                | -      | 30 secondes<br>(modèles sans<br>pompe de vi-<br>dange)<br>5 minutes<br>(modèles avec<br>pompe de vi-<br>dange) | W (5 secondes / 5 secondes) | -                               |

### Lavage intensif à température moyenne 60 °C [140 °F]

|            | Programme de lavage 2 : Lavage intensif à température moyenne 60 °C [140 °F] |                       |                  |        |                                                                                                    |                                |                                 |
|------------|------------------------------------------------------------------------------|-----------------------|------------------|--------|----------------------------------------------------------------------------------------------------|--------------------------------|---------------------------------|
|            | Séquence                                                                     | Entrée                | Températu-<br>re | Niveau | Temps                                                                                                    | tr/min (x)                     | Alimenta-<br>tion en sa-<br>von |
| Étape<br>1 | Prélavage / la-<br>vage                                                      | 1-5-7<br>2-3-4-8*     | 30°C [86°F]      | NH     | 5 minutes                                                                                                    | W (normal)                     | 1=30 secondes                   |
|            | Essorage                                                                     | -                     | -                | -      | 1 minute                                                                                                    | L                              | -                               |
| Étape<br>2 | Lavage princi-<br>pal                                                        | 1-2-3-5-6-8<br>2-3-5* | 60°C [140°F]     | NH     | 10 minutes                                                                                                    | W (normal)                     | 2=30 secondes                   |
|            | Drainage                                                                     | -                     | -                | -      | 30 secondes                                                                                                    | D                              |                                 |
| Étape<br>3 | Rinçage 1                                                                    | 1-2-7<br>2*           | -                | NH     | 4 minutes                                                                                                    | W (normal)                     | -                               |
|            | Essorage                                                                     | -                     | -                | -      | 1 minute                                                                                                    | L                              | -                               |
| Étape<br>4 | Rinçage 2                                                                    | 1-2-7<br>2*           | -                | NH     | 4 minutes                                                                                                    | W (normal)                     | -                               |
|            | Essorage                                                                     | -                     | -                | -      | 1 minute                                                                                                    | L                              | -                               |
| Étape<br>5 | Rinçage 3                                                                    | 1-4-7<br>1-7*         | -                | NL     | 4 minutes                                                                                                    | W (normal)                     | 3=30 secondes                   |
|            | Dernier essora-<br>ge/essorage                                               | -                     | -                | -      | 9 minutes                                                                                                    | Н                              | -                               |
|            | Ralentissement                                                               | -                     | -                | -      | Sans objet                                                                                                    | -                              | -                               |
|            | Séchage                                                                      | -                     | -                | -      | 30 secondes<br>(modèles sans<br>pompe de vi-<br>dange)<br>5 minutes<br>(modèles avec<br>pompe de vi-<br>dange) | W (5 secondes /<br>5 secondes) | -                               |

### Lavage intensif, couleurs 40 °C [104 °F]

|            | Programme de lavage 3 : Lavage intensif, couleurs 40 °C [104 °F] |                       |                  |        |                                                                                                    |                             |                                 |
|------------|------------------------------------------------------------------|-----------------------|------------------|--------|----------------------------------------------------------------------------------------------------|-----------------------------|---------------------------------|
|            | Séquence                                                         | Entrée                | Températu-<br>re | Niveau | Temps                                                                                                    | tr/min (x)                  | Alimenta-<br>tion en sa-<br>von |
| Étape<br>1 | Prélavage / la-<br>vage                                          | 1-5-7<br>2-3-4-8*     | 30°C [86°F]      | NH     | 5 minutes                                                                                                    | W (normal)                  | 1=30 secondes                   |
|            | Essorage                                                         | -                     | -                | -      | 1 minute                                                                                                    | L                           | -                               |
| Étape<br>2 | Lavage princi-<br>pal                                            | 1-2-3-5-6-8<br>2-3-5* | 40°C [104°F]     | NH     | 10 minutes                                                                                                    | W (normal)                  | 2=30 secondes                   |
|            | Drainage                                                         | -                     | -                | -      | 30 secondes                                                                                                    | D                           |                                 |
| Étape<br>3 | Rinçage 1                                                        | 1-2-7<br>2*           | -                | NH     | 4 minutes                                                                                                    | W (normal)                  | -                               |
|            | Essorage                                                         | -                     | -                | -      | 1 minute                                                                                                    | L                           | -                               |
| Étape<br>4 | Rinçage 2                                                        | 1-2-7<br>2*           | -                | NH     | 4 minutes                                                                                                    | W (normal)                  | -                               |
|            | Essorage                                                         | -                     | -                | -      | 1 minute                                                                                                    | L                           | -                               |
| Étape<br>5 | Rinçage 3                                                        | 1-4-7<br>1-7*         | -                | NL     | 4 minutes                                                                                                    | W (normal)                  | 3=30 secondes                   |
|            | Dernier essora-<br>ge/essorage                                   | -                     | -                | -      | 9 minutes                                                                                                    | Н                           | -                               |
|            | Ralentissement                                                   | -                     | -                | -      | Sans objet                                                                                                    | -                           | -                               |
|            | Séchage                                                          | -                     | -                |        | 30 secondes<br>(modèles sans<br>pompe de vi-<br>dange)<br>5 minutes<br>(modèles avec<br>pompe de vi-<br>dange) | W (5 secondes / 5 secondes) | -                               |

#### Lavage intensif, couleurs vives 30 °C [86 °F]

|            | Programme de lavage 4 : Lavage intensif, couleurs vives 30 °C [86 °F] |                       |                  |        |                                                                                                    |                                |                                 |
|------------|-----------------------------------------------------------------------|-----------------------|------------------|--------|----------------------------------------------------------------------------------------------------|--------------------------------|---------------------------------|
|            | Séquence                                                              | Entrée                | Températu-<br>re | Niveau | Temps                                                                                                    | tr/min (x)                     | Alimenta-<br>tion en sa-<br>von |
| Pas de j   | prélavage                                                             |                       |                  | -      |                                                                                                    |                                |                                 |
| Étape<br>1 | Lavage princi-<br>pal                                                 | 1-2-3-5-6-8<br>2-3-5* | 30°C [86°F]      | NH     | 10 minutes                                                                                                    | W (normal)                     | 2=30 secondes                   |
|            | Drainage                                                              | -                     | -                | -      | 30 secondes                                                                                                    | D                              |                                 |
| Étape<br>2 | Rinçage 1                                                             | 1-2-7<br>2*           | -                | NH     | 4 minutes                                                                                                    | W (normal)                     | -                               |
|            | Drainage                                                              | -                     | -                | -      | 1 minute                                                                                                    | D                              | -                               |
| Étape<br>3 | Rinçage 2                                                             | 1-2-7<br>2*           | -                | NH     | 4 minutes                                                                                                    | W (normal)                     | -                               |
|            | Drainage                                                              | -                     | -                | -      | 1 minute                                                                                                    | D                              | -                               |
| Étape<br>4 | Rinçage 3                                                             | 1-4-7<br>1-7*         | -                | NL     | 4 minutes                                                                                                    | W (normal)                     | 3=30 secondes                   |
|            | Dernier essora-<br>ge/essorage                                        | -                     | -                | -      | 9 minutes                                                                                                    | Н                              | -                               |
|            | Ralentissement                                                        | -                     | -                | -      | Sans objet                                                                                                    | -                              | -                               |
|            | Séchage                                                               | -                     | -                | -      | 30 secondes<br>(modèles sans<br>pompe de vi-<br>dange)<br>5 minutes<br>(modèles avec<br>pompe de vi-<br>dange) | W (5 secondes /<br>5 secondes) | -                               |

#### Laines 15 °C [59 °F]

|            | Programme de lavage 5 : Laines 15 °C [59 °F] |                 |                  |        |                                                                                                    |             |                                 |  |
|------------|----------------------------------------------|-----------------|------------------|--------|----------------------------------------------------------------------------------------------------|-------------|---------------------------------|--|
|            | Séquence                                     | Entrée          | Températu-<br>re | Niveau | Temps                                                                                                    | tr/min (x)  | Alimenta-<br>tion en sa-<br>von |  |
| Sans pro   | élavage                                      |                 |                  |        |                                                                                                    |             |                                 |  |
| Étape<br>1 | Lavage princi-<br>pal                        | 1-2-3-5<br>2-5* | 15°C [59°F]      | NH     | 6 minutes                                                                                                    | W (délicat) | 2=30 secondes                   |  |
|            | Drainage                                     | -               | -                | -      | 30 secondes                                                                                                    | D           |                                 |  |
| Étape<br>2 | Rinçage 1                                    | 1-2-7<br>2*     | -                | NH     | 2 minutes                                                                                                    | W (délicat) | -                               |  |
|            | Drainage                                     | -               | -                | -      | 30 secondes                                                                                                    | D           | -                               |  |
| Étape<br>3 | Rinçage 2                                    | 1-2-7<br>2*     | -                | NH     | 2 minutes                                                                                                    | W (délicat) | -                               |  |
|            | Drainage                                     | -               | -                | -      | 30 secondes                                                                                                    | D           | -                               |  |
| Étape<br>4 | Rinçage 3                                    | 1-4-7<br>1-7*   | -                | NL     | 3 minutes                                                                                                    | W (délicat) | 3=30 secondes                   |  |
|            | Dernier essora-<br>ge/essorage               | -               | -                | -      | 2,5 minutes                                                                                                    | L           | -                               |  |
|            | Ralentissement                               | -               | -                | -      | Sans objet                                                                                                    | -           | -                               |  |
|            | Séchage                                      | -               |                  | -      | 30 secondes<br>(modèles sans<br>pompe de vi-<br>dange)<br>5 minutes<br>(modèles avec<br>pompe de vi-<br>dange) | W (délicat) | -                               |  |

### Lavage à l'eau chaude 90 °C [194 °F]

|            | Programme de lavage 6 : Lavage à l'eau chaude 90 °C [194 °F] |                       |                  |        |                                                                                                    |                                |                                 |
|------------|--------------------------------------------------------------|-----------------------|------------------|--------|----------------------------------------------------------------------------------------------------|--------------------------------|---------------------------------|
|            | Séquence                                                     | Entrée                | Températu-<br>re | Niveau | Temps                                                                                                    | tr/min (x)                     | Alimenta-<br>tion en sa-<br>von |
| Sans pr    | élavage                                                      |                       | •                | •      | •                                                                                                    |                                |                                 |
| Étape<br>1 | Lavage princi-<br>pal                                        | 1-2-3-5-6-8<br>2-3-5* | 90°C [194°F]     | NL     | 20 minutes                                                                                                    | W (normal)                     | 2=30 secondes                   |
|            | Drainage                                                     | -                     | -                | -      | 30 secondes                                                                                                    | D                              |                                 |
| Étape<br>2 | Rinçage 1                                                    | 1-2-7<br>2*           | -                | ЕН     | 4 minutes                                                                                                    | W (normal)                     | -                               |
|            | Essorage                                                     | -                     | -                | -      | 1 minute                                                                                                    | L                              | -                               |
| Étape<br>3 | Rinçage 2                                                    | 1-2-7<br>2*           | -                | ЕН     | 4 minutes                                                                                                    | W (normal)                     | -                               |
|            | Essorage                                                     | -                     | -                | -      | 1 minute                                                                                                    | L                              | -                               |
| Étape<br>4 | Rinçage 3                                                    | 1-4-7<br>1-7*         | -                | ЕН     | 6 minutes                                                                                                    | W (normal)                     | 3=30 secondes                   |
|            | Dernier essora-<br>ge/essorage                               | -                     | -                | -      | 9 minutes                                                                                                    | Н                              | -                               |
|            | Ralentissement                                               | -                     | -                | -      | Sans objet                                                                                                    | -                              | -                               |
|            | Séchage                                                      | -                     | -                | -      | 30 secondes<br>(modèles sans<br>pompe de vi-<br>dange)<br>5 minutes<br>(modèles avec<br>pompe de vi-<br>dange) | W (5 secondes /<br>5 secondes) | -                               |

#### Lavage à l'eau tiède 60 °C [140 °F]

|            | Programme de lavage 7 : Lavage à l'eau tiède 60 °C [140 °F] |                       |                  |        |                                                                                                    |                                |                                 |
|------------|-------------------------------------------------------------|-----------------------|------------------|--------|----------------------------------------------------------------------------------------------------|--------------------------------|---------------------------------|
|            | Séquence                                                    | Entrée                | Températu-<br>re | Niveau | Temps                                                                                                    | tr/min (x)                     | Alimenta-<br>tion en sa-<br>von |
| Sans pro   | élavage                                                     |                       |                  |        |                                                                                                    |                                |                                 |
| Étape<br>1 | Lavage princi-<br>pal                                       | 1-2-3-5-6-8<br>2-3-5* | 60°C [140°F]     | NL     | 20 minutes                                                                                                    | W (normal)                     | 2=30 secondes                   |
|            | Drainage                                                    | -                     | -                | -      | 30 secondes                                                                                                    | D                              |                                 |
| Étape<br>2 | Rinçage 1                                                   | 1-2-7<br>2*           | -                | ЕН     | 4 minutes                                                                                                    | W (normal)                     | -                               |
|            | Essorage                                                    | -                     | -                | -      | 1 minute                                                                                                    | L                              | -                               |
| Étape<br>3 | Rinçage 2                                                   | 1-2-7<br>2*           | -                | ЕН     | 4 minutes                                                                                                    | W (normal)                     | -                               |
|            | Essorage                                                    | -                     | -                | -      | 1 minute                                                                                                    | L                              | -                               |
| Étape<br>4 | Rinçage 3                                                   | 1-4-7<br>1-7*         | -                | ЕН     | 6 minutes                                                                                                    | W (normal)                     | 3=30 secondes                   |
|            | Dernier essora-<br>ge/essorage                              | -                     | -                | -      | 9 minutes                                                                                                    | Н                              | -                               |
|            | Ralentissement                                              | -                     | -                | -      | Sans objet                                                                                                    | -                              | -                               |
|            | Séchage                                                     | -                     | -                | -      | 30 secondes<br>(modèles sans<br>pompe de vi-<br>dange)<br>5 minutes<br>(modèles avec<br>pompe de vi-<br>dange) | W (5 secondes /<br>5 secondes) | -                               |

Tableau 36

### Lavage, couleurs 40 °C [104 °F]

| Programme de lavage 8 : Lavage, couleurs 40 °C [104 °F] |                                                                          |  |  |  |  |  |  |
|---------------------------------------------------------|--------------------------------------------------------------------------|--|--|--|--|--|--|
|                                                         | SéquenceEntréeTempératu-<br>reNiveauTempstr/min (x)Arrivée de<br>lessive |  |  |  |  |  |  |
| Pas de p                                                | Pas de prélavage                                                         |  |  |  |  |  |  |

Tableau 37 suite...

| Programme de lavage 8 : Lavage, couleurs 40 °C [104 °F] |                                |                       |                  |        |                                                        |                                        |                       |  |  |  |  |
|---------------------------------------------------------|--------------------------------|-----------------------|------------------|--------|--------------------------------------------------------|----------------------------------------|-----------------------|--|--|--|--|
|                                                         | Séquence                       | Entrée                | Températu-<br>re | Niveau | Temps                                                  | tr/min (x)                             | Arrivée de<br>lessive |  |  |  |  |
| Étape<br>1                                              | Lavage princi-<br>pal          | 1-2-3-5-6-8<br>2-3-5* | 40°C [104°F]     | NL     | 20 minutes                                             | W (normal)                             | 2=30 secondes         |  |  |  |  |
|                                                         | Drainage                       | -                     | -                | -      | 30 secondes                                            | D                                      |                       |  |  |  |  |
| Étape<br>2                                              | Rinçage 1                      | 1-2-7<br>2*           | -                | ЕН     | 4 minutes                                              | W (normal)                             | -                     |  |  |  |  |
|                                                         | Essorage                       | -                     | -                | -      | 1 minute                                               | L                                      | -                     |  |  |  |  |
| Étape<br>3                                              | Rinçage 2                      | 1-2-7<br>2*           | -                | EH     | 4 minutes                                              | W (normal)                             | -                     |  |  |  |  |
|                                                         | Essorage                       | -                     | -                | -      | 1 minute                                               | L                                      | -                     |  |  |  |  |
| Étape<br>4                                              | Rinçage 3                      | 1-4-7<br>1-7*         | -                | ЕН     | 6 minutes                                              | W (normal)                             | 3=30 secondes         |  |  |  |  |
|                                                         | Dernier essora-<br>ge/essorage | -                     | -                | -      | 9 minutes                                              | Н                                      | -                     |  |  |  |  |
|                                                         | Ralentissement                 | -                     | -                | -      | Sans objet                                             | -                                      | -                     |  |  |  |  |
|                                                         | Séchage                        | -                     | -                | -      | 30 secondes<br>(modèles sans<br>pompe de vi-<br>dange) | W ( 5 secon-<br>des / 5 secon-<br>des) | -                     |  |  |  |  |
|                                                         |                                |                       |                  |        | 5 minutes<br>(modèles avec<br>pompe de vi-<br>dange)   |                                        |                       |  |  |  |  |

### Lavage, couleurs vives 30 °C [86 °F]

| Programme de lavage 9 : Lavage, couleurs vives 30 °C [86 °F] |          |        |                  |        |       |            |                                 |  |  |  |
|--------------------------------------------------------------|----------|--------|------------------|--------|-------|------------|---------------------------------|--|--|--|
|                                                              | Séquence | Entrée | Températu-<br>re | Niveau | Temps | tr/min (x) | Alimenta-<br>tion en sa-<br>von |  |  |  |
| Pas de prélavage                                             |          |        |                  |        |       |            |                                 |  |  |  |

Tableau 38 suite...
|            | Programme de lavage 9 : Lavage, couleurs vives 30 °C [86 °F] |                       |                  |        |                                                        |                                |                                 |  |  |  |  |
|------------|--------------------------------------------------------------|-----------------------|------------------|--------|--------------------------------------------------------|--------------------------------|---------------------------------|--|--|--|--|
|            | Séquence                                                     | Entrée                | Températu-<br>re | Niveau | Temps                                                  | tr/min (x)                     | Alimenta-<br>tion en sa-<br>von |  |  |  |  |
| Étape<br>1 | Lavage princi-<br>pal                                        | 1-2-3-5-6-8<br>2-3-5* | 30°C [86°F]      | NL     | 20 minutes                                             | W (normal)                     | 2=30 secondes                   |  |  |  |  |
|            | Drainage                                                     | -                     | -                | -      | 30 secondes                                            | D                              |                                 |  |  |  |  |
| Étape<br>2 | Rinçage 1                                                    | 1-2-7<br>2*           | -                | EH     | 4 minutes                                              | W (normal)                     | -                               |  |  |  |  |
|            | Drainage                                                     | -                     | -                | -      | 1 minute                                               | D                              | -                               |  |  |  |  |
| Étape<br>3 | Rinçage 2                                                    | 1-2-7<br>2*           | -                | ЕН     | 4 minutes                                              | W (normal)                     | -                               |  |  |  |  |
|            | Drainage                                                     | -                     | -                | -      | 1 minute                                               | D                              | -                               |  |  |  |  |
| Étape<br>4 | Rinçage 3                                                    | 1-4-7<br>1-7*         | -                | ЕН     | 6 minutes                                              | W (normal)                     | 3=30 secondes                   |  |  |  |  |
|            | Dernier essora-<br>ge/essorage                               | -                     | -                | -      | 9 minutes                                              | Н                              | -                               |  |  |  |  |
|            | Ralentissement                                               | -                     | -                | -      | Sans objet                                             | -                              | -                               |  |  |  |  |
|            | Séchage                                                      | -                     | -                | -      | 30 secondes<br>(modèles sans<br>pompe de vi-<br>dange) | W (5 secondes /<br>5 secondes) | -                               |  |  |  |  |
|            |                                                              |                       |                  |        | 5 minutes<br>(modèles avec<br>pompe de vi-<br>dange)   |                                |                                 |  |  |  |  |

### Lavage éco à l'eau chaude 90 °C [194 °F]

|                  | Programme de lavage 10 : Lavage éco à l'eau chaude 90 °C [194 °F] |        |                  |        |       |            |                                 |  |  |  |
|------------------|-------------------------------------------------------------------|--------|------------------|--------|-------|------------|---------------------------------|--|--|--|
|                  | Séquence                                                          | Entrée | Températu-<br>re | Niveau | Temps | tr/min (x) | Alimenta-<br>tion en sa-<br>von |  |  |  |
| Pas de prélavage |                                                                   |        |                  |        |       |            |                                 |  |  |  |

Tableau 39 suite ...

|            | Programme de lavage 10 : Lavage éco à l'eau chaude 90 °C [194 °F] |                       |                        |                     |                                                                                                    |                                |                                 |  |  |  |  |
|------------|-------------------------------------------------------------------|-----------------------|------------------------|---------------------|----------------------------------------------------------------------------------------------------|--------------------------------|---------------------------------|--|--|--|--|
|            | Séquence                                                          | Entrée                | Températu-<br>re       | Niveau              | Temps                                                                                                | tr/min (x)                     | Alimenta-<br>tion en sa-<br>von |  |  |  |  |
| Étape<br>1 | Lavage princi-<br>pal                                             | 1-2-3-5-6-8<br>2-3-5* | 85 °C [185 °F]         | EH                  | 14 minutes                                                                                           | W (normal)                     | 2=30 secondes                   |  |  |  |  |
|            | Drainage                                                          | -                     | -                      | -                   | 1 minute                                                                                             | L                              |                                 |  |  |  |  |
| Étape<br>2 | Rinçage 1                                                         | 1-2-7<br>2*           | -                      | EL                  | 4 minutes                                                                                            | W (normal)                     | -                               |  |  |  |  |
|            | Essorage                                                          | -                     | -                      | -                   | 1 minute                                                                                             | L                              | -                               |  |  |  |  |
| Étape<br>3 | Rinçage 2                                                         | 1-4-7<br>1-7*         | -                      | EL (1)              | 4 minutes                                                                                            | W (normal)                     | 3=30 secondes                   |  |  |  |  |
|            | Dernier essora-<br>ge/essorage                                    | -                     | -                      | -                   | 9 minutes                                                                                            | Н                              | -                               |  |  |  |  |
|            | Ralentissement                                                    | -                     | -                      | -                   | Sans objet                                                                                           | -                              | -                               |  |  |  |  |
|            | Séchage                                                           | -                     | -                      | -                   | 30 secondes<br>(modèles sans<br>pompe de vi-<br>dange)<br>5 minutes<br>(modèles avec<br>pompe de vi- | W (5 secondes /<br>5 secondes) | -                               |  |  |  |  |
| 1) EH –    | Machines suspen                                                   | dues 10,5 kg / 25     | <br> b / 105 L, Machir | nes encastrées 10,5 | dange)                                                                                               | (facteur G de 200              | ))                              |  |  |  |  |

### Lavage éco à l'eau tiède 60 °C [140 °F]

| Programme de lavage 11 : Lavage éco à l'eau tiède 60 °C [140 °F] |                       |                       |                  |        |            |            |                                 |  |
|------------------------------------------------------------------|-----------------------|-----------------------|------------------|--------|------------|------------|---------------------------------|--|
|                                                                  | Séquence              | Entrée                | Températu-<br>re | Niveau | Temps      | tr/min (x) | Alimenta-<br>tion en sa-<br>von |  |
| Pas de p                                                         | orélavage             |                       |                  |        |            |            |                                 |  |
| Étape<br>1                                                       | Lavage princi-<br>pal | 1-2-3-5-6-8<br>2-3-5* | 55 °C [131 °F]   | ЕН     | 14 minutes | W (normal) | 2=30 secondes                   |  |
|                                                                  | Essorage              | -                     | -                | -      | 1 minute   | L          |                                 |  |

Tableau 40 suite...

|            | Programme de lavage 11 : Lavage éco à l'eau tiède 60 °C [140 °F] |                    |                   |                   |                                                                                                    |                                |                                 |  |  |  |
|------------|------------------------------------------------------------------|--------------------|-------------------|-------------------|----------------------------------------------------------------------------------------------------|--------------------------------|---------------------------------|--|--|--|
|            | Séquence                                                         | Entrée             | Températu-<br>re  | Niveau            | Temps                                                                                                    | tr/min (x)                     | Alimenta-<br>tion en sa-<br>von |  |  |  |
| Étape<br>2 | Rinçage 1                                                        | 1-2-7<br>2*        | -                 | EL                | 4 minutes                                                                                                    | W (normal)                     | -                               |  |  |  |
|            | Essorage                                                         | -                  | -                 | -                 | 1 minute                                                                                                    | L                              | -                               |  |  |  |
| Étape<br>3 | Rinçage 2                                                        | 1-4-7<br>1-7*      | -                 | EL (1)            | 4 minutes                                                                                                    | W (normal)                     | 3=30 secondes                   |  |  |  |
|            | Dernier essora-<br>ge/essorage                                   | -                  | -                 | -                 | 9 minutes                                                                                                    | Н                              | -                               |  |  |  |
|            | Ralentissement                                                   | -                  | -                 | -                 | Sans objet                                                                                                    | -                              | -                               |  |  |  |
|            | Séchage                                                          | -                  | -                 | -                 | 30 secondes<br>(modèles sans<br>pompe de vi-<br>dange)<br>5 minutes<br>(modèles avec<br>pompe de vi-<br>dange) | W (5 secondes /<br>5 secondes) | -                               |  |  |  |
| (1) EH ·   | – Machines susper                                                | ndues 10,5 kg / 25 | lb / 105 L, Machi | nes encastrées 10 | ,5 kg / 25 lb / 105 l                                                                                          | L (facteur G de 20             | 0)                              |  |  |  |

### Lavage éco, couleurs 40 °C [104 °F]

|            | Programme de lavage 12 : Lavage éco, couleurs 40 °C [104 °F] |                       |                  |        |            |            |                                 |  |  |  |
|------------|--------------------------------------------------------------|-----------------------|------------------|--------|------------|------------|---------------------------------|--|--|--|
|            | Séquence                                                     | Entrée                | Températu-<br>re | Niveau | Temps      | tr/min (x) | Alimenta-<br>tion en sa-<br>von |  |  |  |
| Pas de p   | Pas de prélavage                                             |                       |                  |        |            |            |                                 |  |  |  |
| Étape<br>1 | Lavage princi-<br>pal                                        | 1-2-3-5-6-8<br>2-3-5* | 40°C [104°F]     | EH     | 14 minutes | W (normal) | 2=30 secondes                   |  |  |  |
|            | Drainage                                                     | -                     | -                | -      | 1 minute   | L          |                                 |  |  |  |
| Étape<br>2 | Rinçage 1                                                    | 1-2-7<br>2*           | -                | EL     | 4 minutes  | W (normal) | -                               |  |  |  |
|            | Essorage                                                     | -                     | -                | -      | 1 minute   | L          | -                               |  |  |  |

Tableau 41 suite...

Programmes préprogrammés

|            | Programme de lavage 12 : Lavage éco, couleurs 40 °C [104 °F] |                    |                   |                    |                                                                                                    |                                |                                 |  |  |  |
|------------|--------------------------------------------------------------|--------------------|-------------------|--------------------|----------------------------------------------------------------------------------------------------|--------------------------------|---------------------------------|--|--|--|
|            | Séquence                                                     | Entrée             | Températu-<br>re  | Niveau             | Temps                                                                                                    | tr/min (x)                     | Alimenta-<br>tion en sa-<br>von |  |  |  |
| Étape<br>3 | Rinçage 2                                                    | 1-4-7<br>1-7*      | -                 | EL (1)             | 4 minutes                                                                                                    | W (normal)                     | 3=30 secondes                   |  |  |  |
|            | Dernier essora-<br>ge/essorage                               | -                  | -                 | -                  | 9 minutes                                                                                                    | Н                              | -                               |  |  |  |
|            | Ralentissement                                               | -                  | -                 | -                  | Sans objet                                                                                                    | -                              | -                               |  |  |  |
|            | Séchage                                                      | -                  | -                 | -                  | 30 secondes<br>(modèles sans<br>pompe de vi-<br>dange)<br>5 minutes<br>(modèles avec<br>pompe de vi-<br>dange) | W (5 secondes /<br>5 secondes) | -                               |  |  |  |
| (1) EH -   | – Machines susper                                            | ndues 10,5 kg / 25 | lb / 105 L, Machi | nes encastrées 10, | 5 kg / 25 lb / 105 l                                                                                           | L (facteur G de 20             | 0)                              |  |  |  |

Tableau 41

### Lavage éco, couleurs vives 30 °C [86 °F]

|          | Programme de lavage 13 : Lavage éco, couleurs vives 30 °C [86 °F] |             |                  |        |            |            |                                 |  |  |  |
|----------|-------------------------------------------------------------------|-------------|------------------|--------|------------|------------|---------------------------------|--|--|--|
|          | Séquence                                                          | Entrée      | Températu-<br>re | Niveau | Temps      | tr/min (x) | Alimenta-<br>tion en sa-<br>von |  |  |  |
| Pas de p | Pas de prélavage                                                  |             |                  |        |            |            |                                 |  |  |  |
| Étape    | Lavage princi-                                                    | 1-2-3-5-6-8 | 30°C [86°F]      | EH     | 14 minutes | W (normal) | 2=30 secondes                   |  |  |  |
| 1        |                                                                   | 2-3-5*      |                  |        |            |            |                                 |  |  |  |
|          | Drainage                                                          | -           | -                | -      | 1 minute   | D          |                                 |  |  |  |
| Étape    | Rinçage 1                                                         | 1-2-7       | -                | EL     | 4 minutes  | W (normal) | -                               |  |  |  |
|          |                                                                   | 2*          |                  |        |            |            |                                 |  |  |  |
|          | Essorage                                                          | -           | -                | -      | 1 minute   | D          | -                               |  |  |  |
| Étape    | Rinçage 2                                                         | 1-4-7       | -                | EL (1) | 4 minutes  | W (normal) | 3=30 secondes                   |  |  |  |
| 3        |                                                                   | 1-7*        |                  |        |            |            |                                 |  |  |  |
|          | Dernier essora-<br>ge/essorage                                    | -           | -                | -      | 9 minutes  | Н          | -                               |  |  |  |

Tableau 42 suite...

|          | Programme de lavage 13 : Lavage éco, couleurs vives 30 °C [86 °F] |                    |                   |                   |                                                                                                    |                                |                                 |  |  |
|----------|-------------------------------------------------------------------|--------------------|-------------------|-------------------|----------------------------------------------------------------------------------------------------|--------------------------------|---------------------------------|--|--|
|          | Séquence                                                          | Entrée             | Températu-<br>re  | Niveau            | Temps                                                                                                    | tr/min (x)                     | Alimenta-<br>tion en sa-<br>von |  |  |
|          | Ralentissement                                                    | -                  | -                 | -                 | Sans objet                                                                                                    | -                              | -                               |  |  |
|          | Séchage                                                           | -                  | -                 | -                 | 30 secondes<br>(modèles sans<br>pompe de vi-<br>dange)<br>5 minutes<br>(modèles avec<br>pompe de vi-<br>dange) | W (5 secondes /<br>5 secondes) | -                               |  |  |
| (1) EH · | - Machines susper                                                 | ndues 10,5 kg / 25 | lb / 105 L, Machi | nes encastrées 10 | ,5 kg / 25 lb / 105 l                                                                                          | L (facteur G de 20             | 0)                              |  |  |

#### Essorage – vitesse faible

|            | Programme de lavage 14 : Essorage – vitesse faible |               |                  |        |                                                                                                    |            |                       |  |  |  |
|------------|----------------------------------------------------|---------------|------------------|--------|----------------------------------------------------------------------------------------------------|------------|-----------------------|--|--|--|
|            | Séquence                                           | Entrée        | Températu-<br>re | Niveau | Temps                                                                                                    | tr/min (x) | Arrivée de<br>lessive |  |  |  |
| Étape<br>1 | Rinçage                                            | 1-4-7<br>1-7* | -                | NH     | 3 minutes                                                                                                    | W (normal) | 3=30 secondes         |  |  |  |
|            | Dernier essora-<br>ge/essorage                     | -             | -                | -      | 5,5 minutes                                                                                                    | L          | -                     |  |  |  |
|            | Ralentissement                                     | -             | -                | -      | Sans objet                                                                                                    | -          | -                     |  |  |  |
|            | Séchage                                            | -             | -                | -      | 30 secondes<br>(modèles sans<br>pompe de vi-<br>dange)<br>5 minutes<br>(modèles avec<br>pompe de vi-<br>dange) | W (normal) | -                     |  |  |  |

Tableau 43

#### Essorage – vitesse élevée

| Ságuança                       |                                                      |                                                            |                             |                                                                                                    |                                                                                                    |                                                                                                    |
|--------------------------------|------------------------------------------------------|------------------------------------------------------------|-----------------------------|----------------------------------------------------------------------------------------------------|----------------------------------------------------------------------------------------------------|----------------------------------------------------------------------------------------------------|
| Sequence                       | Entrée                                               | Températu-<br>re                                           | Niveau                      | Temps                                                                                                | tr/min (x)                                                                                                    | Alimenta-<br>tion en sa-<br>von                                                                                                    |
| Rinçage                        | 1-4-7<br>1-7*                                        | -                                                          | NH                          | 3 minutes                                                                                            | W (normal)                                                                                                    | 3=30 secondes                                                                                                    |
| Dernier essora-<br>ge/essorage | -                                                    | -                                                          | -                           | 12 minutes                                                                                           | Н                                                                                                    | -                                                                                                    |
| Ralentissement                 | -                                                    | -                                                          | -                           | Sans objet                                                                                           | -                                                                                                    | -                                                                                                    |
| Séchage                        | -                                                    | -                                                          | -                           | 30 secondes<br>(modèles sans<br>pompe de vi-<br>dange)<br>5 minutes<br>(modèles avec<br>pompe de vi- | W (normal)                                                                                                    | -                                                                                                    |
| De<br>ge,<br>Ra<br>Sé          | ernier essora-<br>/essorage<br>lentissement<br>chage | ernier essora-<br>/essorage -<br>lentissement -<br>chage - | ernier essora-<br>/essorage | ermier essora-<br>/essoragelentissementchage                                                         | emier essora-<br>/essorage       -       -       12 minutes         lentissement       -       -       Sans objet         chage       -       -       30 secondes<br>(modèles sans<br>pompe de vi-<br>dange)         5 minutes<br>(modèles avec<br>pompe de vi-<br>dange) | emier essora-<br>/essorage       -       -       12 minutes       H         lentissement       -       -       Sans objet       -         chage       -       -       30 secondes<br>(modèles sans<br>pompe de vi-<br>dange)       W (normal)         5 minutes<br>(modèles avec<br>pompe de vi-<br>dange)       5 minutes<br>(modèles avec<br>pompe de vi-<br>dange) |

Tableau 44

## Dépannage

## **Messages d'information**

- Différents messages peuvent apparaître sur l'écran au début, à la fin ou pendant un cycle de lavage.
- Dans certains cas, un signal sonore avertit l'utilisateur.
- En cas d'erreur, la machine passe automatiquement en mode de sécurité. Vous pouvez connaître la cause de l'erreur à l'aide du programme de diagnostic. Ce programme contrôle toutes les fonctions du cycle de lavage, une par une.

### Messages d'erreur

- En cas de panne, le programmateur affiche le message diagnostic de panne.
- Le numéro et l'étape du programme concernés par l'interruption sont affichés.
- Le message d'erreur lui-même comprend un numéro et une partie texte correspondante du message, vous pouvez donc facilement trouver les sujets adéquats dans ce manuel.
- Si « UNLOAD » (Décharger) apparaît, il est possible d'ouvrir la porte.

Out Of Order (Pr XX St YY)

Ask For Service

(Err ZZZ : Fault Message)

CFD1360R\_SVG

XX : le numéro de programme

YY : le numéro de l'étape du programme

Err ZZZ : le numéro de l'erreur survenue

Message d'erreur : le texte explicatif du message d'erreur

Figure 24

# Comment procéder en cas de messages d'erreur

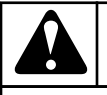

### AVERTISSEMENT

Consultez le manuel pour voir à quel problème correspond le message d'erreur. Demandez l'aide d'un technicien expérimenté pour résoudre le problème. Toutes les précautions de sécurité doivent être respectées avant chaque intervention.

C075

Un message d'erreur peur être refusé et effacé comme suit :

- appuyant sur la touche INFORMATION;
- appuyant sur la touche STOP ou START;
- activant ou en désactivant l'interrupteur d'alimentation;
- ouvrant la porte (défaillance 4 et 41).

Pour des raisons de sécurité, la porte ne se déverrouillera pas si :

- il reste de l'eau dans le tambour;
- la température de l'eau dépasse 55 °C [131 °F];
- le tambour tourne toujours (un délai de sécurité sera respecté jusqu'à ce que le tambour soit complètement à l'arrêt);
- Il y a un problème avec le système de verrouillage de la porte.

A la fin de chaque cycle, le programmateur procède à l'essai de sécurité de la séquence.

Si à la fin du cycle, les conditions de sécurité ne sont pas réunies, les messages « TROP CHAUD » ou « EAU DANS LA CUVE » seront affichés.

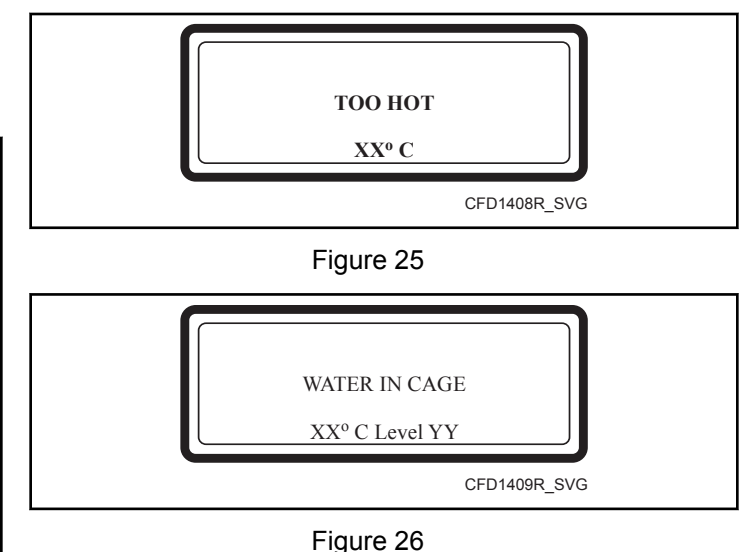

Si le problème est résolu (la température de l'eau a baissé sous le niveau de sécurité pour l'essorage ou sous 55 °C [131 °F]) les messages d'erreur « TROP CHAUD » ou « EAU DANS LA CU-VE » disparaitront automatiquement.

## **AVERTISSEMENT**

C'est à l'opérateur de prendre les précautions nécessaires si la soupape de vidange n'est pas fonctionnelle et s'il y a toujours de l'eau chaude dans le tambour à la fin du cycle de lavage. L'écran affiche la température et le niveau actuels de l'eau. Attendez jusqu'à ce que l'eau soit vidangée et jusqu'à ce qu'elle ait refroidi avant d'intervenir car l'eau chaude peut provoquer des brûlures importantes. Il convient de veiller à ce que personne ne soit brûlé par l'eau chaude.

C076

**REMARQUE : Le message d'erreur « TROP CHAUD »** peut également apparaitre à la fin d'un cycle même si aucune défaillance n'est survenue. Prenons par exemple un programme de lavage à l'eau chaude. Aucune séquence à basse température d'eau n'a été programmée pour suivre la séquence de lavage à l'eau chaude. À la fin d'un tel cycle de lavage, la température dans la cuve restera élevée, même s'il n'y a pas d'eau dans la cuve. Par conséquent, l'ordinateur de commande de lavage déterminera qu'il n'est pas sécuritaire d'ouvrir la porte puisque la température mesurée à l'intérieur de la cuve est trop élevée. Sans un apport en eau froide à l'intérieur de la cuve, cela peut prendre un certain temps avant que la température ne baisse à un niveau de sécurité acceptable. Une fois que la température à l'intérieur de la cuve a suffisamment baissé, le message d'erreur disparaitra et la porte se déverrouillera automatiquement.

LE PROGRAMMATEUR LANCE UNE PROCÉDURE SPÉ-CIFIQUE EN FONCTION DU TYPE DE PANNE :

#### LORSQUE LA SÉCURITÉ EST UN ENJEU

### Aperçu des messages d'erreur

- Arrêt complet + culbutage : le programme s'arrête, mais la séquence de culbutage se poursuit.
- Arrêt complet + délai de sécurité : le programme s'arrête et un délai de sécurité est observé.
- Ne démarre pas : le programme ne sera pas lancé tant que les conditions de sécurité ne sont pas remplies.

#### LORSQUE LA SÉCURITÉ N'EST PAS UN ENJEU

- Arrêt complet + demande pour poursuivre : la demande « Poursuivre? » est affichée.
- Ignorer + poursuivre : l'étape de cycle en cours est ignorée et le programme poursuit avec l'étape suivante.
- Poursuivre : le programme se poursuit.

#### **CAS SPÉCIAUX :**

Défaillance 11: Défaillance de durée de remplissage et défaillance 14: Défaillance de temps de chauffage:

 Après avoir ignoré et effacé le message de défaillance, on peut redémarrer ou arrêter la séquence, puisque « Poursuivre? » s'affiche.

Cause possible :

- Les vannes d'entrée d'eau sont fermées.
- La capacité des éléments chauffants est réduite.

Défaillance 31 : Défaillance d'initialisation du variateur et défaillance 32 : Erreur de vérification, variateur :

• Indique que les paramètres chargés pour le variateur de fréquence sont incorrects et qu'ils risquent d'endommager la machine. Ne pas utiliser la machine à laver tant qu'un technicien n'a pas vérifié le problème.

Défaillance 41 : Entretien dû :

• Ce message apparaitra jusqu'à ce que l'on réinitialise le compteur de cycles. Voir *Menu Service* pour savoir comment réinitialiser le compteur de cycles.

|             | Aperçu des messages d'erreur          |                                 |                         |                                                                                   |  |  |  |  |  |  |
|-------------|---------------------------------------|---------------------------------|-------------------------|-----------------------------------------------------------------------------------|--|--|--|--|--|--|
| Nu-<br>méro | Message d'er-<br>reur                 | Cause                           | Action                  | Erreur                                                                            |  |  |  |  |  |  |
| E2          | No Drain (sans vi-<br>dange)          | Panne vidange                   | Arrêt complet + séchage | Séquence de vidange                                                               |  |  |  |  |  |  |
| E3          | Tilt Fault (défaut in-<br>terrupteur) | Interrupteur de sécurité activé | Arrêt complet + séchage | Cycles complets, nombre de tours inférieur au nombre de tours de la distribution. |  |  |  |  |  |  |

Tableau 45 suite...

| Aperçu des messages d'erreur |                                                         |                                                                                                |                                        |                        |  |
|------------------------------|---------------------------------------------------------|------------------------------------------------------------------------------------------------|----------------------------------------|------------------------|--|
| Nu-<br>méro                  | Message d'er-<br>reur                                   | Cause                                                                                          | Action                                 | Erreur                 |  |
| E4                           | Imbalance (déséqui-<br>libre)                           | Interrupteur de sécurité activé<br>pendant la transition de la dis-<br>tribution à l'essorage. | Passer + continuer                     | Essorage               |  |
| E5                           | Tilt High Sp (vibra-<br>tion essorage haute<br>vitesse) | Déséquilibre : essorage haute<br>vitesse                                                       | Arrêt complet + intervalle de sécurité | >500 ou 750 tr/min     |  |
| E6                           | Door Switch (inter-<br>rupteur porte)                   | Panne de l'interrupteur de porte                                                               | Arrêt complet + intervalle de sécurité | Cycle complet          |  |
| E7                           | Door Coil (bobine porte)                                | Panne du verrou de porte                                                                       | Arrêt complet + intervalle de sécurité | Cycle complet          |  |
| E8                           | Départ porte fermée                                     | Panne de contrôle de fermeture de porte au lancement                                           | Ne pas lancer                          | Au démarrage           |  |
| Е9                           | Door Unload (dé-<br>charger porte)                      | Panne interrupteur de verrou de porte fermé                                                    | Ne pas lancer                          | Fin de cycle           |  |
| E10                          | Temp. Non atteinte                                      | Temp. cible non atteinte                                                                       | Arrêt complet + séchage                | Étape lavage           |  |
| E11                          | No Fill (pas de rem-<br>plissage)                       | Fill failure (panne lors du rem-<br>plissage)                                                  | Arrêt complet + demande Con-<br>tinuer | Pendant le remplissage |  |
| E12                          | OverFill (remplissa-<br>ge excessif)                    | Panne due au remplissage ex-<br>cessif                                                         | Arrêt complet + séchage                | Pendant le remplissage |  |
| E13                          | No Heating (pas de chauffage)                           | Panne chauffage                                                                                | Arrêt complet + séchage                | Pendant le chauffage   |  |
| E14                          | Heat. Time (temps de chauffage)                         | Panne du temps de chauffe                                                                      | Arrêt complet + demande Con-<br>tinuer | Pendant le chauffage   |  |
| E15                          | Too Hot (Tempéra-<br>ture trop élevée)                  | Too Hot (Température trop éle-<br>vée)                                                         | Arrêt complet + séchage                | Pendant le chauffage   |  |
| E16                          | Coin blocking 1<br>(blocage des pièces<br>de monnaie)   | Panne du monnayeur                                                                             | /                                      | Avant le démarrage     |  |
| E17                          | Coin blocking 2<br>(blocage des pièces<br>de monnaie)   | Panne du monnayeur                                                                             | /                                      | Avant le démarrage     |  |
| E18                          | Essai préalable de verrou de porte                      | Panne de contrôle de porte<br>avant lancement                                                  | Ne pas démarrer                        | Avant le démarrage     |  |
| E19                          | Enclenchement ver-<br>rou de porte                      | Panne de contrôle de porte au lancement                                                        | Ne pas démarrer                        | Au démarrage           |  |
| E21                          | OverFlow (trop-<br>plein)                               | Panne suite à trop-plein                                                                       | Arrêt complet + séchage                | Étape lavage           |  |

Tableau 45 suite...

| Aperçu des messages d'erreur |                                                 |                                                          |                                                                                |                               |  |
|------------------------------|-------------------------------------------------|----------------------------------------------------------|--------------------------------------------------------------------------------|-------------------------------|--|
| Nu-<br>méro                  | Message d'er-<br>reur                           | Cause                                                    | Action                                                                         | Erreur                        |  |
| E24                          | Level Sens (capt. ni-<br>veau)                  | capteur de niveau défectueux                             | Continuer + ne pas lancer                                                      | Avant le démarrage            |  |
| E25                          | Capteur de temp.                                | Capteur de température défec-<br>tueux                   | Continuer + ne pas lancer                                                      | Avant le démarrage            |  |
| E26                          | Mitsub. Code (code mitsub.)                     | Code d'erreur convertisseur non défini                   | Arrêt complet + séchage                                                        | Cycle complet                 |  |
| E27                          | Comm fault (erreur comm.)                       | Panne communication conver-<br>tisseur                   | Arrêt complet + intervalle de sécurité                                         | Cycle complet                 |  |
| E28                          | THT time / E.OL                                 | Temps écoulé THT / E.OL                                  | Arrêt complet + intervalle de sécurité                                         | Pendant séquence essorage     |  |
| E29                          | OV3 time / E.OP                                 | Temps écoulé OV3 / E.OP                                  | Arrêt complet + intervalle de sécurité                                         | Pendant séquence essorage     |  |
| E31                          | Load Par (charge-<br>ment par.)                 | Panne initialisation convertis-<br>seur                  | Ne pas lancer                                                                  | Pendant l'initialisation      |  |
| E32                          | Verify Par (vérifier par.)                      | Panne vérification convertis-<br>seur                    | Ne pas lancer                                                                  | Pendant chargement paramètres |  |
| E35                          | Wrong Softw (mau-<br>vais logiciel)             | Mauvaise version de logiciel                             | Ne pas lancer                                                                  | Nouvelle version de logiciel  |  |
| E36                          | Imbalance (déséqui-<br>libre)                   | Système de détection de dés-<br>équilibre activé.        | Diminution de la vitesse de la<br>séquence d'essorage. Pour in-<br>formation : | Séquence essorage             |  |
| E37                          | No Drain Spr (as-<br>persion sans vidan-<br>ge) | Panne vidange pendant asper-<br>sion                     | Arrêt complet + séchage                                                        | Séquence aspersion            |  |
| E39                          | Out of Soap (absen-<br>ce lessive)              | Les arrivées de lessive fonc-<br>tionnent sans lessive   | À titre informatif uniquement                                                  | Étape lavage                  |  |
| E41                          | Service Due (entre-<br>tien nécessaire)         | Avertissement entretien néces-<br>saire                  | À titre informatif uniquement,<br>Ouvrir la porte = réinitialiser              | Fin de cycle                  |  |
| E42                          | Connexion                                       | No Network Connection (pas de connexion réseau)          | À titre informatif uniquement                                                  | Transfert données réseau      |  |
| E43                          | Voltage Par (par.<br>tension)                   | Mauvaise plage de tension                                | Corrigez                                                                       | Menu Configuration            |  |
| E44                          | Model Type (type<br>modèle)                     | Erreur de sélection du type de machine                   | Corrigez                                                                       | Menu Configuration            |  |
| E45                          | Capteur de vitesse                              | Le capteur de rotation du tam-<br>bour ne fonctionne pas | Arrêt complet + séchage                                                        | Avant séquence d'essorage     |  |
| E77                          | Temporisation du chauffage                      | Signalement d'une panne,<br>chauffage en pause           | Arrêt complet + séchage                                                        | Étape lavage                  |  |

Tableau 45 suite ...

|               | Aperçu des messages d'erreur            |                                                                                             |                                                                                             |                                                           |  |  |
|---------------|-----------------------------------------|---------------------------------------------------------------------------------------------|---------------------------------------------------------------------------------------------|-----------------------------------------------------------|--|--|
| Nu-<br>méro   | Message d'er-<br>reur                   | Cause                                                                                       | Action                                                                                      | Erreur                                                    |  |  |
| E80           | SoapTimeOut (lessi-<br>ve temps écoulé) | Panne signal système de dosage de lessive                                                   | Arrêt complet + séchage                                                                     | Cycle complet                                             |  |  |
| E106          | Erreur d'étalonnage                     | Erreur d'étalonnage du système de pesée                                                     | Le système de pesée Ultraba-<br>lance n'a pas été étalonné avant<br>la première utilisation | Le système de pesée Ultraba-<br>lance est inutilisable    |  |  |
| E107          | Non étalonné                            | Le système de pesée Ultraba-<br>lance n'a pas été étalonné avant<br>la première utilisation | Le système de pesée Ultraba-<br>lance est inutilisable                                      | Avant démarrage                                           |  |  |
| E300-<br>E353 | Mits Err (erreur<br>Mits.)              | Avertissement spécifique con-<br>vertisseur Mitsubishi                                      | Arrêt complet + intervalle de sécurité                                                      | Cycle complet                                             |  |  |
| E500-<br>E526 | Memory Err (Err<br>mémoire)             | Erreur mémoire                                                                              | Arrêt complet + intervalle de sécurité                                                      | A tout moment                                             |  |  |
| E560-<br>E563 | USB Errors (erreurs<br>USB)             | Erreur de communication avec clé USB                                                        | À titre informatif uniquement                                                               | Uniquement dans le menu Ad-<br>vanced, Data Export/Import |  |  |
| E570-<br>E571 | Débit augm.                             | Problème de lecteur de carte de paiement                                                    | À titre informatif uniquement                                                               | Cycle complet                                             |  |  |
| E600-<br>E628 | Softw. Err (erreur logiciel)            | Erreur de logiciel                                                                          | Arrêt complet + intervalle de sécurité                                                      | A tout moment                                             |  |  |

### Menu Service

Dans le menu Service, vous disposez de plusieurs renseignements supplémentaires :

- Le numéro de la version du logiciel.
- Une liste des 20 derniers messages d'erreur.
- Les statistiques relatives à 10 messages d'erreur communs.
- Un récapitulatif des états d'entrées.
- La mise en marche du convertisseur pour une intervention technique.
- La remise à zéro du compteur de cycles et des statistiques de messages d'erreur.

#### Comment accéder au menu Service

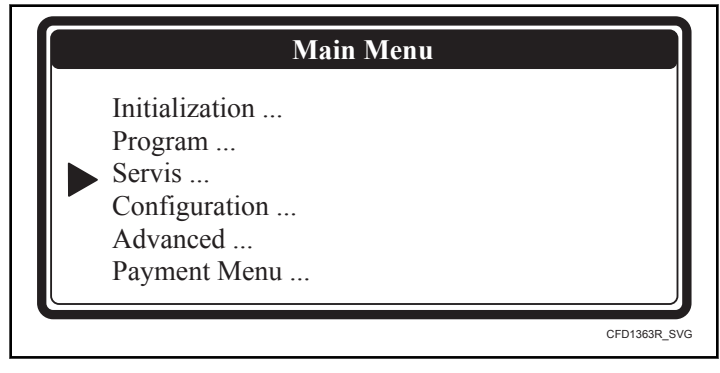

Figure 27

Le menu SERVICE est accessible uniquement si la machine est en veille (branchée au secteur, mais pas de programme lancé).

- La liste des programmes s'affiche.
- Mettre la machine à laver en mode Configuration. Voir Comment accéder au mode Configuration.
- Le menu principal apparaît alors.
- Appuyez sur la touche FLÈCHE VERS LE BAS pour sélectionner le menu SERVICE.
- Appuyez sur ENTER pour confirmer votre sélection.
- L'écran du menu Service apparaît alors.

#### Dépannage

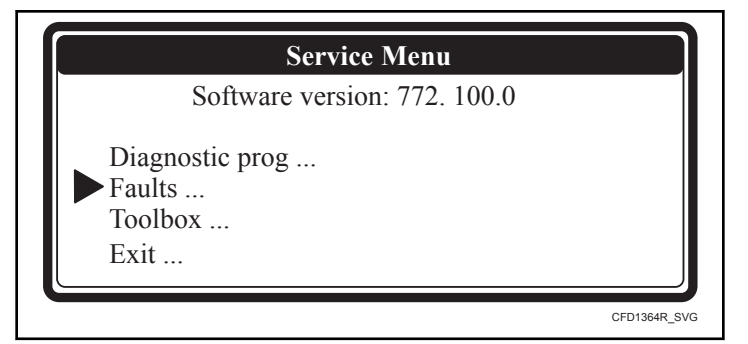

La version du logiciel sera affichée selon le format suivant : « Version de logiciel XXX : 772.100.0. »

Figure 28

#### Menu Défaillances (défaillances de service)

| Menu Défaillances (défaillances de service)                                                  |                                                                                                    |  |  |  |
|----------------------------------------------------------------------------------------------|----------------------------------------------------------------------------------------------------|--|--|--|
| Message d'affichage                                                                          | Information                                                                                                    |  |  |  |
| View Fault Messages (aperçu des messages<br>d'erreur)                                        | Vérifier les 20 derniers messages de défaillance dans le journal.<br>(Si aucun message ne s'affiche, aucune erreur n'est survenue.)<br>E XXX : le numéro du message d'erreur.<br>YYYYYYYYYYYY : Le nom du message d'erreur.                                                                                                    |  |  |  |
| 1 Fault 1: (1 défaut 1) E XXX:<br>YYYYYYYYYYYY                                               | Défaillance n° 1 : le dernier message d'erreur produit.                                                                                                    |  |  |  |
|                                                                                              |                                                                                                    |  |  |  |
| 20 Fault: (20 défauts) E XXX:<br>YYYYYYYYYYYY                                                | Défaillance n° 20 : les 20 derniers messages d'erreur produits.                                                                                                    |  |  |  |
| Erase Fault Messages No (suppression des mes-<br>sages d'erreur)                             | On peut réinitialiser le journal d'erreurs en effaçant les messages de défaillan-<br>ce.                                                                                                    |  |  |  |
| View Fault Statist (aperçu des statistiques<br>d'erreur)<br>1 No Drain 0x (sans vidange)<br> | Les statistiques des erreurs sont la totalisation des messages d'erreur affichés<br>sur une période prolongée. Ces informations indiquent au technicien sur quel-<br>les parties il doit intervenir.<br>(On peut réinitialiser les statistiques en sélectionnant l'élément de menu<br>« Réinitialisation des statistiques » dans le menu Boite à outils.)                                                                                                    |  |  |  |
|                                                                                              | <ul> <li>La liste avec statistiques :</li> <li>Sans vidange : E2 + E37</li> <li>Interrupteur de porte : E6 + E7 + E8 + E9</li> <li>Sans remplissage : E11 + E40</li> <li>Sans chauffage : E13 + E14</li> <li>Capteur température : E25</li> <li>Capteur niveau : E24</li> <li>Commutateur de sécurité : E3</li> <li>Comm. convertisseur : E27</li> <li>Alarme convertisseur : E26 + E28 + E29 + E72 + E73 + E74 + E75</li> <li>Alarme OV convertisseur : E303 + E304 + E305</li> </ul> |  |  |  |

Tableau 46

#### Menu Boite à outils

Le menu Toolbox sert de support lors d'interventions techniques.

| Menu Boite à outils                                                |                                                                                                    |  |  |  |
|--------------------------------------------------------------------|----------------------------------------------------------------------------------------------------|--|--|--|
| Message d'affichage                                                | Information                                                                                                    |  |  |  |
| View Input States ? (aperçu états entrées)                         | Les états des entrées pour entrée 1,, entrée 20.                                                                                                    |  |  |  |
| 1 Input 1 On (1 entrée 1 marche)                                   | La fonction précise des entrées est indiquée sur le schéma électrique du pro-                                                                                                    |  |  |  |
|                                                                    | grammateur de la machine a laver.                                                                                                    |  |  |  |
| 20 Input 20 Off (20 entrées 20 arrêt)                              | <ul> <li>Si l'état d'entrée est activé, le signal d'entrée est élevé.</li> </ul>                                                                                                    |  |  |  |
| Imbalance Statistics (Statistiques déséquili-<br>bre)              | Informations de diagnostic sur le déséquilibre de la machine.                                                                                                    |  |  |  |
| Imbalance (déséquilibre)                                           |                                                                                                    |  |  |  |
| 10.5 0                                                             |                                                                                                    |  |  |  |
|                                                                    |                                                                                                    |  |  |  |
| 31 > 15 0                                                          |                                                                                                    |  |  |  |
| Current (actuel)                                                   |                                                                                                    |  |  |  |
| 1 IO 0                                                             |                                                                                                    |  |  |  |
|                                                                    |                                                                                                    |  |  |  |
| 4 I3 0                                                             |                                                                                                    |  |  |  |
| Inverter Power Off (alimentation du convertis-<br>seur Arrêt)      | Si une intervention d'entretien est nécessaire, cette fonction permet d'enclen-<br>cher l'alimentation du convertisseur.                                                                                                    |  |  |  |
|                                                                    | REMARQUE : Le fabricant a pris soin d'initialiser le variateur de<br>fréquence selon des paramètres précis. Le fabricant n'est pas<br>responsable du mauvais fonctionnement de la machine à laver si<br>le propriétaire a modifié les paramètres du variateur et que ces<br>derniers ne correspondent plus aux valeurs par défaut de l'usine. |  |  |  |
| Reset Service Counts No (Réinitialisation des compteurs de cycles) | Une fois que la machine à laver a exécuté le nombre total de cycles de lavage<br>défini à la section « Intervalle de service », un avertissement est donné à la<br>fin de chaque cycle jusqu'à ce que le compteur de cycle soit réinitialisé.                                                                                                 |  |  |  |
| RTC Time XX:YY:ZZ (Heure RTC)                                      | L'heure de l'horloge temps réel.                                                                                                    |  |  |  |
|                                                                    | XX : heures, YY : minutes, ZZ : secondes                                                                                                    |  |  |  |
| RTC Date AA:BB:CC (Date RTC)                                       | La date de l'horloge temps réel.                                                                                                    |  |  |  |
|                                                                    | AA : jour, BB : mois, CC : année                                                                                                    |  |  |  |

Tableau 47 suite...

| Menu Boite à outils             |                                           |  |
|---------------------------------|-------------------------------------------|--|
| Message d'affichage             | Information                               |  |
| Adjust Clock (régler l'horloge) | Réglez la date et l'heure pour l'horloge. |  |
| Hour XX (heure)                 |                                           |  |
| Minutes YY (minutes)            |                                           |  |
| Day AA (jour)                   |                                           |  |
| Month BB (mois)                 |                                           |  |
| Year CC (année)                 |                                           |  |
| Exit (quitter)                  | Retour au menu Service                    |  |

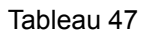

## Programme de diagnostic

Le but du programme de diagnostic est de tester une à une les fonctions de la machine à laver.

#### Comment accéder au menu Diagnostic

Le menu Diagnostic est accessible uniquement si la machine est en veille (branchée au secteur, mais pas de programme lancé).

- La liste des programmes s'affiche.
- Mettre la machine à laver en mode Configuration. Voir la section *Comment accéder au mode Configuration*.
- Le menu principal apparaît alors.
- Appuyez sur la touche FLÈCHE VERS LE BAS pour sélectionner le menu SERVICE.
- Sélectionnez Diagnostic Program dans le menu Service.

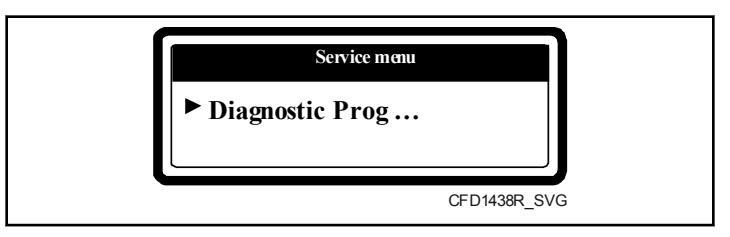

Figure 29

• Sélectionner le programme de diagnostic.

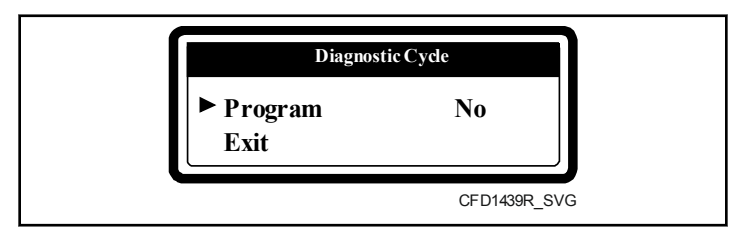

Figure 30

• Pour lancer le programme de diagnostic, appuyez sur START.

#### Séquence de test

- Essai écran et essai verrou de porte
- Essai capteur ٠

I

- Essai moteur
- Essai remplissage, chauffage et vidange •
- Programme de lavage diagnostic BASIC

| Séquence d'essai de diagnostic |                                              |                                                                                                    |  |  |
|--------------------------------|----------------------------------------------|----------------------------------------------------------------------------------------------------|--|--|
| Test                           | Information                                  | Explications                                                                                                    |  |  |
| 1                              | Écran noir et ensuite écran avec tex-<br>te. | Essai verrou de porte (blocage et déblocage de la porte à 5 reprises)<br>Essai écran                                                                                                    |  |  |
| **                             | Aucun                                        | Essai capteur (tous les capteurs de la machine sont testés)                                                                                                    |  |  |
| 3                              | Marche arrière moteur                        | Vitesse lavage (essorage à vitesse élevée dans sens inverse)                                                                                                    |  |  |
| 4                              | Arrêt moteur                                 | Moteur à l'arrêt                                                                                                    |  |  |
| 5                              | Marche avant du moteur                       | Vitesse lavage (essorage à vitesse élevée dans même sens)                                                                                                    |  |  |
| 6                              | Distribution moteur                          | Vitesse de répartition (essorage à vitesse élevée dans même sens)                                                                                                    |  |  |
| 7                              | Essorage faible vitesse moteur               | Vitesse essorage faible vitesse (essorage à vitesse élevée dans même sens)                                                                                                    |  |  |
| 8                              | Essorage haute vitesse moteur                | Vitesse élevée essorage                                                                                                    |  |  |
| 9                              | Arrêt moteur                                 | Fonctionnement libre ou décélération contrôlée                                                                                                    |  |  |
| 20                             | Arrivée I1                                   | L'eau arrive dans la machine par la soupape d'admission 1                                                                                                    |  |  |
| 21                             | Vidange 1                                    | L'eau est évacuée par la soupape de décharge 1                                                                                                    |  |  |
| 22                             | Arrivée I2                                   | l'eau arrive dans la machine par la soupape d'admission 2, tant que le ni-<br>veau ne dépasse pas le niveau de sécurité pour le chauffage<br>Chauffage activé (uniquement si Wait temp (attendre température) = on<br>(activée)) |  |  |
| 23                             | Vidange 1 (2)*                               | L'eau est évacuée par la soupape de décharge 1                                                                                                    |  |  |
| 24                             | Arrivée I3                                   | L'eau arrive dans la machine par la soupape d'admission 3                                                                                                    |  |  |
| 25                             | Vidange 1                                    | L'eau est évacuée par la soupape de décharge 1                                                                                                    |  |  |
| 26                             | Arrivée I4                                   | L'eau arrive dans la machine par la soupape d'admission 4                                                                                                    |  |  |
| 27                             | Vidange 1                                    | L'eau est évacuée par la soupape de décharge 1                                                                                                    |  |  |
| 28                             | Arrivée I5                                   | L'eau arrive dans la machine par la soupape d'admission 5                                                                                                    |  |  |
| 29                             | Vidange 1                                    | L'eau est évacuée par la soupape de décharge 1                                                                                                    |  |  |
| 30                             | Arrivée I6                                   | L'eau arrive dans la machine par la soupape d'admission 6                                                                                                    |  |  |
| 31                             | Vidange 1                                    | L'eau est évacuée par la soupape de décharge 1                                                                                                    |  |  |
| 32                             | Arrivée I7                                   | L'eau arrive dans la machine par la soupape d'admission 7                                                                                                    |  |  |
| 33                             | Vidange 1                                    | L'eau est évacuée par la soupape de décharge 1                                                                                                    |  |  |
| 34                             | Arrivée I8                                   | L'eau arrive dans la machine par la soupape d'admission 8                                                                                                    |  |  |
| 35                             | Vidange 1                                    | L'eau est évacuée par la soupape de décharge 1                                                                                                    |  |  |

Tableau 48 suite...

| Séquence d'essai de diagnostic                                                                                                    |             |                         |  |  |
|----------------------------------------------------------------------------------------------------|-------------|-------------------------|--|--|
| Test                                                                                                    | Information | Explications            |  |  |
| 50                                                                                                    | Culbutage   | La séquence d'ouverture |  |  |
| Décharger Fin du cycle de diagnostic                                                                                                    |             |                         |  |  |
| * La seconde vanne de vidange sera ouverte si cette dernière a été sélectionnée dans le menu Configuration.                                                              |             |                         |  |  |
| ** Le test de la sonde n'affiche pas le chiffre 2, puisque le test ne prend qu'une fraction de seconde.                                                                  |             |                         |  |  |
| Si les symboles ++ ++ s'affichent pendant la séquence d'essai du moteur, vous pouvez passer à l'opération suivante pendant la sé-<br>quence d'essai (appuyez sur START). |             |                         |  |  |

#### Programme de lavage de diagnostic de base

#### Messages d'erreur

- Si le programmateur constate un problème pendant le programme de diagnostic (auxiliaire), un message d'erreur de diagnostic s'affiche.
- Vérifier également le journal des erreurs dans le menu Service.
- Contrôlez le procédé pour résoudre les erreurs et l'explication des messages d'erreur.

|            | Programme de lavage de diagnostic de base |              |              |                    |        |           |                 |             |                                      |                  |            |
|------------|-------------------------------------------|--------------|--------------|--------------------|--------|-----------|-----------------|-------------|--------------------------------------|------------------|------------|
|            | Séquence                                  |              | Alimentation |                    | Entrée |           | _               |             |                                      |                  |            |
|            | Haut                                      | Avan<br>t    | Haut         | Avan<br>t          | Haut   | Avan<br>t | pér-<br>ature   | Ni-<br>veau | Action de<br>lavage                  | Temp<br>s        | tr/mi<br>n |
| Étape<br>1 | Lavage                                    | Lavage       | В            | 2=30 se-<br>condes | 3-4-5  | 2-3-6-8   | 40°C<br>[104°F] | NL          | A=12 secon-<br>des R=3 se-<br>condes | 6 minu-<br>tes   | W          |
|            | Drainage                                  | Drainage     | -            | -                  | -      | -         | -               | -           | -                                    | 30 se-<br>condes | D          |
| Étape<br>2 | Rinçage<br>1                              | Rinçage<br>1 | -            | -                  | 2-5-6  | 1-2-7     | -               | NH          | A=12 secon-<br>des R=3 se-<br>condes | 1,5 mi-<br>nute  | W          |
|            | Essorage                                  | Essorage     | -            | -                  | -      | -         | -               | -           | -                                    | 1 minute         | L          |
| Étape<br>3 | Rinçage<br>final                          | Rinçage<br>2 | С            | 3=30 se-<br>condes | 1(+6)  | 4-7       | -               | NL          | A=12 secon-<br>des R=3 se-<br>condes | 2 minu-<br>tes   | W          |
|            | Essorage                                  | Essorage     | -            | -                  | -      | -         | -               | -           | -                                    | 4,5 mi-<br>nutes | Н          |
|            | Ralentisse                                | ement        |              | -                  | -      | -         | -               | -           | -                                    | 1 minute         | -          |
|            | Séchage                                   |              |              | -                  | -      | -         | -               | -           | A=12 secon-<br>des R=3 se-<br>condes | 30 se-<br>condes | W          |

Tableau 49

## Dépannage

| Dépannage                                                                           |                                                                                                    |                                                                                                    |  |  |  |
|-------------------------------------------------------------------------------------|----------------------------------------------------------------------------------------------------|----------------------------------------------------------------------------------------------------|--|--|--|
| Problème                                                                            | Cause                                                                                                    | Résolution du problème                                                                                                    |  |  |  |
| Après la mise sous tension : l'écran ne s'al-<br>lume pas                           | Pas d'alimentation externe                                                                                                    | allumez l'alimentation externe<br>Vérifiez l'alimentation externe de la ma-<br>chine                                                                                                    |  |  |  |
|                                                                                     | Le bouton d'arrêt d'urgence est enclenché                                                                                                    | Désenclenchez le bouton d'arrêt d'urgence                                                                                                    |  |  |  |
|                                                                                     | Le connecteur d'alimentation n'est pas<br>branché à la plaque du programmateur                                                                                                    | Branchez le connecteur d'alimentation                                                                                                    |  |  |  |
|                                                                                     | Le connecteur d'alimentation est branché à l'envers                                                                                                    | Contrôlez le branchement et branchez cor-<br>rectement le connecteur                                                                                                    |  |  |  |
|                                                                                     | Le fusible sur le programmateur a grillé                                                                                                    | Si le transformateur est endommagé, rem-<br>placez le programmateur                                                                                                    |  |  |  |
|                                                                                     | Débranchez le connecteur d'entrée A & B                                                                                                    | Contrôlez le branchement et la tension sur le connecteur d'alimentation                                                                                                    |  |  |  |
|                                                                                     | le raccord entre CPU et la plaque du pro-<br>grammateur I/O manque ou est mal inséré.                                                                                                    | Si le transformateur n'est pas endomma-<br>gé, remplacez le fusible                                                                                                    |  |  |  |
|                                                                                     |                                                                                                    | Si l'écran est allumé : vérifiez que les si-<br>gnaux d'entrée ou que le signal d'alimen-<br>tation +16 V cc ne touchent pas le châssis                                                                                        |  |  |  |
| L'écran est allumé mais le texte sur l'écran est difficile à lire.                  | La luminosité est mal réglée                                                                                                    | Vous obtiendrez le contraste optimal en<br>modifiant la valeur de luminosité de<br>l'écran de l'angle d'observation dans le me-<br>nu Configuration                                                                            |  |  |  |
| L'écran affiche uniquement "Bootloader"<br>mais l'application ne fonctionne pas.    | le programmateur ne contient pas le logi-<br>ciel d'application                                                                                                    | chargez le logiciel d'application depuis une<br>clé USB                                                                                                    |  |  |  |
| La machine ne réagit pas après l'appui sur les touches                              | Aucune touche ne fonctionne                                                                                                    | Vérifier si le connecteur « K » du clavier est bien branché                                                                                                    |  |  |  |
|                                                                                     | les touches                                                                                                    | Vérifier si le connecteur « K » du clavier<br>est bien branché                                                                                                    |  |  |  |
| Les pièces de monnaie sont insérées mais<br>le prix n'est pas décompté sur l'écran. | le contact monté sur le boîtier de la mon-<br>naie ne fonctionne pas<br>le lecteur optique monté sur le boîtier de<br>la monnaie ne fonctionne pas<br>Contrôlez le branchement électrique du<br>monnayeur | Vérifiez le bon fonctionnement du con-<br>tact du boîtier. Vérifiez si les impulsions<br>positives sont générées<br>Vérifiez le fonctionnement du capteur<br>optique. Vérifiez si les impulsions positi-<br>ves sont générées. |  |  |  |
|                                                                                     | vérifiez si vous avez saisi la valeur de la<br>monnaie dans le menu Payment                                                                                                    | magé, réparez-le.<br>Saisissez la bonne valeur de la monnaie<br>dans le menu Payment                                                                                                    |  |  |  |

| Dépannage                                                          |                                                                                                    |                                                                                                    |  |  |  |
|--------------------------------------------------------------------|----------------------------------------------------------------------------------------------------|----------------------------------------------------------------------------------------------------|--|--|--|
| Problème                                                           | Cause                                                                                                    | Résolution du problème                                                                                                    |  |  |  |
| La machine ne se comporte pas de la bon-<br>ne manière             | Si vous n'avez pas sélectionné le bon type<br>de machine, des sorties incorrectes sont ac-<br>tivées sur la plaque I/O                                                                                                    | Vérifiez que vous avez sélectionné le bon<br>type de machine dans le menu Configura-<br>tion                                                                                                    |  |  |  |
| Le programme est lancé mais les sorties ne sont pas activées       | Vérifier si le connecteur « R » est connecté                                                                                                    | Branchez le connecteur au bon endroit                                                                                                    |  |  |  |
| Le mode d'attente est affiché et le comp-<br>teur décompte         | Il s'agit de l'état d'attente provoqué par une<br>coupure de courant ou une séquence de sé-<br>curité à la fin d'un processus                                                                                                    | Attendez que le compteur arrive à 0<br>N'effectuez pas de cycle mise hors ten-<br>sion/remise sous tension, cela réinitialise-<br>rait le compteur                                                                                                    |  |  |  |
| Unload (décharger) est affiché à l'écran et la porte est ouverte   | Vérifier si le « commutateur de porte » est toujours fermé                                                                                                    | Si l'interrupteur de porte est endommagé, remplacez-le.                                                                                                    |  |  |  |
| Niveau d'eau incorrect                                             | Vérifiez si les réglages de niveau d'eau<br>programmés sont corrects<br>Vérifiez que vous avez sélectionné le bon<br>type de machine dans le menu Configura-<br>tion<br>Vous avez changé le type de machine,<br>mais les niveaux d'eau standard n'ont pas<br>été modifiés | Réglez les bons niveaux d'eau<br>Sélectionnez le type de machine adéquat<br>dans le menu Configuration<br>Vous ne pouvez réinitialiser les niveaux<br>d'eau standard qu'en programmant de<br>nouvelles valeurs ou en rechargeant les<br>programmes de lavage standard. |  |  |  |
| Le tambour ne tourne pas<br>(aucun message d'erreur n'est affiché) | vérifiez si la courroie n'est pas endomma-<br>gée<br>vérifiez la tension du moteur<br>vérifiez si le moteur fonctionne toujours<br>vérifiez le convertisseur                                                                                                    | vérifiez la tension de la courroie, ou<br>changez de courroie<br>Réparez le circuit d'alimentation du mo-<br>teur<br>Remplacez le moteur, le cas échéant<br>Demandez au fabricant de plus amples<br>renseignements                                                     |  |  |  |

## Problèmes de communication externes

La machine communique avec l'ordinateur (logiciel de traçabilité) via la ligne RS485. Si la communication externe ne fonctionne pas, vérifier la connexion entre la machine et l'ordinateur. S'assurer également que l'adresse de communication de la machine soit bonne.

### Descriptions des messages d'erreur

#### Défaillance 2 : Défaillance de la vidange

La panne 2 survient lorsque la minuterie électronique détecte que, dans la séquence de vidange ou d'essorage, l'eau n'est pas évacuée après un délai de 5 minutes. Un message de panne s'affiche à la fin du cycle.

| Diagnostic de la défaillance 2                                                                                                  |                                                   |  |  |  |  |
|----------------------------------------------------------------------------------------------------|---------------------------------------------------|--|--|--|--|
| 1. Vérifier le tuyau d'évacua-                                                                                                  | Si le tuyau est bloqué : répa-                    |  |  |  |  |
| tion de la machine à laver                                                                                                    | rez-le                                            |  |  |  |  |
| 2. Vérifier la soupape de dé-                                                                                                   | Si la soupape de décharge est                     |  |  |  |  |
| charge                                                                                                    | défectueuse : remplacez-la                        |  |  |  |  |
| 3. Vérifier le branchement :<br>Si la soupape de décharge est<br>arrêtée, elle devrait être ou-<br>verte. (normalement ouverte) | Si le branchement est endom-<br>magé : réparez-le |  |  |  |  |

Tableau 51

#### Défaillance 3 : Commutateur de sécurité activé

Cette panne survient lorsque l'interrupteur de sécurité est activé alors que le nombre de tours est inférieur au nombre de tours de distribution. C'est-à-dire au cours des séquences de lavage, de rinçage, de trempage, etc., hormis la séquence de l'essorage. Cette erreur est générée si l'interrupteur de sécurité est fermé plus de 10 fois pendant une courte durée ou bien s'il reste fermé pendant plus de 20 secondes.

### Diagnostic de la défaillance 3

| <ol> <li>Vérifier si l'interrupteur de<br/>sécurité n'est pas endommagé.<br/>(assurez-vous que les montants<br/>de transport ont été enlevés)</li> </ol>                                    | Si l'interrupteur de sécurité est<br>endommagé : remplacez-le.                                |
|----------------------------------------------------------------------------------------------------|-----------------------------------------------------------------------------------------------|
| 2. Contrôler la position de l'in-<br>terrupteur de sécurité.                                                                                                    | Si l'interrupteur de sécurité<br>n'est pas monté correctement :<br>installez-le correctement. |
| <ul> <li>3. Contrôler le branchement.<br/>Le contact de l'interrupteur<br/>de sécurité est normalement<br/>fermé.</li> <li>Vérifier le contact des bro-<br/>ches des connecteurs</li> </ul> | Si le branchement est inter-<br>rompu : réparez-le                                            |
| 4. Vérifier que la machine à la-                                                                                                    | Respectez la capacité de la                                                                   |
| ver n'est pas en surcharge                                                                                                    | machine.                                                                                      |
| 5. Vérifier les ressorts.                                                                                                    | S'ils sont endommagés, rem-<br>placez-les.                                                    |

#### Tableau 52

# Défaillance 4 : Le linge n'est pas bien réparti à l'intérieur du tambour alors que la machine entame la séquence d'essorage

Cette panne survient lorsque le linge placé dans la machine est mal réparti au moment du passage de la vitesse de distribution à la vitesse élevée ou au moment de l'essorage à faible vitesse.

Si l'interrupteur de sécurité est activé, la machine tente d'abord 5 fois de mieux répartir le linge dans le tambour et de l'essorer. Si l'interrupteur de sécurité a été activé 5 fois, l'étape de l'essorage est passée. Cette fonction empêche de surcharger la machine et préserve la durée de vie de la machine à laver.

#### Diagnostic de la défaillance 4

| 1. Contrôler la position de l'in-<br>terrupteur de sécurité.Si l'int<br>n'est p<br>corrigo | terrupteur de sécurité<br>bas monté correctement,<br>ez. |
|--------------------------------------------------------------------------------------------|----------------------------------------------------------|
|--------------------------------------------------------------------------------------------|----------------------------------------------------------|

Tableau 53 suite ...

#### Diagnostic de la défaillance 4

| 2. Si cette panne survient sou-<br>vent.                             | Remplissez entièrement le<br>tambour. Si le tambour est en-<br>tièrement rempli, le déséquili-<br>bre est moindre que si le tam-<br>bour est rempli seulement au<br>tiers. |
|----------------------------------------------------------------------|----------------------------------------------------------------------------------------------------|
| 3. Vérifier l'état du branche-<br>ment.                              | Si le branchement n'est pas correct : réparez-le.                                                                                                    |
| L'interrupteur de sécurité est<br>un contact normalement fer-<br>mé. |                                                                                                    |
| 4. Vérifier que la machine à la-<br>ver n'est pas en surcharge.      | Respectez la capacité de la machine.                                                                                                    |
| 5. Vérifier les ressorts.                                            | Vérifiez les ressorts.                                                                                                    |

Tableau 53

#### Défaillance 5 : Le linge n'est pas équilibré pendant l'essorage à grande vitesse

Cette panne survient lorsque le capteur de déséquilibre est activé à grande vitesse d'essorage. Cela signifie vraisemblablement qu'une panne mécanique est survenue.

| Diagnostic de la défaillance 5                                                             |                                                                                                    |
|--------------------------------------------------------------------------------------------|----------------------------------------------------------------------------------------------------|
| 1. Vérifiez la position du com-<br>mutateur hors d'équilibre.                              | Si le commutateur hors d'équi-<br>libre n'est pas convenablement<br>monté : réinstaller convenable-<br>ment le commutateur hors<br>d'équilibre. |
| 2. Vérifier les ressorts et les autres composantes mécaniques qui fixent le tambour.       | Si vous constatez qu'une pièce<br>mécanique est endommagée :<br>remplacez la pièce cassée.                                                      |
| 3. Vérifiez le câblage en re-<br>cherchant une mauvaise con-<br>nexion.                    | Si le branchement n'est pas<br>correct : réparez-le.                                                                                            |
| 4. Vérifier si la machine à la-<br>ver est installée correctement<br>et de manière stable. | Réglez les supports dans la partie inférieure de la machine à laver.                                                                            |

Tableau 54

#### Défaillance 6 : Panne de l'interrupteur de porte

Pendant un cycle de lavage, les systèmes de verrou de porte internes sont vérifiés en continu. Si au cours du cycle de lavage, le programmateur détecte que l'INTERRUPTEUR DE PORTE n'est pas fermé, il stoppe immédiatement toutes les fonctions. La porte reste bloquée.

| 1. Contrôler le bon fonctionne-<br>ment de l'interrupteur de porte.<br>Normalement, cet interrupteur<br>est un contact ouvert. | Si l'interrupteur de porte est<br>endommagé ou ne fonctionne<br>pas, remplacez-le. |
|----------------------------------------------------------------------------------------------------|------------------------------------------------------------------------------------|
| 2. Vérifiez la continuité du câ-<br>blage.                                                                                     | Si le circuit est coupé : répa-<br>rez-le.                                         |
| 3. Contrôler le fonctionnement<br>de l'INTERRUPTEUR DE<br>PORTE dans le menu des en-<br>trées.                                 | Si l'entrée ne fonctionne pas,<br>remplacez le programmateur.                      |

#### Défaillance 7 : Panne du verrou de porte

Si un cycle de lavage est en cours : les systèmes de verrou de porte internes sont vérifiés en continu. Si au cours du cycle de lavage, le programmateur détecte que l'interrupteur de porte n'est pas fermé, il stoppe immédiatement toutes les fonctions. La porte reste bloquée.

| Diagnostic de la défaillance 7                                                                                                    |                                                                                                    |
|----------------------------------------------------------------------------------------------------|----------------------------------------------------------------------------------------------------|
| 1. Contrôler le bon fonctionne-<br>ment de l'interrupteur du ver-<br>rou de porte. Normalement, cet<br>interrupteur est un contact ou-<br>vert. | Si l'interrupteur du verrou de<br>porte est endommagé ou ne<br>fonctionne pas : remplacez le<br>verrou de porte. |
| 2. Contrôler la bobine du ver-<br>rou de porte.                                                                                                 | Si cette bobine ne fonctionne<br>pas : remplacez le verrou de<br>porte.                                          |
| 3. Contrôler la fonction méca-<br>nique du verrou de porte.                                                                                     | Si le mécanisme du système<br>du verrou de porte ne fonction-<br>ne pas : remplacez le verrou de<br>porte.       |
| 4. Contrôler si le circuit n'est pas interrompu.                                                                                                | Si le circuit est coupé : répa-<br>rez-le.                                                                       |
| 5. Contrôler le fonctionnement<br>de l'interrupteur du verrou de<br>porte dans le menu des entrées.                                             | Si l'entrée ne fonctionne pas,<br>remplacez le programmateur.                                                    |

#### Tableau 56

## Défaillance 8 : Panne de contrôle de fermeture de porte au lancement

La machine à laver ne démarre pas un nouveau cycle tant que la porte n'est pas verrouillée après l'appui sur la touche START. Le message d'erreur 8 s'affiche à chaque fois que la séquence du verrou de porte n'est pas terminée car la porte était ouverte pendant la séquence de verrouillage.

| Diagnostic de la défaillance 8                                                                      |                                                                                                    |
|----------------------------------------------------------------------------------------------------|----------------------------------------------------------------------------------------------------|
| 1. Contrôler si la poignée n'est<br>pas endommagée. Contrôler le                                    | Si la poignée de porte est en-<br>dommagée, remplacez-la.                                                                         |
| centrage par rapport au verrou<br>de porte.                                                         | Si la poignée de porte est mal<br>centrée, centrez-la bien par<br>rapport au verrou de porte.                                     |
| 2. Vérifier si le connecteur<br>d'entrée DL (verrou de porte)<br>est branché.                       | Si le connecteur d'entrée DL<br>(verrou de porte) n'est pas<br>branché : branchez-le.                                             |
| 3. Contrôler le bon fonctionne-<br>ment de l'interrupteur du ver-<br>rou de porte.                  | Si l'interrupteur du verrou de<br>porte est endommagé ou ne<br>fonctionne pas : remplacez le<br>verrou de porte.                  |
| <ol> <li>Contrôler la bobine du ver-<br/>rou de porte.</li> </ol>                                   | Si cette bobine ne fonctionne<br>pas : remplacez la bobine du<br>verrou de porte.                                                 |
| 5. Contrôler la fonction méca-<br>nique du verrou de porte.                                         | Si le mécanisme du système<br>du verrou de porte ne fonction-<br>ne pas et n'est pas réparable :<br>remplacez le verrou de porte. |
| 6. Contrôler si le circuit n'est pas interrompu.                                                    | Si le circuit est coupé : répa-<br>rez-le.                                                                                        |
| 7. Contrôler le relais de sortie<br>qui alimente la bobine du ver-<br>rou de porte.                 | Si le relais est endommagé,<br>changez le programmateur.                                                                          |
| 8. Contrôler le fonctionnement<br>de l'interrupteur du verrou de<br>porte dans le menu des entrées. | Si l'entrée ne fonctionne pas,<br>remplacez le programmateur.                                                                     |

#### Tableau 57

## Défaillance 9 : Panne de l'interrupteur de verrou de porte à la fin du cycle

À la fin du cycle, la bobine de verrou de porte est désactivée et le contact de l'interrupteur du verrou de porte doit s'ouvrir. Si, à la fin du cycle, l'état de l'interrupteur du verrou de porte ne change pas dans les 30 secondes, l'erreur 9 reste affichée à l'écran. Tant que le contact reste fermé, le message d'erreur 9 reste affiché à l'écran. Si l'état du contact change, le message d'erreur disparaît de l'écran et la machine est prête à l'utilisation.

| Diagnostic de la défaillance 9 |
|--------------------------------|
|--------------------------------|

| 1. Contrôler le fonctionnement | Si l'interrupteur du verrou de |
|--------------------------------|--------------------------------|
| de l'interrupteur du verrou de | porte est endommagé ou ne      |
| porte.                         | fonctionne pas : remplacez le  |
|                                | verrou de porte.               |

Tableau 58 suite...

| Diagnostic de la défaillance 9                                                      |                                                                                                    |
|-------------------------------------------------------------------------------------|----------------------------------------------------------------------------------------------------|
| 2. Contrôler la bobine du ver-<br>rou de porte.                                     | Si cette bobine ne fonctionne<br>pas : remplacez le verrou de<br>porte.                                                           |
| 3. Contrôler la fonction méca-<br>nique du verrou de porte.                         | Si le mécanisme du système<br>du verrou de porte ne fonction-<br>ne pas et n'est pas réparable :<br>remplacez le verrou de porte. |
| 4. Contrôler si le circuit n'est pas interrompu.                                    | Si le circuit est coupé : répa-<br>rez-le.                                                                                        |
| 5. Contrôler le relais de sortie<br>qui alimente la bobine du ver-<br>rou de porte. | Si le relais reste fermé et si le<br>relais est endommagé, changez<br>le programmateur.                                           |
| Tableau 58                                                                          |                                                                                                    |

#### Défaillance 10 : Température cible non-atteinte

Si la température requise n'est pas atteinte pendant l'étape, l'erreur 10 est générée.

| Diagnostic de la défaillance 10                                                 |                                                                                                    |
|---------------------------------------------------------------------------------|----------------------------------------------------------------------------------------------------|
| 1. Contrôler si le contacteur du chauffage est activé.                          | Si le contacteur n'est pas acti-<br>vé : réparez le circuit ou rem-<br>placez le contacteur.                             |
| 2. Contrôler si les éléments de chauffage fonctionnent.                         | Si les éléments de chauffage<br>ne fonctionnent pas : réparez<br>le circuit ou remplacez les élé-<br>ments de chauffage. |
| 3. Contrôler si le capteur ther-<br>mique fonctionne.                           | Si le capteur thermique ne<br>fonctionne pas : remplacez-le.                                                             |
| 4. Contrôler le relais de sortie<br>qui alimente le contacteur du<br>chauffage. | Si le relais est endommagé,<br>changez le programmateur.                                                                 |

Tableau 59

#### Défaillance 11 : Défaillance de remplissage

La défaillance 11 survient lorsque le niveau d'eau cible n'a pas été atteint à l'intérieur de x minutes. x = le temps de remplissage maximum, une valeur que l'on peut programmer à partir du menu Initialisation.

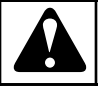

### **AVERTISSEMENT**

Le tuyau en caoutchouc doit être fixé avec une attache flexible sur le capteur électronique du niveau d'eau.

C078

| -                                                                                                    |                                                                                                    |
|----------------------------------------------------------------------------------------------------|----------------------------------------------------------------------------------------------------|
| 1. Vérifier que le temps de<br>remplissage maximum pro-<br>grammé au menu Initialisation<br>est acceptable.                                                               | Si le débit d'eau est très lent,<br>augmenter la valeur du temps<br>de remplissage maximum. La<br>valeur par défaut est 10 minu-<br>tes.       |
| 2. Contrôler si les robinets<br>d'eau extérieurs sont ouverts.                                                                                                    | Si les robinets d'eau sont fer-<br>més : ouvrez-les.                                                                                           |
| 3. Contrôler si les soupapes<br>d'admission ne sont pas bou-<br>chées par des impuretés.                                                                                  | Si les soupapes d'admission<br>sont bouchées par des impure-<br>tés : nettoyez-les ou rempla-<br>cez-les.                                      |
| 4. Contrôler la bobine des sou-<br>papes d'admission.                                                                                                    | Si la bobine des soupapes d'ad-<br>mission est ouverte électrique-<br>ment : remplacez-la ou rem-<br>placez toute la soupape d'ad-<br>mission. |
| 5. Vérifier la soupape de dé-<br>charge.                                                                                                    | Si la vanne de vidange est dé-<br>fectueuse : remplacez la vanne<br>de vidange.                                                                |
| 6. Contrôler si le tuyau pour<br>mesurer le niveau d'eau est<br>correctement raccordé au cap-<br>teur du niveau d'eau électroni-<br>que et à la soupape de déchar-<br>ge. | Si ce tuyau est mal monté :<br>corrigez.                                                                                                    |
| 7. Contrôler si le tuyau sur le<br>capteur électronique est étan-<br>che à l'air.                                                                                         | Si le tuyau n'est pas étanche à<br>l'air : remplacez-le.                                                                                       |
| 8. Contrôler si le tuyau ne con-<br>tient pas de l'eau. (siphon)                                                                                                    | Si le tuyau contient de l'eau :<br>supprimez-la et fixez le tuyau<br>de façon à ce qu'il ne serve pas<br>de siphon.                            |
| 9. Contrôler si le circuit n'est pas interrompu.                                                                                                    | Si le circuit est coupé : répa-<br>rez-le.                                                                                                    |
| 10. Contrôler le relais de sortie<br>qui alimente les soupapes d'ad-<br>mission et la soupape de dé-<br>charge.                                                           | Si le relais reçoit le signal mais<br>ne ferme pas, changez le pro-<br>grammateur.                                                             |

Diagnostic de la défaillance 11

#### Tableau 60

#### Défaillance 12 : Défaillance de surremplissage

Si le niveau est de X unités au-dessus du niveau programmé, le message de panne 12 s'affiche.

Le message de défaillance ne sera pas généré lorsque l'on passe d'une séquence dont le niveau d'eau est élevé à une séquence dont le niveau d'eau est bas. X= « Niveau maximum de surrem-

#### Dépannage

plissage », une valeur pouvant être programmée dans le menu Initialisation.

| Diagnostic de la défaillance 12                                                            |                                                                                                    |  |
|--------------------------------------------------------------------------------------------|----------------------------------------------------------------------------------------------------|--|
| <ol> <li>Vérifier si les soupapes<br/>d'admission d'eau sont endom-<br/>magées.</li> </ol> | Si les soupapes d'admission<br>sont endommagées : nettoyez<br>ou remplacez les membranes<br>des soupapes d'admission. |  |
| 2. Vérifier si la pression d'eau est trop élevée.                                          | Baissez la pression d'eau.                                                                                            |  |
| 3. Contrôler le relais de sortie<br>qui alimente la soupape d'ad-<br>mission.              | Si le relais reste fermé et si le<br>relais est endommagé, changez<br>le programmateur.                               |  |

#### Tableau 61

#### Chauffage à vapeur

Si la capacité de chauffe de la vapeur n'est pas suffisante (température trop basse), la quantité d'eau versée dans la machine dans la partie chauffage sera trop importante. Cela augmentera la consommation d'eau et d'énergie.

Il est fortement recommandé de faire fonctionner l'installation de chauffage avec une puissance de chauffage suffisante.

Le fait de réduire le niveau d'eau cible programmé peut constituer une solution simple au problème. Puisque moins de vapeur sera requise, le niveau d'eau normal pourra être atteint. Il est également possible de régler le niveau de déclenchement de l'alarme de façon à éviter le message d'erreur, mais cela n'est pas conseillé.

#### Défaillance 13 : Panne du chauffage

Si les éléments chauffants ne fonctionnent pas, le message de défaillance 13 s'affichera. Ce message est généré lorsque la température n'augmente pas de 3 °C [37,4 °F] à l'intérieur de 10 minutes.

| Diagnostic de la défaillance 13                           |                                                                                                    |  |
|-----------------------------------------------------------|----------------------------------------------------------------------------------------------------|--|
| 1. Vérifiez que le contacteur<br>de chauffage est activé. | Si le contacteur n'est pas acti-<br>vé : réparez le circuit ou rem-<br>placez le contacteur.                             |  |
| 2. Contrôler si les éléments de chauffage fonctionnent.   | Si les éléments de chauffage<br>ne fonctionnent pas : réparez<br>le circuit ou remplacez les élé-<br>ments de chauffage. |  |
| 3. Contrôler si le capteur ther-<br>mique fonctionne.     | Si le capteur thermique ne fonctionne pas : remplacez-le.                                                                |  |

Tableau 62 suite ...

#### Diagnostic de la défaillance 13

| 4. Contrôler le relais de sortie<br>qui alimente le contacteur du<br>chauffage. | Si le relais est endommagé,<br>changez le programmateur. |
|---------------------------------------------------------------------------------|----------------------------------------------------------|
|---------------------------------------------------------------------------------|----------------------------------------------------------|

Tableau 62

#### Défaillance 14 : Défaillance de temps de chauffage

Si la température n'atteint pas la valeur demandée dans les x minutes (pour la machine en attente de chauffe) : le message 14 s'affiche.

x = Le temps de chauffage maximum programmé au menu Initialisation.

| Diagnostic de la défaillance 14                                                                           |                                                                                                    |  |
|----------------------------------------------------------------------------------------------------|----------------------------------------------------------------------------------------------------|--|
| 1. Vérifier que le temps de<br>chauffage maximum program-<br>mé au menu Initialisation est<br>acceptable. | Si la machine n'a pas une<br>grande capacité de chauffage,<br>augmenter la valeur du temps<br>de chauffage maximum. La<br>valeur par défaut est de 60 se-<br>condes (pour les machines ay-<br>ant une grande capacité de<br>chauffage). |  |
| 2. Vérifier si les résistances de chauffage fonctionnent.                                                 | Si les résistances de chauffage<br>ne fonctionnent pas : réparez<br>le circuit ou remplacez les élé-<br>ments de chauffage.                                                                                                    |  |
| 3. Vérifier la température de l'eau.                                                                      | Si la température d'eau chaude est trop basse : augmentez-la.                                                                                                    |  |
| 4. Contrôler si le capteur ther-<br>mique fonctionne.                                                     | Si le capteur thermique ne<br>fonctionne pas : remplacez-le.                                                                                                    |  |

Tableau 63

#### Défaillance 15 : trop chaud

Lorsque la température de l'eau est 15 °C [59 °F] au-dessus de la température cible : Le message 15 sera affiché.

Pour évaluer le problème, vous pouvez appuyer sur la touche Service sur le clavier et surveiller ainsi la température du bain d'eau à l'écran de la machine à laver.

| Diagnostic de la défaillance 15                                                                                                    |                                                                                                    |  |
|----------------------------------------------------------------------------------------------------|----------------------------------------------------------------------------------------------------|--|
| <ol> <li>Vérifier si les soupapes<br/>d'admission ont été program-<br/>mées correctement.</li> <li>Si elles ont été programmées<br/>uniquement pour l'eau chau-<br/>de et si la température de<br/>l'eau chaude amenée est su-<br/>périeure à la valeur program-<br/>mée de la séquence de lava-<br/>ge, la température du bain de<br/>lavage sera trop élevée.</li> </ol>                                                                                                    | Lors de la création et la mo-<br>dification des paramètres du<br>programme de lavage, choi-<br>sissez les bonnes soupapes<br>d'admission pour la séquence<br>de lavage.<br>Ne programmez pas unique-<br>ment les soupapes d'admis-<br>sion d'eau chaude, mais éga-<br>lement les soupapes d'admis-<br>sion d'eau froide ! |  |
| <ol> <li>Vérifier si les soupapes<br/>d'admission d'eau fonction-<br/>nent.</li> <li>Si les soupapes d'admission<br/>d'eau froide ne fonctionnent<br/>pas ou si l'arrivée d'eau froi-<br/>de n'est pas disponible (et<br/>que seules les soupapes d'ad-<br/>mission d'eau chaude sont<br/>ouvertes), et que la tempéra-<br/>ture de l'eau chaude entrante<br/>est supérieure à la valeur pro-<br/>grammée pour la séquence de<br/>lavage, la température du<br/>bain sera trop élevée.</li> <li>Vérifier la température de</li> </ol> | Se reporter à la <i>Défaillance</i><br><i>11 : Défaillance de remplissa-</i><br><i>ge</i><br>Si la température de l'eau                                                                                                    |  |
| l'eau.                                                                                                    | chaude amenée est trop éle-<br>vée : abaissez-la.                                                                                                    |  |
| 4. Contrôler si le capteur ther-<br>mique fonctionne.                                                                                                    | Si le capteur thermique ne fonctionne pas : remplacez-le.                                                                                                    |  |
| 5. Contrôler si le contacteur du chauffage est resté fermé. (vé-<br>rifiez la tension à la bobine du contacteur.)                                                                                                    | S'il reste fermé : remplacez-le.                                                                                                    |  |
| 6. Contrôler le relais de sortie<br>qui alimente le contacteur du<br>chauffage.                                                                                                    | Si le relais reste fermé et si le<br>relais est endommagé, changez<br>la plaque du programmateur.                                                                                                    |  |
| 7. Contrôler le relais de sortie<br>qui alimente le contacteur du<br>chauffage.                                                                                                    | Si le relais n'est pas endomma-<br>gé, mais reçoit de la plaque du<br>programmateur un signal erro-<br>né, remplacez la plaque du<br>programmateur.                                                                                                    |  |

#### Défaillance 16 : Blocage des pièces 1

Lorsque le dispositif d'insertion de pičce 1 est bloqué pendant plus de 5 secondes, le message 16 s'affiche.

Cas mode de paiement = ON (activé).

Si, une fois la porte ouverte r la fin d'un programme, le signal de départ extérieur reste activé pendant plus de 10 secondes, la panne 16 s'affiche.

| Diagnostic de la défaillance 16                                         |                                                                                                    |
|-------------------------------------------------------------------------|----------------------------------------------------------------------------------------------------|
| 1. Contrôlez le bon fonction-<br>nement de la fente de monnay-<br>eur 1 | Si le micro-interrupteur ou le<br>lecteur optique ne fonctionnent<br>pas à 100% : remplacez le boî-<br>tier. |
| 2. Vérifiez la continuité du câ-<br>blage.                              | Si le circuit est coupé : répa-<br>rez-le.                                                                   |

#### Tableau 65

#### Défaillance 17 : Blocage des pièces 2

Si l'entrée correspondant au monnayeur 2 reste bloquée pendant plus de 5 secondes : le message 17 s'affiche.

| Diagnostic de la défaillance 17                                         |                                                                                                    |
|-------------------------------------------------------------------------|----------------------------------------------------------------------------------------------------|
| 1. Contrôlez le bon fonction-<br>nement de la fente de monnay-<br>eur 2 | Si le micro-interrupteur ou le<br>lecteur optique ne fonctionnent<br>pas à 100% : remplacez le boî-<br>tier. |
| 2. Vérifiez la continuité du câ-<br>blage.                              | Si le circuit est coupé : répa-<br>rez-le.                                                                   |

Tableau 66

#### Défaillance 18 : essai préalable de verrou de porte avant le démarrage

#### Machines payantes uniquement

Le système de verrouillage est vérifié avant que le paiement soit demandé au client. En cas d'échec lors de l'essai préalable du verrou, l'erreur 18 est générée.

Se reporter à la *Défaillance 8 : Panne de contrôle de fermeture de* porte au lancement.

#### Défaillance 19 : Essai de verrou de porte après démarrage

Le système de verrouillage est activé après le démarrage du programme. Si la procédure de verrouillage ne se termine pas correctement, l'erreur 19 est générée.

Se reporter à la Défaillance 8 : Panne de contrôle de fermeture de porte au lancement.

#### Défaillance 21 : Défaillance de débordement

Si le niveau dépasse le trop-plein : le message 21 s'affiche.

| Diagnostic de la défaillance 21                                               |                                                                                         |  |
|-------------------------------------------------------------------------------|-----------------------------------------------------------------------------------------|--|
| 1. Vérifiez que le trop-plein et<br>les tuyaux ne sont pas bou-<br>chés.      | Si le tuyau de trop-plein est<br>bouché : débouchez-le.                                 |  |
| 2. Vérifiez que le tuyau de vi-<br>dange n'est pas bouché.                    | Si le tuyau de vidange et bou-<br>ché : réparez le tuyau de vi-<br>dange.               |  |
| 3. Contrôler les soupapes d'ad-<br>mission.                                   | Si les soupapes d'admission<br>sont endommagées : rempla-<br>cez-les.                   |  |
| 4. Contrôler le relais de sortie<br>qui alimente la soupape d'ad-<br>mission. | Si le relais reste fermé et si le<br>relais est endommagé, changez<br>le programmateur. |  |

## Défaillance 24 : Sonde du niveau d'eau défectueuse

Si le capteur du niveau d'eau est défectueux, le message 24 apparaît. Ce message d'erreur s'affiche seulement si la machine se trouve en veille et si aucun cycle n'est lancé. Le message de panne peut être effacé uniquement en arrêtant et en remettant en marche l'alimentation.

| Diagnostic de la défaillance 24                 |                                                                                  |
|-------------------------------------------------|----------------------------------------------------------------------------------|
| 1. Contrôler visuellement le capteur du niveau. | Si vous constatez un endom-<br>magement : remplacez le pro-<br>grammateur.       |
| 2. Si la panne persiste.                        | Remplacez le programmateur.<br>(Vérifiez l'absence du problè-<br>me de vidange). |

#### Tableau 68

## Défaillance 25 : Sonde de température défectueuse

Si le capteur de température est endommagé, le message de panne 25 s'affiche. Ce message d'erreur s'affiche seulement si la machine se trouve en veille et si aucun cycle n'est lancé. Le message de panne peut être effacé uniquement en arrêtant et en remettant en marche l'alimentation. Si la panne persiste après la remise en marche de l'alimentation : le message d'erreur 25 s'affiche de nouveau.

| Diagnostic de la défaillance 25              |                                |
|----------------------------------------------|--------------------------------|
| <ol> <li>Vérifier si le capteur de</li></ol> | Le connecteur extérieur doit   |
| température est connecté la                  | être branché au connecteur in- |
| plaque PCB.                                  | térieur T sur la plaque PCB.   |

Tableau 69 suite ...

| Diagnostic | de la | défaillance | 25 |
|------------|-------|-------------|----|

| 2. Vérifier le capteur de tem-<br>pérature.                                                | Si le capteur de température ne fonctionne pas : remplacez-le.                                                                                  |
|--------------------------------------------------------------------------------------------|----------------------------------------------------------------------------------------------------|
| 3. Mesurer la résistance du capteur.                                                       | Si la résistance est incorrecte : remplacez-le.                                                                                                 |
| 4. Vérifier si le conducteur de<br>mise à la terre est placé au mi-<br>lieu du connecteur. | Si le conducteur de mise à la<br>terre ne se trouve pas au centre<br>du connecteur : déplacez-le de<br>façon à ce qu'il se trouve au<br>milieu. |
| 5. Contrôler visuellement la plaque PCB.                                                   | Si vous constatez un endom-<br>magement : Remplacez le pro-<br>grammateur.                                                                      |
| 6. Si la panne persiste.                                                                   | Remplacez le programmateur.<br>Vérifiez si le défaut n'est pas<br>en rapport avec la plaque PCB<br>plutôt qu'avec le capteur de<br>température. |

Tableau 69

## Défaillance 26 : Code d'erreur non défini du variateur de fréquence Mitsubishi

Cela arrive lorsque le programmateur ne reconnaît pas le message d'erreur généré par le convertisseur.

## Défaillance 27 : Erreur de communication avec le variateur

Cette panne survient uniquement en cas d'interruption de la communication entre le programmateur et le convertisseur. Le programmateur envoie les demandes vers le convertisseur et le convertisseur lui retourne les réponses. Si le programmateur ne reçoit pas la réponse dans les 5 secondes, le message de panne 27 s'affiche. Sur les machines équipées d'un UPS de réserve, cette erreur s'affichera aussi en cas d'interruption de l'alimentation électrique.

Diagnostic de la défaillance 27

| _                                                                                                    |                                                                                                    |
|----------------------------------------------------------------------------------------------------|----------------------------------------------------------------------------------------------------|
| <ol> <li>En cas d'un nouveau con-<br/>vertisseur ou programma-<br/>teur :</li> <li>contrôler la sélection du bon<br/>type de machine et l'alimen-<br/>tation correcte.</li> </ol> | Lorsque les paramètres du<br>convertisseur figurent dans le<br>menu Configuration, vérifiez<br>si vous avez choisi le bon ty-<br>pe de machine et la bonne<br>alimentation. |

Tableau 70 suite ...

| 7. Contrôler si le circuit n'est pas interrompu.                                                                                                    | Réparez-le.                                                                                                    |  |
|----------------------------------------------------------------------------------------------------|----------------------------------------------------------------------------------------------------|--|
| 8. Contrôler le fonctionnement<br>du relais de sortie qui alimente<br>le contacteur de sécurité du<br>convertisseur.                                                                                                    | Si le relais est endommagé,<br>changez le programmateur.                                                                                                    |  |
| 9. Sur les machines avec un<br>UPS de réserve, la cause peut<br>être une interruption de l'ali-<br>mentation électrique.                                                                                                    | Rétablissez l'alimentation élec-<br>trique et redémarrez la machi-<br>ne au moyen du bouton d'arrêt<br>d'urgence sur le panneau de<br>contrôle.                                                                                                    |  |
| Tableau 70                                                                                                    |                                                                                                    |  |
| Tablea                                                                                                    |                                                                                                    |  |
| Tablea<br>Défaillance 28 : Temps éc                                                                                                    | oulé THT (Mitsubishi)                                                                                                    |  |
| Tablea<br>Défaillance 28 : Temps éc<br>La panne 28 survient si le progra<br>raiter la panne THT (Mitsubishi)<br>vertisseur. Il s'agit d'une panne sp<br>fréquence causée par une surinter                                                                                                    | <b>coulé THT (Mitsubishi)</b><br>mmateur n'est pas en mesure de<br>) / panne E.OL (KEB) du con-<br>bécifique sur le convertisseur de<br>nsité.                                                                                                    |  |
| Défaillance 28 : Temps éc<br>La panne 28 survient si le progra<br>raiter la panne THT (Mitsubishi)<br>vertisseur. Il s'agit d'une panne sp<br>fréquence causée par une surinter<br>Diagnostic de la                                                                                                    | coulé THT (Mitsubishi)<br>mmateur n'est pas en mesure de<br>) / panne E.OL (KEB) du con-<br>bécifique sur le convertisseur de<br>nsité.                                                                                                    |  |
| Défaillance 28 : Temps éc<br>La panne 28 survient si le progra<br>raiter la panne THT (Mitsubishi)<br>vertisseur. Il s'agit d'une panne sp<br>fréquence causée par une surinter<br>Diagnostic de la<br>1. Vérifier si vous sélectionné<br>le bon type de machine à laver<br>dans le menu Configuration.              | <ul> <li>coulé THT (Mitsubishi)</li> <li>mmateur n'est pas en mesure de<br/>) / panne E.OL (KEB) du con-<br/>bécifique sur le convertisseur de<br/>nsité.</li> <li>a défaillance 28</li> <li>Si le type de machine à laver<br/>sélectionné n'est pas le bon,<br/>corrigez.</li> </ul>                  |  |
| Défaillance 28 : Temps éc<br>La panne 28 survient si le progra<br>raiter la panne THT (Mitsubishi)<br>vertisseur. Il s'agit d'une panne sp<br>fréquence causée par une surinter<br>Diagnostic de la<br>1. Vérifier si vous sélectionné<br>le bon type de machine à laver<br>dans le menu Configuration.<br>Tableau 7 | <ul> <li>coulé THT (Mitsubishi)</li> <li>mmateur n'est pas en mesure de<br/>) / panne E.OL (KEB) du con-<br/>bécifique sur le convertisseur de<br/>nsité.</li> <li>a défaillance 28</li> <li>Si le type de machine à laver<br/>sélectionné n'est pas le bon,<br/>corrigez.</li> <li>1 suite</li> </ul> |  |

Diagnostic de la défaillance 27

te.

Si la porte n'est pas fermée, il

est impossible d'alimenter le convertisseur. Fermez la por-

Si le verrou de porte est endommagé, réparez le système

Si l'alimentation est OK et si

la LED ne s'allume pas, rem-

du verrou de porte.

Réparez l'alimentation.

placez le convertisseur.

Si les fusibles sont fondus :

Si le contacteur de sécurité est

endommagé : remplacez-le.

Branchez les connecteurs au

programmateur et au conver-

remplacez-les.

tisseur.

2. Contrôler si la porte est fer-

3. Contrôler l'alimentation du

convertisseur. Si la LED du

convertisseur n'est pas allu-

mée, vérifiez par une mesure

la présence de tension au niveau des bornes d'entrée du

4 Contrôlez și les fusibles

5. Contrôler si le contacteur de

6. Contrôler si les connecteurs

sont branchés des deux côtés

du câble de communication.

sécurité du convertisseur est

fonctionnent toujours.

convertisseur.

activé.

mée et bloquée.

| Diagnostic de la défaillance 28                                                                                |                                               |  |
|----------------------------------------------------------------------------------------------------|-----------------------------------------------|--|
| 2. Contrôler si les paramètres<br>du convertisseur enregistrés<br>dans le programmateur sont<br>corrects.      | Enregistrez les bons paramè-<br>tres.         |  |
| 3. Contrôler si la tension d'ali-<br>mentation est suffisante et sta-<br>ble pendant l'essorage du lin-<br>ge. | Réparez l'alimentation.                       |  |
| 4. Contrôler manuellement si<br>le tambour tourne régulière-<br>ment.                                          | Réparez / nettoyez ce qui doit<br>l'être.     |  |
| 5. Contrôler si la panne persis-<br>te.                                                                        | Si la panne persiste, contactez le fabricant. |  |
| Tableau 71                                                                                                    |                                               |  |

#### Défaillance 29 : OV3 (Mitsubishi) - temps écoulé

La panne 29 survient si le programmateur n'est pas en mesure de traiter la panne OV3 (Mitsubishi). Il s'agit d'une panne spécifique sur le convertisseur de fréquence causée par une surtension.

| Diagnostic de la défaillance 29                                                                                                    |                                                                                                    |
|----------------------------------------------------------------------------------------------------|----------------------------------------------------------------------------------------------------|
| 1. Vérifier si vous sélectionné<br>le bon type de machine à laver<br>dans le menu Configuration.                                                                                                    | Si le type de machine à laver<br>sélectionné n'est pas le bon,<br>corrigez.                                                                           |
| 2. Contrôler si les paramètres<br>du convertisseur enregistrés<br>dans le programmateur sont<br>corrects.                                                                                                    | Enregistrez les bons paramè-<br>tres.                                                                                                    |
| 3. Contrôler si le linge n'a pas<br>été réparti de façon déséquili-<br>brée pendant l'essorage. Une<br>répartition non uniforme peut<br>être provoquée par une charge<br>trop faible de linge dans la ma-<br>chine à laver. | Remplissez toujours le tam-<br>bour de la machine à laver. Ne<br>mettez jamais d'autres matières<br>que textiles (fibres) dans la<br>machine à laver. |
| 4. Contrôler si la panne persis-<br>te.                                                                                                    | Si la panne persiste, contactez le fabricant.                                                                                                    |

Tableau 72

#### Défaillance 31 : Erreur d'initialisation du variateur

La panne 31 se produit en cas d'une erreur survenue pendant le chargement des paramètres choisis du programmateur dans la mémoire EEPROM du convertisseur. Ce message d'erreur signifie que certains des paramètres choisis n'ont pas été enregistrés dans le convertisseur. Dans ce cas, le convertisseur ne fonctionnera pas correctement.

**REMARQUE : II n'est pas conseillé d'utiliser la machine à laver dans cet état puisque le variateur de fréquence fonctionnera avec les mauvais paramètres.** 

| Diagnostic de la défaillance 31                                  |                                                                                                    |
|------------------------------------------------------------------|----------------------------------------------------------------------------------------------------|
| 1. Contrôler si la porte est fer-<br>mée et bloquée.             | Si la porte n'est pas fermée,<br>fermez-la. Si la porte n'est pas<br>bloquée, remplacez le système<br>du verrou de porte.                                                                                   |
| 2. Contrôler l'alimentation du convertisseur.                    | Si le variateur de fréquence<br>n'est pas sous tension, vérifier<br>l'alimentation électrique au<br>variateur. Voir <i>Défaillance 27 :</i><br><i>Erreur de communication avec</i><br><i>le variateur</i> . |
| 3. Charger de nouveau les pa-<br>ramètres dans le convertisseur. | Si la panne persiste, contactez le fabricant.                                                                                                    |

Tableau 73

#### Défaillance 32 : Erreur de vérification du variateur

La panne 32 survient lorsque le contrôle des paramètres du convertisseur fait apparaître un paramètre incorrect. Les paramètres chargés dans le convertisseur sont contrôlés un par un afin de contrôler leur bon chargement. Ce message d'erreur signifie qu'au moins un paramètre du convertisseur parmi les paramètres choisis est incorrect. Dans ce cas, le convertisseur ne fonctionnera pas correctement.

| Diagnostic de la défaillance 32                                                                              |                                                                                                    |
|----------------------------------------------------------------------------------------------------|----------------------------------------------------------------------------------------------------|
| 1. Vérifier si vous avez sélec-<br>tionné le bon type de machine<br>à laver dans le menu Configu-<br>ration. | Si le type de machine à laver<br>sélectionné n'est pas le bon,<br>corrigez.                                                                                                    |
| 2. Contrôler si la porte est fer-<br>mée et bloquée.                                                         | Si la porte n'est pas fermée,<br>fermez-la.<br>Si la porte n'est pas bloquée,<br>remplacez le système du ver-<br>rou de porte.                                                                              |
| 3. Contrôler l'alimentation du<br>convertisseur.                                                             | Si le variateur de fréquence<br>n'est pas sous tension, vérifier<br>l'alimentation électrique au<br>variateur. Voir <i>Défaillance 27 :</i><br><i>Erreur de communication avec</i><br><i>le variateur</i> . |
| 4. Charger de nouveau les pa-<br>ramètres dans le convertisseur.                                             | Si la panne persiste, contactez<br>le fabricant.                                                                                                    |

#### Défaillance 35 : version du logiciel incorrecte

Le logiciel détecte l'éventuelle incompatibilité d'un nouveau logiciel avec les anciennes versions. Vous devez reconfigurer le programmateur. Reportez-vous aux informations d'*initialisation de la machine*.

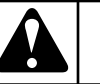

## AVERTISSEMENT

Tous les paramètres personnalisés seront écrasés dans le programmateur lors du chargement des valeurs d'usine.

C080

Après le changement de la configuration du programmateur, le message de panne 35 peut être effacé uniquement en arrêtant et en remettant en marche l'alimentation.

# Défaillance 36 : Le linge n'est pas bien réparti à l'intérieur du tambour avant l'amorce de la séquence d'essorage

Cette panne survient lorsque le linge est mal réparti dans la machine à laver au cours de la distribution (avant de passer des tours de distribution à l'essorage grande vitesse).

Si le système anti-balourd est activé, la machine tente de mieux répartir le linge. Si le déséquilibre persiste, la machine réduit la vitesse d'essorage en fonction de l'importance du déséquilibre. Cette fonction permet d'éviter la surcharge de la machine provoquée par le linge mal réparti et assure ainsi la durée de vie de la machine à laver.

| Diagnostic de la défaillance 36                                                                               |                                                                                                    |
|----------------------------------------------------------------------------------------------------|----------------------------------------------------------------------------------------------------|
| 1. Un déséquilibre peut être<br>provoqué par une quantité trop<br>faible de linge dans la machine<br>à laver. | Remplissez toujours entière-<br>ment le tambour de la machine<br>à laver. N'insérez pas d'autres<br>matières que textiles (fibres)<br>dans la machine à laver). |

Tableau 75

## Défaillance 37 : Erreur de vidange lors de la séquence de vaporisation

La panne 37 survient lorsque le programmeur détecte que, dans la séquence d'aspersion, l'eau ne s'évacue pas au bout de 3 minutes.

#### Diagnostic de la défaillance 37

| 1. Vérifiez le tuyau de vidange Si le tuyau de vidange et bou-<br>de la machine f laver. Si le tuyau de vidange et vi- |                                                        |                                                                          |
|----------------------------------------------------------------------------------------------------|--------------------------------------------------------|--------------------------------------------------------------------------|
| dange                                                                                                    | 1. Vérifiez le tuyau de vidange de la machine f laver. | Si le tuyau de vidange et bou-<br>ché : réparez le tuyau de vi-<br>dange |

Tableau 74

Tableau 76 suite ...

#### Diagnostic de la défaillance 37

| 2.Contrôlez la vanne de vidan-<br>ge.                                                                                           | Si la vanne de vidange est dé-<br>fectueuse : remplacez la vanne<br>de vidange. |
|----------------------------------------------------------------------------------------------------|---------------------------------------------------------------------------------|
| 3. Vérifier le branchement :<br>Si la soupape de décharge est<br>arrêtée, elle devrait être ou-<br>verte. (normalement ouverte) | Si le branchement est endom-<br>magé : Réparez-le.                              |

Tableau 76

## Défaillance 39 : Compartiment de savon liquide vide

La panne 39 survient lorsque le programmateur constate que le réservoir de lessive est vide.

Afin d'éviter d'avoir à rajouter de la lessive liquide pendant le procédé de lavage, l'utilisateur est averti par l'intermédiaire de ce message que les réservoirs de lessive liquide sont presque vides.

#### Diagnostic de la défaillance 39

| 1. Contrôler si le distributeur de lessive liquide est vide. | Ajoutez de la lessive liquide<br>dans le système de distribution<br>de lessive liquide. |
|--------------------------------------------------------------|-----------------------------------------------------------------------------------------|

Tableau 77

#### Défaillance 41 : À titre informatif seulement

La panne 41 survient lorsque le compteur des cycles du programmateur atteint la valeur réglée pour l'entretien. Le message de panne est effacé après l'ouverture de la porte. Si le compteur de cycles n'est pas réinitialisé, ce message s'affiche de nouveau à la fin du cycle de lavage suivant.

| Diagnostic de la défaillance 41                                   |                                                                             |
|-------------------------------------------------------------------|-----------------------------------------------------------------------------|
| 1. Contrôler le compteur de cycles dans Service Informa-<br>tion. | Vous pouvez réinitialiser le<br>compteur de cycles dans le<br>menu Service. |

Tableau 78

#### Défaillance 42 : Aucune connexion au réseau

La défaillance 42 survient lorsqu'aucune connexion réseau n'est disponible. Pour plus d'informations sur le réseautage, voir le manuel du logiciel de traçabilité.

| 1. Contrôler le câble de réseau. | Si le câble est endommagé, remplacez-le. |
|----------------------------------|------------------------------------------|
| 2. Contrôler le convertisseur    | Si le convertisseur ne fonction-         |
| USB-RS485.                       | ne pas, remplacez-le.                    |

Tableau 79

## Défaillance 43 : Mauvais choix d'amplitude de la tension

La panne 43 survient lorsque la tension d'alimentation a été mal sélectionnée dans le menu Configuration.

En fonction du type de machine et du type de convertisseur, certaines plages de tension ne sont pas autorisées.

| Diagnostic de la défaillance 43                                             |                                                                                                    |  |
|-----------------------------------------------------------------------------|----------------------------------------------------------------------------------------------------|--|
| 1. Contrôler la plaque signalé-<br>tique apposée au dos de la ma-<br>chine. | Sélectionnez la même tension<br>d'alimentation dans le menu<br>Configuration que celle figu-<br>rant sur la plaque signaléti-<br>que de la machine à laver.<br>Item de menu C : Supply<br>Voltage (tension d'alimenta-<br>tion) |  |

Tableau 80

## Défaillance 44 : Sélection incorrecte, type de machine

La panne 44 s'affiche si vous choisissez sur la machine non suspendue (sans interrupteur de sécurité) la machine suspendue (équipée d'un interrupteur de sécurité).

| Diagnostic de la défaillance 44                                             |                                                                      |  |
|-----------------------------------------------------------------------------|----------------------------------------------------------------------|--|
| 1. Contrôler la plaque signalé-<br>tique apposée au dos de la ma-<br>chine. | Sélectionnez le bon type de machine dans le menu Confi-<br>guration. |  |

Tableau 81

## Défaillance 45 : Sonde de rotation du tambour hors fonction

Panne 45 est affiché lorsque le programmateur ne reçoit aucune information de rotation du tambour de la part du capteur de vitesse de rotation. Le capteur de vitesse de rotation est contrôlé pendant le cycle de lavage, avant la séquence d'essorage.

#### Diagnostic de la défaillance 45

| 1. Contrôler que le capteur de<br>rotation du tambour est en pla-<br>ce à la poulie de tambour, qu'il<br>est correctement réglé et con-<br>necté au programmateur.               | Effectuer une installation cor-<br>recte du capteur de rotation du<br>tambour.                                                   |
|----------------------------------------------------------------------------------------------------|----------------------------------------------------------------------------------------------------|
| 2. Contrôler le fonctionnement<br>correct du capteur. Si un objet<br>métallique est trop proche du<br>capteur, un témoin indicateur<br>situé sur le capteur doit s'allu-<br>mer. | Si le capteur ne fonctionne pas<br>correctement, le remplacer.                                                                   |
| 3. Dans le menu Service, con-<br>trôler le fonctionnement cor-<br>rect du capteur de rotation<br>lorsqu'on approche un objet<br>métallique à côté de lui.                        | Au cas où le programmateur<br>ne répond pas au signal que lui<br>transmet le capteur de rotation,<br>remplacer le programmateur. |

#### Tableau 82

## Défaillance 77 : Temps de blocage du chauffage écoulé

Si la fonction d'attente externe du menu Initialisation est réglée sur Chauffage et que le signal de blocage externe reste élevé pendant plus d'1 heure, une erreur 77 est générée.

| Diagnostic de la défaillance 77                                                                                       |                                                                 |  |
|----------------------------------------------------------------------------------------------------|-----------------------------------------------------------------|--|
| 1. Vérifier que le système de<br>blocage externe fonctionne<br>correctement.                                          | Réparer le système de blocage<br>externe en cas de défaillance. |  |
| 2. Vérifier si le câblage du si-<br>gnal d'entrée « En attente »<br>n'est pas endommagé.                              | Si le branchement est endom-<br>magé : Réparez-le.              |  |
| 3. Vérifier l'ordinateur de la-<br>vage. (Les entrées peuvent être<br>vérifiées une par une dans le<br>menu Service.) | Si l'entrée ne fonctionne pas,<br>remplacez le programmateur.   |  |

Tableau 83

## Défaillance 80 : Temps de distribution des détergents liquides écoulé

La défaillance 80 survient lorsque le signal En attente du système central de distribution de savon liquide reste élevé pendant plus de 1 heure. À l'entrée 16 de l'ordinateur de commande de lavage, le système central de distribution de savon liquide envoie un signal « ÉLEVÉ ». Cela fait en sorte que la machine à laver attend (lors de la séquence de lavage) avant d'ajouter le savon liquide. La séquence demeurera en attente jusqu'à ce que le système central de distribution de savon liquide a vidé son contenu dans la cuve de la machine à laver. Lorsque le signal En attente est « BAS » le programme de lavage n'est pas mis en attente.

Lorsque le signal En attente est «  $\acute{\rm E}LEV\acute{\rm E}$  » le programme de lavage est mis en attente.

En fonctionnement normal, le signal d'attente du distributeur de lessive liquide ne doit pas rester actif plus d'une heure, faute de quoi la machine ne termine pas le cycle de lavage en cours.

| Diagnostic de la défaillance 80                                                          |                                                                           |  |
|------------------------------------------------------------------------------------------|---------------------------------------------------------------------------|--|
| 1. Contrôler si le distributeur<br>de lessive liquide fonctionne<br>correctement.        | En cas de panne du distribu-<br>teur de lessive liquide, répa-<br>rez-le. |  |
| 2. Vérifier si le câblage du si-<br>gnal d'entrée « En attente »<br>n'est pas endommagé. | Si le branchement est endom-<br>magé : Réparez-le.                        |  |
| 3. Contrôler le programma-<br>teur.                                                      | Si l'entrée ne fonctionne pas,<br>remplacez le programmateur.             |  |
| (les entrées peuvent être con-<br>trôlées une à une dans le me-<br>nu Service)           |                                                                           |  |

Tableau 84

#### Défaillance 85 : Horloge temps réel, pile faible

La panne 85 survient lorsqu'aucune batterie n'est disponible pour l'horloge temps réel ou si la puissance de la batterie est trop faible pour assurer son bon fonctionnement.

#### Diagnostic de la défaillance 85

Changez la platine de commande du processeur.

#### Défaillance 95 : Chien de garde

Lorsque le système de surveillance est activé, l'erreur 95 est affichée dans la liste des messages de pannes. Si cela arrive souvent, demandez l'aide d'un technicien.

#### Défaillance 106 : Erreur de calibrage

La panne 106 survient lorsque l'étalonnage ne donne pas le résultat escompté par les intervalles prédéfinis. Chaque modèle de machine et type d'alimentation électrique nécessitent une valeur différente.

| Diagnostic de la défaillance 106                                             |                                                                                                    |  |
|------------------------------------------------------------------------------|----------------------------------------------------------------------------------------------------|--|
| 1. Consulter la plaque signalé-<br>tique - située au dos de la ma-<br>chine. | Vérifier, si le modèle de ma-<br>chine sélectionné dans le menu<br>Configuration correspond au<br>modèle spécifié sur la plaque<br>signalétique. S'assurer que la<br>tension d'alimentation sélec-<br>tionnée dans le menu Configu-<br>ration est la même que la ten-<br>sion d'alimentation spécifiée<br>sur la plaque signalétique. |  |
| 2. La machine doit être vide<br>pendant le processus d'étalon-<br>nage.      | Avant de commencer l'étalon-<br>nage, vider le tambour de tout<br>ce qu'il contient.                                                                                                    |  |

Tableau 85 suite ...

#### Diagnostic de la défaillance 106

| 3. Ne pas entreprendre l'éta-  | Effectuer l'étalonnage au      |
|--------------------------------|--------------------------------|
| lonnage tout de suite après la | moins 2 heures après la fin du |
| fin d'un cycle de lavage.      | dernier cycle de lavage.       |

Tableau 85

#### Défaillance 107 : Non calibré

La panne 107 survient lorsque la machine n'est pas étalonnée. Étalonner la machine dans le menu Advanced - rubrique Weighing. Effectuer l'étalonnage au moins 2 heures après la fin du dernier cycle de lavage. Le tambour de la machine doit être complètement vide pendant le processus d'étalonnage. Le processus d'étalonnage peut prendre jusqu'à 10 minutes. Si la machine n'est pas étalonnée, la fonction de pesée est inactive.

## Défaillance 300-353 : Message d'alarme du variateur Mitsubishi

Toujours s'assurer d'avoir chargé les bons paramètres pour le variateur de fréquence, surtout au moment de le remplacer. Pour s'en assurer, sélectionner « menu Variateur... » à partir du menu Configuration. Définir le type de la machine, la tension d'alimentation, et charger à nouveau les paramètres du variateur de fréquence à partir de l'ordinateur de commande de lavage. Le mauvais paramétrage du variateur peut entrainer de fréquentes alarmes. Pour plus d'informations, voir le manuel d'origine du variateur (disponible sur demande).

| Aperçu des messages d'erreur |                      |                        |                                                                                 |
|------------------------------|----------------------|------------------------|---------------------------------------------------------------------------------|
| Numéro<br>de l'erreur        | Cause                | Nom panne              | Explications                                                                    |
| 300                          | Err OC1              | Surtension             | Se reporter à la Défaillance 300-301-302 : Erreurs de surintensi-               |
| 301                          | Err OC2              | Surtension             | te.                                                                             |
| 302                          | Err OC3              | Surtension             |                                                                                 |
| 303                          | Err OV1              | Surtension             | Se reporter à la Défaillance 303-304-305 : Erreurs de surtension.               |
| 304                          | Err OV2              | Surtension             |                                                                                 |
| 305                          | Err OV3              | Surtension             |                                                                                 |
| 306                          | Err THT              | Surcharge du variateur | Se reporter à la <i>Défaillance 306 : Erreur THT (SURCHARGE DU VARIATEUR)</i> . |
| 307                          | Err THM              | Surcharge du moteur    | Se reporter à la <i>Défaillance 307 : Erreur THM (SURCHARGE DU MOTEUR)</i> .    |
| 308                          | Err VENTI-<br>LATEUR | Ventilateur arrêté     | Réparer le ventilateur de refroidissement. Nettoyer ou remplacer si nécessaire. |

Tableau 86 suite...

| Aperçu des messages d'erreur |          |                                                                    |                                                                                                    |
|------------------------------|----------|--------------------------------------------------------------------|----------------------------------------------------------------------------------------------------|
| Numéro<br>de l'erreur        | Cause    | Nom panne                                                          | Explications                                                                                                    |
| 309                          | Err OLT  | Prévention d'arrêt                                                 | Se reporter à la <i>Défaillance 309 : Erreur OLT (PRÉVENTION D'ARRÊT)</i> .                                                                                                    |
| 310                          | Err BE   | Transistor de freinage                                             | Court-circuit dans le circuit de transistor de freinage. Mettre hors tension immédiatement! Remplacer le variateur.                                                                                                    |
| 311                          | Err GF   | Défaut de terre                                                    | <ul> <li>Surintensité de sortie à la masse.</li> <li>1. Vérifier le câble du moteur et le moteur pour des défauts à la terre.</li> <li>2. Débrancher le câble du moteur et réessayer. Si l'erreur persiste, remplacer le variateur.</li> </ul>                                        |
| 312                          | Err OHT* | Relai thermique ext                                                | Le relai thermique externe (module de relais thermique, voir<br>schéma électrique) qui sert à protéger le moteur a été déclenché.<br>Le module de relais thermique est présent uniquement sur certai-<br>nes machines dotées d'une carte de commande MCB et d'un va-<br>riateur A500. |
| 313                          | Err OPT  | Option                                                             | Se reporter à la <i>Défaillance 313-315 : Erreur OPT/EUP (DÉ-FAILLANCE D'OPTION/UNITÉ DE PARAMÈTRE, IGNORER).</i>                                                                                                    |
| 314                          | Err PE   | Mémoire corrompue                                                  | La mémoire a été écrasée trop de fois. Remplacer le variateur de fréquence.                                                                                                    |
| 315                          | Err PUE  | Unité de paramètre, ignorer                                        | Se reporter à la <i>Défaillance 313-315 : Erreur OPT/EUP (DÉ-FAILLANCE D'OPTION/UNITÉ DE PARAMÈTRE, IGNORER).</i>                                                                                                    |
| 316                          | Err Ret* | Dépassement du nombre de<br>tentatives de poursuivre le cy-<br>cle | Le nombre max. de tentatives de poursuivre le cycle suite à une<br>défaillance a été atteint.<br>Le code de l'erreur du variateur indiquant la cause du problème<br>à résoudre est sauvegardé dans le journal d'erreurs juste avant<br>Err 316.                                       |
| 317                          | Err CPU  | Défaillance du CPU                                                 | Erreur de communication avec CPU intégré Remplacer le varia-<br>teur de fréquence.                                                                                                    |
| 318                          | Err E .6 | Défaillance de CPU 6                                               | Défaillance interne, si la défaillance persiste, remplacer le varia-<br>teur de fréquence.                                                                                                    |
| 319                          | Err E .7 | Défaillance de CPU 7                                               | Défaillance interne, si la défaillance persiste, remplacer le varia-<br>teur de fréquence.                                                                                                    |
| 320                          | Err IPF  | Panne de courant subite                                            | Panne de courant entre 15 et 100 ms. Vérifier le circuit d'alimen-<br>tation pour de mauvais contacts. Réparer l'alimentation électri-<br>que.                                                                                                    |
| 321                          | Err UVT  | Sous tension                                                       | Tension d'alimentation trop faible. Vérifier cavalier P/+-P1.                                                                                                    |
| 322                          | Err LF   | Défaillance de la phase de sor-<br>tie                             | Détection de phase ouverte sur la sortie du variateur. Contrôler la présence de mauvais contacts ou d'enroulements défectueux (ouverts).                                                                                                    |

| Aperçu des messages d'erreur |           |                                              |                                                                                                    |
|------------------------------|-----------|----------------------------------------------|----------------------------------------------------------------------------------------------------|
| Numéro<br>de l'erreur        | Cause     | Nom panne                                    | Explications                                                                                                    |
| 323                          | Err OP1*  | Carte optionnelle 1                          | Problème ou défaillance de contact avec la carte optionnelle 1                                                                                              |
| 324                          | Err OP2*  | Carte optionnelle 2                          | Problème ou défaillance de contact avec la carte optionnelle 2                                                                                              |
| 325                          | Err OP3*  | Carte optionnelle 3                          | Problème ou défaillance de contact avec la carte optionnelle 3                                                                                              |
| 326                          | Err CTE   | Court-circuit du PU                          | Court-circuit du connecteur de communication RS485. Contrôler la présence d'un court-circuit sur le câble de communication.                                 |
| 327                          | Err P24   | Court-circuit 24 V CC                        | Court-circuit sur la sortie 24 V CC (borne PC). Contrôler la pré-<br>sence d'un court-circuit sur les bornes de la commande du varia-<br>teur.              |
| 328                          | Err MB1*  | Erreur de séquence de freinage<br>1          | Erreurs de séquence lors de l'utilisation de la fonction de freina-<br>ge.                                                                                  |
| 329                          | Err MB2*  | Erreur de séquence de freinage<br>2          |                                                                                                    |
| 330                          | Err MB3*  | Erreur de séquence de freinage 3             |                                                                                                    |
| 331                          | Err MB4*  | Erreur de séquence de freinage<br>4          |                                                                                                    |
| 332                          | Err MB5*  | Erreur de séquence de freinage 5             |                                                                                                    |
| 333                          | Err MB6*  | Erreur de séquence de freinage<br>6          |                                                                                                    |
| 334                          | Err MB7*  | Erreur de séquence de freinage<br>7          |                                                                                                    |
| 335                          | Err FIN   | Surchauffe du dissipateur ther-<br>mique     | Se reporter à la <i>Défaillance 335 : Erreur AILETTES (surchauffe des ailettes de refroidissement du variateur).</i>                                        |
| 336                          | Err OSD*  | Dépassement des écarts de vi-<br>tesse       | Trop grand écart de vitesse lors de la régulation vectorielle.                                                                                              |
| 337                          | Err ECT*  | Perte du signal de l'encodeur                | Problème avec le signal de l'encodeur.                                                                                                    |
| 338                          | Err E .1* | Alarme carte optionnelle (con-<br>necteur 1) | Survient lorsqu'il y a une défaillance de contact du connecteur<br>entre le variateur et l'option de communication ou si l'option de                        |
| 339                          | Err E .2* | Alarme carte optionnelle (con-<br>necteur 2) | communication est raccordée au connecteur 1 ou 2, ou si le com-<br>mutateur de l'option de module d'extension n'est pas réglé au pa-<br>ramètre par défaut. |
| 340                          | Err E .3* | Alarme carte optionnelle (con-<br>necteur 3) |                                                                                                    |
| 341                          | Err ILF*  | Défaillance de la phase d'en-<br>trée        | Une phase de l'alimentation triphasée a été perdue pendant plus de 1 seconde. Réparer l'alimentation électrique triphasée.                                  |

Tableau 86 suite ...

| Aperçu des messages d'erreur                                                                      |            |                                                  |                                                                                                    |
|---------------------------------------------------------------------------------------------------|------------|--------------------------------------------------|----------------------------------------------------------------------------------------------------|
| Numéro<br>de l'erreur                                                                             | Cause      | Nom panne                                        | Explications                                                                                                    |
| 342                                                                                               | Err PTC    | Erreur de fonctionnement du thermistor PTC       | Surchauffe du moteur PTC (commutateur AU/PTC doit être sur PTC).                                                                                   |
|                                                                                                   |            |                                                  | 1. Vérifier si le ventilateur de refroidissement du moteur (le cas échéant) fonctionne normalement.                                                |
|                                                                                                   |            |                                                  | 2. Contrôler la présence de mauvais contacts le long du câblage.<br>Voir le schéma de câblage.                                                     |
| 343                                                                                               | Err PE2    | Erreur de sauvegarde des para-<br>mètres         | Problème avec la sauvegarde du/des paramètres (défaillance de la mémoire EEPROM). Si la défaillance persiste, remplacer le variateur de fréquence. |
| 344                                                                                               | Err CDO*   | Détection de courant à la sortie<br>du variateur | L'intensité de sortie dépasse le niveau de détection de l'intensité de sortie.                                                                     |
| 345                                                                                               | Err IOH    | Surchauffe due à une irruption                   | Surchauffe du circuit de limitation de courant de démarrage.                                                                                       |
|                                                                                                   |            |                                                  | 1. Ne pas mettre le variateur sous/hors tension fréquemment.                                                                                       |
|                                                                                                   |            |                                                  | 2. Patienter environ 15 minutes et réessayer.                                                                                                    |
|                                                                                                   |            |                                                  | 3. Si la défaillance persiste, remplacer le variateur de fréquence.                                                                                |
| 346                                                                                               | Err SER*   | Erreur de communication                          | Problème de communication sur les bornes de connexion RS485.                                                                                       |
| 347                                                                                               | Err AIE*   | Panne d'entrée analogue                          | Surintensité ou surtension sur les bornes d'entrée 2/4.                                                                                            |
| 348                                                                                               | Err USB*   | Erreur de communications<br>USB                  | Intervalle de vérification de la communication USB écoulée.                                                                                        |
| 349                                                                                               | Err OS*    | Survitesse                                       | La vitesse a dépassé la limite lors du contrôle de rétroaction de l'encodeur.                                                                      |
| 350                                                                                               | Err OD*    | Erreur de positionnement                         | Trop grand écart entre la commande de positionnement et le si-<br>gnal de rétroaction de positionnement lors du contrôle de posi-<br>tionnement.   |
| 351                                                                                               | Err EP*    | Erreur de phase de l'encodeur                    | La commande de rotation diffère du sens de rotation du moteur.                                                                                     |
| 352                                                                                               | Err E .11* | Changement du sens de rota-<br>tion              | Le sens de rotation de la commande de vitesse diffère de la vites-<br>se estimée, ce qui provoque une surcharge.                                   |
| 353                                                                                               | Err E .13  | Panne de circuit interne                         | Problème avec un circuit interne, remplacer le variateur.                                                                                          |
| * Cette option ou fonction n'est pas utilisée. Si cette erreur se présente, procéder comme suit : |            |                                                  |                                                                                                    |

1. Rentrez de nouveau les paramètres du convertisseur.

2. Si la panne persiste, contactez le fabricant.

#### Défaillance 300-301-302 : Erreurs de surintensité

#### Diagnostic de la défaillance 300-301-302 :

| 1. Vérifiez l'absence de court-<br>circuit en sortie du convertis-<br>seur. (conducteurs libres du câ-<br>ble du moteur, enroulement du<br>moteur, vis ou autres pièces<br>desserrées situées à l'intérieur<br>du distributeur du moteur) | Supprimez le court-circuit.                                                                                         |
|----------------------------------------------------------------------------------------------------|----------------------------------------------------------------------------------------------------|
| 2. Débrancher le câble du mo-<br>teur du convertisseur et le re-<br>brancher.                                                                                                    | Si le câble du moteur du con-<br>vertisseur est débranché et que<br>la panne persiste, changez le<br>convertisseur. |

Tableau 87

#### Défaillance 303-304-305 : Erreurs de surtension

| Diagnostic de la défaillance 303-304-305 :                                                                                                    |                                                            |
|----------------------------------------------------------------------------------------------------|------------------------------------------------------------|
| Si la tension CC sur les condensateurs est trop élevée, le varia-<br>teur génèrera une erreur de surtension.                                                                       |                                                            |
| 1. Contrôlez que la répartition<br>du linge à l'essorage est homo-<br>gène. Un déséquilibre peut être<br>provoqué par une quantité de<br>linge trop faible dans le lave-<br>linge. | Remplissez toujours le tam-<br>bour de la machine à laver. |
| 2. Vérifier si la tension d'ali-<br>mentation n'est pas trop éle-<br>vée.                                                                                                    | Réduire la tension d'alimenta-<br>tion.                    |
| 3. Contrôlez que la panne ne persiste pas.                                                                                                    | Si la panne persiste, contactez le fabricant.              |

Tableau 88

*Défaillance 306 : Erreur THT (SURCHARGE DU VARIATEUR)* 

| Diagnostic de la défaillance 306                                                                                                    |                         |  |
|----------------------------------------------------------------------------------------------------|-------------------------|--|
| Si le courant de sortie du variateur est anormalement élevé pen-<br>dant un certain temps, le variateur passera en état d'alarme<br>THT. |                         |  |
| 1. Vérifier que l'alimentation<br>électrique est suffisante et sta-<br>ble lors de l'essorage avec une<br>charge.                        | Réparez l'alimentation. |  |

Tableau 89 suite ...

#### Diagnostic de la défaillance 306

| 2. Vérifier manuellement que<br>le tambour tourne normale-<br>ment. Aucune friction anorma-<br>lement haute. | Réparez / nettoyez ce qui doit<br>l'être. |
|----------------------------------------------------------------------------------------------------|-------------------------------------------|
| 3. Contrôler l'enroulement du moteur.                                                                        | Changez le moteur.                        |

Tableau 89

Défaillance 307 : Erreur THM (SURCHARGE DU MOTEUR)

#### Diagnostic de la défaillance 307

Si le courant du moteur est plus élevé que la valeur permise pendant une période donnée, le variateur activera la protection de surintensité électronique afin d'empêcher la surchauffe du moteur et le variateur passera en état d'alarme THT.

| 1. Contrôlez manuellement<br>que le tambour tourne correc-<br>tement. | Réparez / nettoyez ce qui doit<br>l'être.     |
|-----------------------------------------------------------------------|-----------------------------------------------|
| 2. Contrôlez les bobinages de moteur.                                 | Changez le moteur.                            |
| 3. Vérifier si la défaillance persiste.                               | Si la panne persiste, contactez le fabricant. |

#### Tableau 90

Défaillance 309 : Erreur OLT (PRÉVENTION D'ARRÊT)

| Diagnostic de la défaillance 309                                                                               |                                           |  |
|----------------------------------------------------------------------------------------------------|-------------------------------------------|--|
| La fréquence de sortie a baissé au minimum en raison d'une baisse de tension.                                  |                                           |  |
| 1. Contrôler si la tension d'ali-<br>mentation est suffisante et sta-<br>ble pendant l'essorage du lin-<br>ge. | Réparez l'alimentation.                   |  |
| 2. Vérifier manuellement que<br>le tambour tourne normale-<br>ment. Aucune friction anorma-<br>lement haute.   | Réparez / nettoyez ce qui doit<br>l'être. |  |
| 3. Contrôler l'enroulement du moteur.                                                                          | Changez le moteur.                        |  |

Tableau 91

#### Défaillance 313-315 : Erreur OPT/EUP (DÉFAILLANCE D'OPTION/UNITÉ DE PARAMÈTRE, IGNORER)

L'ERREUR OPT/EUP peut survenir à l'occasion lors de brèves interruptions de l'alimentation secteur. En raison de l'interruption de l'alimentation, le variateur n'a pas pu se réinitialiser correctement. Dans ce cas, on ne doit pas remplacer le contacteur. Le variateur doit être réinitialisé en coupant l'alimentation pendant une période plus longue.

#### Diagnostic de la défaillance 313-315

Si le convertisseur ne reçoit pas d'ordre en provenance du programmateur (pas de communication série) pendant 10 à 30 secondes, il passe à l'état d'alarme OPT/PUE.

| 1. Contrôler à la fin du cycle<br>de lavage si le contacteur de la | Si la panne persiste, remplacez le contacteur. |
|--------------------------------------------------------------------|------------------------------------------------|
| tension d'arrivée du convertis-<br>seur coupe toutes les phases.   |                                                |

Tableau 92

Défaillance 335 : Erreur AILETTES (surchauffe des ailettes de refroidissement du variateur)

| Diagnostic de la défaillance 335                                                                                                    |                                                                                        |  |
|----------------------------------------------------------------------------------------------------|----------------------------------------------------------------------------------------|--|
| Si la température du convertisseur dépasse la valeur de service<br>autorisée, le convertisseur passe à l'état d'alarme FIN.                                                        |                                                                                        |  |
| 1. Vérifier si le ventilateur du<br>convertisseur (si utilisé) tourne<br>normalement.                                                                                              | Changez le ventilateur du con-<br>vertisseur (sur le dissipateur du<br>convertisseur). |  |
| 2. Vérifier si le ventilateur (si<br>utilisé) de la machine à laver<br>chargé d'amener de l'air frais<br>au niveau du convertisseur<br>tourne normalement.                         | Changez le ventilateur de la machine à laver.                                          |  |
| 3. Vérifier si le ventilateur<br>n'est pas recouvert de poussiè-<br>re ou d'impuretés et si l'air<br>frais peut circuler librement.                                                | Nettoyez-le si nécessaire.                                                             |  |
| 4. Vérifier si la température<br>ambiante du lave-linge est à<br>l'intérieur des limites spécifi-<br>ées. Voir le Manuel d'installa-<br>tion, de fonctionnement et<br>d'entretien. | Veillez à ce que la température<br>ambiante soit dans la limite<br>prescrite.          |  |

Tableau 93

### Défaillance 500-526 : Erreurs de mémoire

L'erreur de mémoire affichée indique un défaut d'EEPROM.

Essayer de charger à nouveau les programmes de lavage. Localiser la source du « bruit » électrique.

### Défaillance 560 : USB non trouvé

Le message d'erreur s'affiche en cas d'échec de lecture ou d'écriture sur la clé.

#### Défaillance 561 : Fichier non trouvé

Ce message d'erreur s'affiche si un certain fichier est introuvable lors de la tentative de lecture de la clé USB.

#### Défaillance 562 : Échec de l'exportation

Le message d'erreur s'affiche en cas d'échec d'enregistrement sur la clé USB.

#### Défaillance 563 : Échec de l'importation

Le message d'erreur s'affiche en cas d'échec de lecture sur la clé USB.

#### Défaillance 570-571 : Erreur de lecteur de carte

Problème de lecteur de carte de paiement.

#### Défaillance 600-628 : Erreurs logicielles

Les erreurs de logiciel ne doivent jamais s'afficher. Si cela arrive, informez-en le fabricant.

## Informations de service

### Informations de service

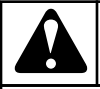

## **AVERTISSEMENT**

Seul un prestataire de services autorisé par le fabricant / fournisseur peut effectuer les réparations professionnelles de l'installation électrique.

En cas de maintenance ou de réparation, débranchez la machine de la source d'énergie et attendez jusqu'à ce que la machine refroidisse et vidange l'eau.

Veuillez suivre les consignes des manuels et des étiquettes, ainsi que les règles de sécurité de base applicables afin d'empêcher toute brûlure ou blessure provoquée par l'électricité.

C081

### Entretien

Débranchez la machine du secteur et enlevez les impuretés du clavier à l'aide d'un chiffon humide.

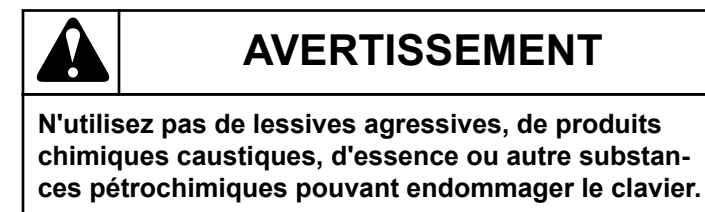

C082

### Informations liées à la maintenance

Détermination du numéro de la version de logiciel :

- Appuyez sur la touche INFO puis sur la touche SÉLECTION DES FONCTIONS SUPPLÉMENTAIRES.
- L'écran affiche la version du logiciel sous le format 772.XXX.X.

Veuillez systématiquement indiquer la version du logiciel ainsi que le numéro de série de la machine et le numéro de référence de la commande dans chacun des échanges avec le fabriquant ou pour toute demande de renseignement auprès du fabricant.

### Plaque du programmateur

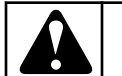

## **AVERTISSEMENT**

Le raccordement à une mauvaise alimentation en tension peut entraîner des blessures corporelles graves, ainsi que des dommages sur les pièces électroniques et la machine à laver elle-même.

C083

- Tension : 200-240 Vac, 50/60 Hz
- Puissance : max 20 VA
- Sorties : 24 relais
- Interface de série : RS485 (2 conducteurs) dans le réseau entre le programmateur et le dispositif externe (ordinateur)
- Écran : écran LCD

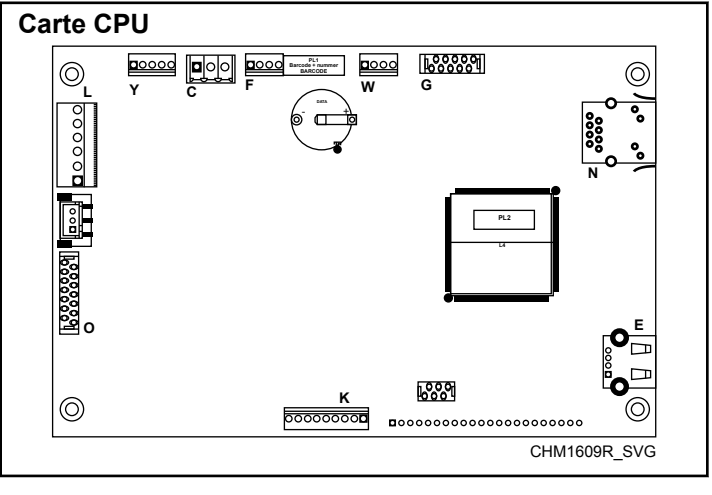

Figure 31

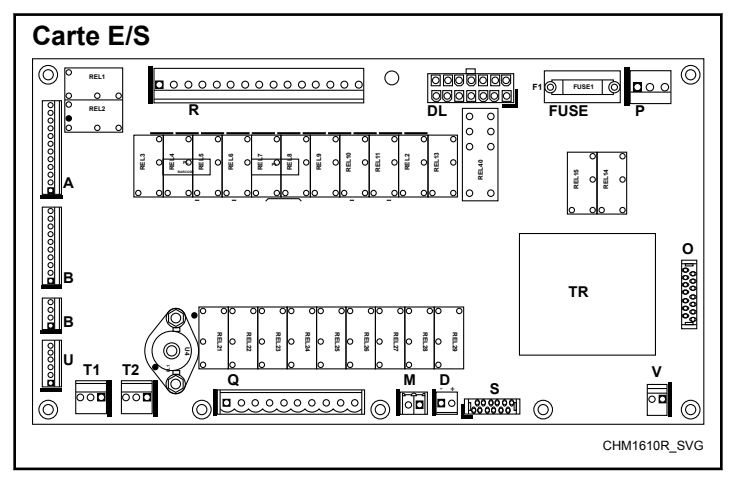

Figure 32

# Instructions pour remplacer les cartes de programmation

- 1. Débranchez l'alimentation.
- 2. Ouvrez le capot de la machine à laver.
- 3. Débranchez les connecteurs des plaques du programmateur (y compris les raccords entre les plaques CPU et I/O) et retirez le petit tuyau du capteur de mesure du niveau d'eau.
- 4. Vous pouvez retirer la plaque du programmateur CPU après avoir dévissé les vis de fixation.
- 5. Déposez la plaque I/O du programmateur, ainsi que le support métallique, après avoir desserré les deux vis de fixation.
- 6. Insérez un nouveau programmateur électronique dans la machine et resserrez les vis.
- 7. Rebranchez tous les connecteurs et remettez le petit tuyau sur le capteur du niveau d'eau.
- 8. Fermez le capot de la machine à laver.
- 9. Rebranchez la machine au secteur.
- 10. L'écran doit s'allumer.

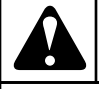

### AVERTISSEMENT

Assurez-vous que le petit tuyau du capteur de niveau est correctement sécurisé par une attache flexible.

Si ce tuyau n'est pas étanche à l'air, les mesures du capteur de niveau seront erronées.

Veillez à ne pas endommager le câble flexible du clavier lorsque vous remettez le programmateur dans la machine.

C084

## Instructions d'installation de nouveaux logiciels

- 1. Débranchez l'alimentation.
- 2. Ouvrez le capot de la machine à laver.
- 3. Insérez une clé USB comprenant le logiciel dans le connecteur USB E (sur la plaque CPU).
- 4. Rebranchez la machine.
- 5. L'écran affiche les informations sur la copie du logiciel en cours de la clé USB vers le programmateur.
- 6. Une fois la copie terminée, vous êtes invités à retirer la clé USB de la plaque CPU.
- 7. Coupez l'alimentation de la machine et retirez la clé USB.
- 8. Fermez le capot de la machine à laver.
- 9. Rebranchez la machine.
- 10. Si le nouveau logiciel est compatible avec la version précédente, il peut être directement utilisé, sans devoir effectuer de réinitialisation.

11. Pour vérifier le bon fonctionnement du nouveau logiciel installé, acquittez tous les messages d'erreur dans le menu Service.

Si le logiciel n'est pas compatible à 100 % avec la version précédente du logiciel :

- Un message indiquant « New SW version » (nouvelle version SW) apparaîtra et sera suivi d'une invitation à saisir un mot de passe pour l'initialisation du Menu de Configuration
- À partir du menu Configuration, sélectionner Réinitialiser les paramètres d'usine. Une explication détaillée figure au chapitre *Description de base des commandes*.
- Revoir ensuite les éléments du menu Configuration et Initialisation un par un afin d'assurer que tous les paramètres correspondent à vos préférences.
- Tous les paramètres personnalisés seront effacés.
## Monnayeur électronique

## Monnayeur électronique, type EMP 500.12 v4.

- Seuls les monnayeurs électroniques spécifiés par le fabricant de machines à laver peuvent être utilisés.
- Motif : le monnayeur électronique est préalablement réglé en fonction des valeurs des pièces de monnaie et de la durée des impulsions de sortie, spécifiques au fonctionnement avec le programmateur.
- Le monnayeur possède 2 signaux de sortie.
  - Signal 1 (conducteur supérieur) correspond au premier groupe de pièces de monnaie.
  - Signal 2 (conducteur inférieur) correspond au deuxième groupe de pièces de monnaie.
- Le monnayeur accepte les pièces de monnaie uniquement si l'appareil fonctionne avec la bonne alimentation.
- Le monnayeur peut être personnalisé à l'aide de 16 commutateurs.
- Tous les commutateurs sont préalablement réglés sur la position Off (arrêt) (orientés vers le bas).
- Il est possible de bloquer un groupe de pièces de monnaie.
- Commutateur 14 = On (marche), le groupe de pièces de monnaie 1 est bloqué.
- Commutateur 13 = On (marche), le groupe de pièces de monnaie 2 est bloqué.
- Le monnayeur électronique est capable d'accepter ou de bloquer des pièces de monnaie. Si le monnayeur accepte des pièces invalides (monnaie étrangère), la tolérance peut être réduite. Il peut arriver que les pièces de monnaie valides soient refusées, mais elles sont restituées au client.

## Exemple :

- Commutateur large tolérance = On : sélection de la tolérance moyenne "Medium".
- Blocage complet des pièces de monnaie : commutateurs tolérance "Wide" (élargi), "Medium" (moyen) & "Narrow" (réduit) = On.
- Le monnayeur permet de travailler avec diverses pièces de monnaie.
- Il peut différencier les pièces de 0,10 − 0,20 − 0,50 − 1 − 2 EUR.
- Le monnayeur envoie une série d'impulsions, dont le nombre correspond à la valeur des pièces insérées divisée par la plus petite valeur acceptable pour la pièce.
- Plus petite valeur acceptable = 0,10 EUR)
  - Pièce de 0,10 EUR => 1 impulsion
  - Pièce de 0,20 EUR => 2 impulsions
  - Pièce de 0,50 EUR => 5 impulsions
  - Pièce de 1,00 EUR => 10 impulsions

- Pièce de 2,00 EUR => 20 impulsions
- Étant donné que chaque impulsion correspond à 0,10 EUR, la valeur de la pièce 1 doit être réglée à 0,10 EURO.